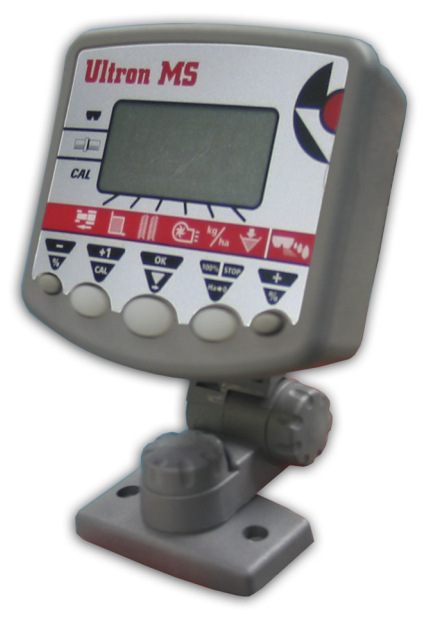

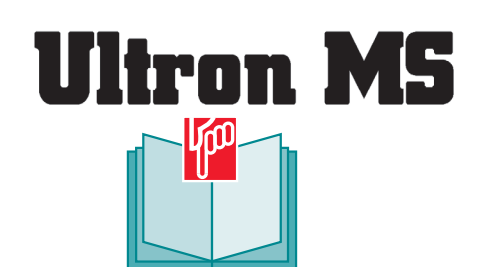

A LIRE ATTENTIVEMENT AVANT D'UTILISER LE BOÎTIER PLEASE READ CAREFULLY BEFORE USING THE CONTROL UNIT LÆS VENLIGST DENNE VEJLEDNING, FØR DU BRUGER KONTROLBOKSEN

Réf: 400 305-02 - FR-GB-DK / SEM

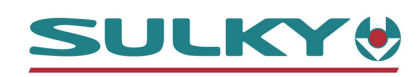

# Sulky Burel

BP 92111 - rue Fabien Burel 35221 Châteaubourg Cedex- FRANCE Tél: 02.99.00.84.84 - Fax: 02.99.62.39.38 Site Internet : www.sulky-burel.com e-mail : info@sulky-burel.com

# *Consignes de sécurité Safety instructions Sikkerhedsforskrifter*

- Respecter les instructions de cette notice et les instructions du manuel d'utilisation du Semoir ou du Distributeur correspondant.
- Ne jamais quitter le poste de conduite lorsque le tracteur est en marche.
- Réaliser les réglages du (Semoir ou du Distributeur) et du boîtier **ULTRON MS** tracteur à l'arrêt.
- Assurez-vous qu'il n'y ait personne autour de la machine avant d'effectuer l'étalonnage de l'ULTRON MS.
- Avant d'entreprendre des travaux sur l'installation électrique, interrompre le circuit de liaison batterie, il en est de même pour les travaux de soudure sur le tracteur et la machine.
- L'ULTRON MS est uniquement conçu afin d'être utilisé avec les semoirs à grains ou Distributeur. Toute autre utilisation sera considérée comme non conforme à l'usage. La responsabilité du constructeur ne sauraît être engagée, si des modifications ont été effectuées sur le boîtier sans accord express.

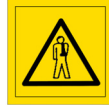

Risque d'accident

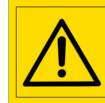

la machine

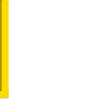

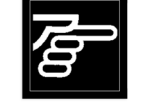

Risque d'endommager Faciliter le travail

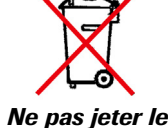

Ne pas jeter l boîtier

- Ces symboles sont utilisés dans cette notice chaque fois que des recommandations concernent votre sécurité, celle d'autrui ou le bon fonctionnement de la machine.
- Transmettez impérativement ces recommandations à tout utilisateur de la machine.
  - · Follow the instructions given in this guide and in the appropriate Seed Drill or Spreader user manual.
  - Do not leave the driver's seat when the tractor is running.
  - Adjust the settings for the Seed Drill or Spreader and the ULTRON MS control unit with the tractor ignition switched off.
  - · Make sure that nobody is near the machine when calibrating the ULTRON MS control unit.
  - Cut power to the battery link circuit before carrying out any work on the electrical system or before performing welding work on the tractor and the machine.
  - The ULTRON MS control unit has been designed solely for use on seed drills or fertilizer spreaders, and using it for any other purpose shall be deemed improper. The manufacturer cannot accept any responsibility for alterations made to the unit without his express approval.

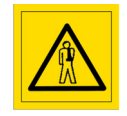

**Risk of accident** 

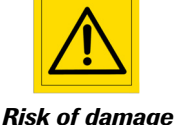

to the machine

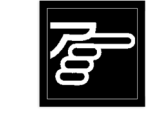

Operating tip

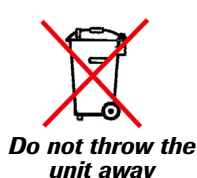

unit away made regarding your own

- These symbols are used in this guide whenever recommendations are made regarding your own or other people's safety or in order for the machine to operate smoothly.
- These recommendations must be passed on to other people using the machine.

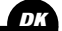

GB

- Overhold instrukserne i denne vejledning og instrukserne i brugervejledningerne til såmaskinen eller distributøren.
- · Forlad aldrig førersædet, når traktoren er startet.
- Udfør forjusteringer på (såmaskine eller distributør) og ULTRON MS-kontrolboksen, når traktoren er standset.
- Sørg for, at der ikke er nogen personer i nærheden af maskinen, inden du justerer ULTRON MS.
- Afbryd batteriforbindelsen, før du udfører arbejde på det elektriske anlæg eller udfører svejsearbejde på traktoren og maskinen.
- ULTRON MS er udelukkende fremstillet til brug sammen med såmaskiner eller distributør. Al anden brug betragtes som ikke værende i overensstemmelse med formålet. Fabrikanten fraskriver sig alt ansvar, hvis der udføres ændringer på kontrolboksen uden forudgående godkendelse.

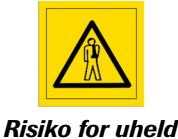

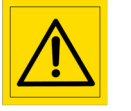

Risiko for beskadigelse af maskinen Et godt råd

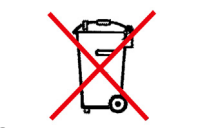

Smid ikke enheden ud

- Disse symboler bruges i denne vejledning hver gang anbefalingerne vedrører sikkerheden eller et godt råd om brug af maskinen.
- Disse anbefalinger skal gives til alle brugere af maskinen.

7

**PRESENTATION / MISE EN FONCTIONNEMENT ULTRON MS SEMOIR** 

- A Schématisation du système 6-7
- 8-9 • B Connection au tracteur
- C Montage 8-9

Français

Pages

- D Présentation du Boîtier 10-11
- E Mise en route rapide 12-13

#### Pages UTILISATION ULTRON MS SEMOIR

- 14-15
- B Fonction débit 14-21
- C Fonction vitesse 22-29
  - d'avancement
- 30-35 • D Fonction compteur d'Ha

#### Pages ULTRON MS AVEC DISTRIBUTEUR

- 56-57 • A Choix de l'utilisation
- B Fonction débit 56-63
- 64-65 C Fonction bordure

#### INFORMATIONS Pages

- 66-67
  - B Entretien 67
  - C Remèdes aux problèmes 68

• A Schématisation du circuit

Lire attentivement la notice avant l'utilisation. Comprendre son boîtier électronique, c'est mieux l'utiliser. En français suivre le symbole. FR

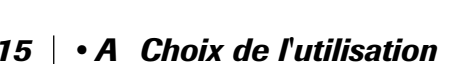

- E Fonction jalonnage
- F Fonction turbine
- G Fonction alarme
- 52-55

36-47 48-51

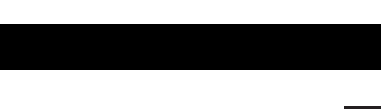

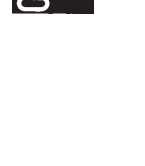

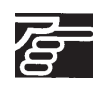

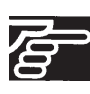

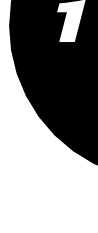

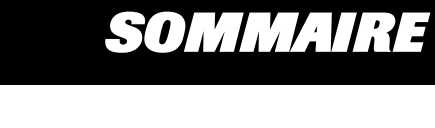

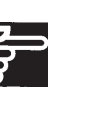

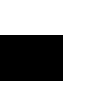

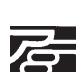

English

Pages PRESENTATION/OPERATING THE ULTRON MS FOR SEED DRILLS

36-47

48-51

52-55

- 6-7 | A System overview
- 8-9 B Connecting to the tractor
- 8-9 C Fitting
- 10-11 D The control unit
- 12-13 E Quick start-up

# Pages USING THE ULTRON MS FOR SEED DRILLS

- 14-15 | A Choosing an application
- 14-21 B Flow rate function
- 22-29 C Forward speed function
- 30-35 D Hectaremeter function
- Pages ULTRON MS WITH SPREADER
- 56-57 | A Choosing an application
- 56-63 B Flow rate function
- 64-65 C Border-spreading function

# Pages **INFORMATION**

| 66-67 | • A | Circuit overview   |
|-------|-----|--------------------|
| 67    | • B | <i>Maintenance</i> |
| 68    | • C | Iroublesnooting    |

| R |
|---|
|   |

Read the manual carefully before use. Understanding your electronic control unit will help you to make better use of it. For English instructions, follow this symbol: GB

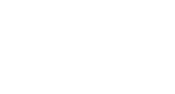

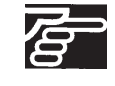

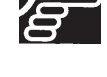

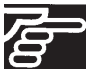

**CONTENTS** 

• E Tramlining function

• F Fan function

• G Alarm function

INDHOLDSFORTEGNELSE

| Side                                     | PRÆSENTATION / KLARGØRING AF SÅMASKINEN ULTRON MS                                                                                                    |          |   |
|------------------------------------------|----------------------------------------------------------------------------------------------------|----------|---|
| 6-7<br>8-9<br>8-9<br>10-11<br>12-13      | <ul> <li>A Skema over systemet</li> <li>B Tilslutning til traktoren</li> <li>C Montering</li> <li>D Præsentation af kontrolboksen</li> <li>E Hurtig opstart</li> </ul>                   | <b>F</b> | 1 |
| Side<br>14-15<br>14-21<br>22-29<br>30-35 | ANVENDELSE AF SÅMASKINEN ULTRON MS• A Valg af anvendelse36-47• E Funktionen Sporangivelse• B Mængdefunktion48-51• F Turbinefunktion• C Kørehastighed52-55• G Alarmfunktion• D Arealmåler |          | 2 |
| Side<br>56-57<br>56-63<br>64-65          | ULTRON MS MED DISTRIBUTØR<br>• A Valg af anvendelse<br>• B Mængdefunktion<br>• C Kantfunktion                                                                                            | F        | 3 |
| Side<br>66-67<br>67<br>68                | INFORMATIONER<br>• A Kredsløbsdiagram<br>• B Vedligeholdelse<br>• C Fejlretning                                                                                                    |          | 4 |

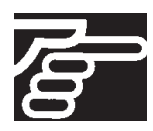

Læs denne vejledning meget nøje før brug. Hvis du kender din elektroniske kontrolboks, får du det bedste udbytte af den. Følg symbolet 🕅 for at læse på dansk

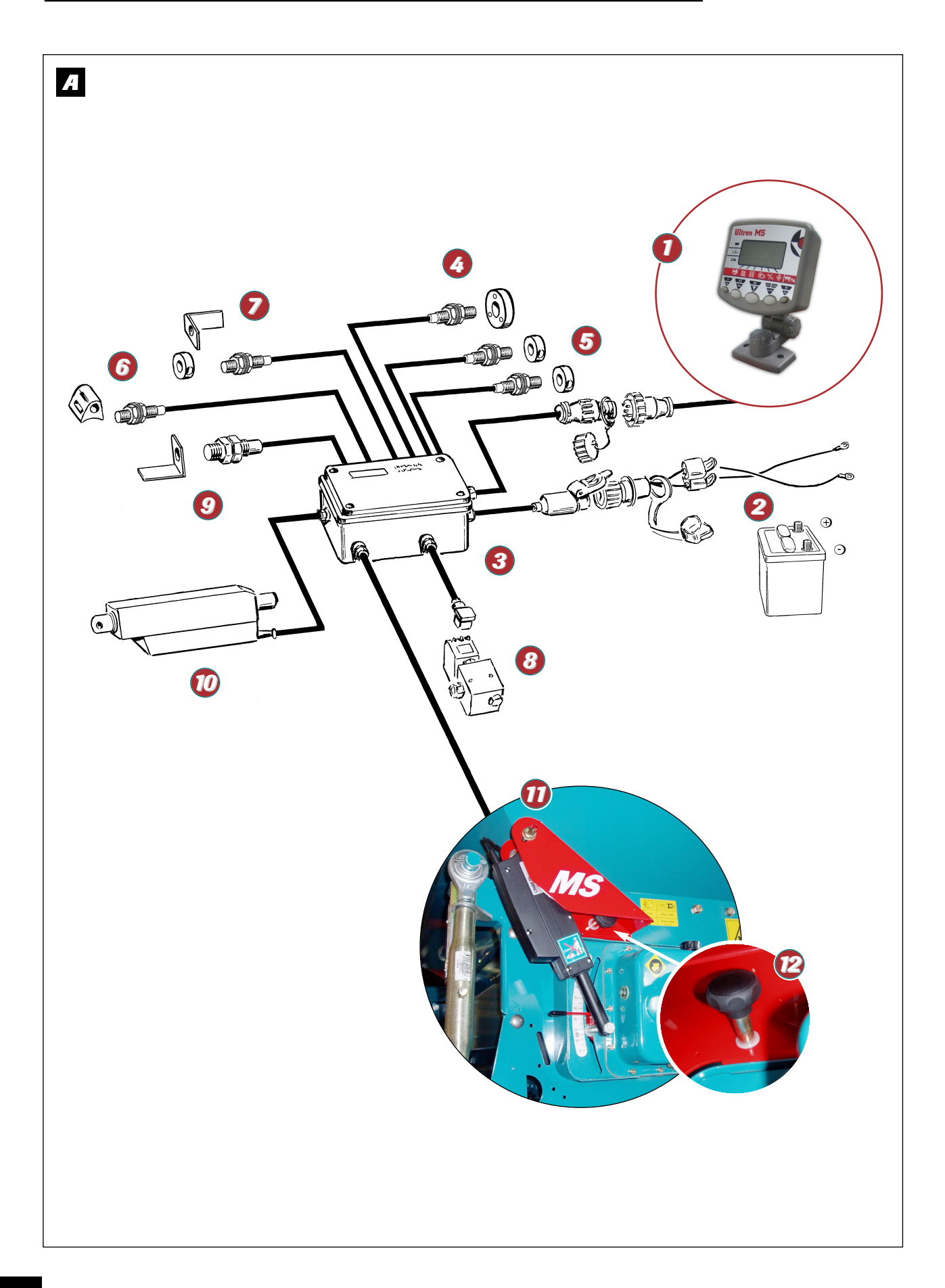

### A Schématisation du système

Le boîtier ULTRON MS est un instrument de réglage et de contrôle.

Les informations de poids et de surface données par l'ULTRON MS ne peuvent pas être utilisées pour des transactions commerciales.

### Présentation

- Boîtier ULTRON MS
- Paisceau d'alimentation avec fusible 5 A (option)
- 8 Boîte de connection sur semoir
- 🔇 Capteur turbine.
- 6 Capteur de jalonnage (1 ou 2)
- 🗿 Capteur de vitesse / Surface
- Capteur de l'arbre de distribution
- 6 Electrovanne jalonnage de prélevée
- Oapteur de fin de trémie
- ወ Jalonnage de post levée
- Modulation de débit
  - 1 vérin Semoir
  - 2 vérins Distributeur
- Ø Mollette pour repasser en mode manuel du levier du variateur.

GB

### A System overview

The ULTRON MS is an adjustment and control unit.

Weight and surface area information provided by the ULTRON MS unit may not be used for business purposes.

### Presentation

- ULTRON MS unit
- 2 Power bundle with 5 amp fuse (optional)
- Seed-drill connector unit
- 🔕 Fan sensor
- 5 Tramlining sensor (1 or 2)
- Ø Speed/area sensor
- Ø Metering device shaft sensor
- Ø Pre-emergence tramlining solenoid valve
- Output Seed level sensor
- Post-emergence tramlining
- ወ Flow rate adjustment
  - 1 Seed drill actuator
  - 2 Spreader actuators
- Knob for returning the variator lever to manual mode.

### A Skema over systemet

Kontrolboksen ULTRON MS er et instrument til styring og kontrol.

De oplysninger, som ULTRON MS giver om vægt og overflade, må ikke bruges i handelsøjemed.

### Præsentation

- In the second second
- Ø Strømkabler med 5 A-sikring (tilvalg)
- O Tilslutningsenhed til såmaskinen
- O Turbineføler
- Sporangivelsesføler (1 eller 2)
- Ø Hastighedsføler / Overflade
- Føler på distributionsaksel
- Ø Magnetventil til sporangivelse af fremspiring
- Ø Føler til "Såkasse tom"
- 1 Sporangivelse af efterspiring
- Modulering af mængden
  - 1 såmaskinestempel
  - 2 distributørstempler
- Hjul, der gør det muligt at stille variatorens løftestang tilbage i manuel tilstand

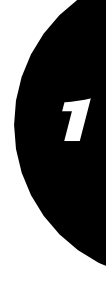

# FR

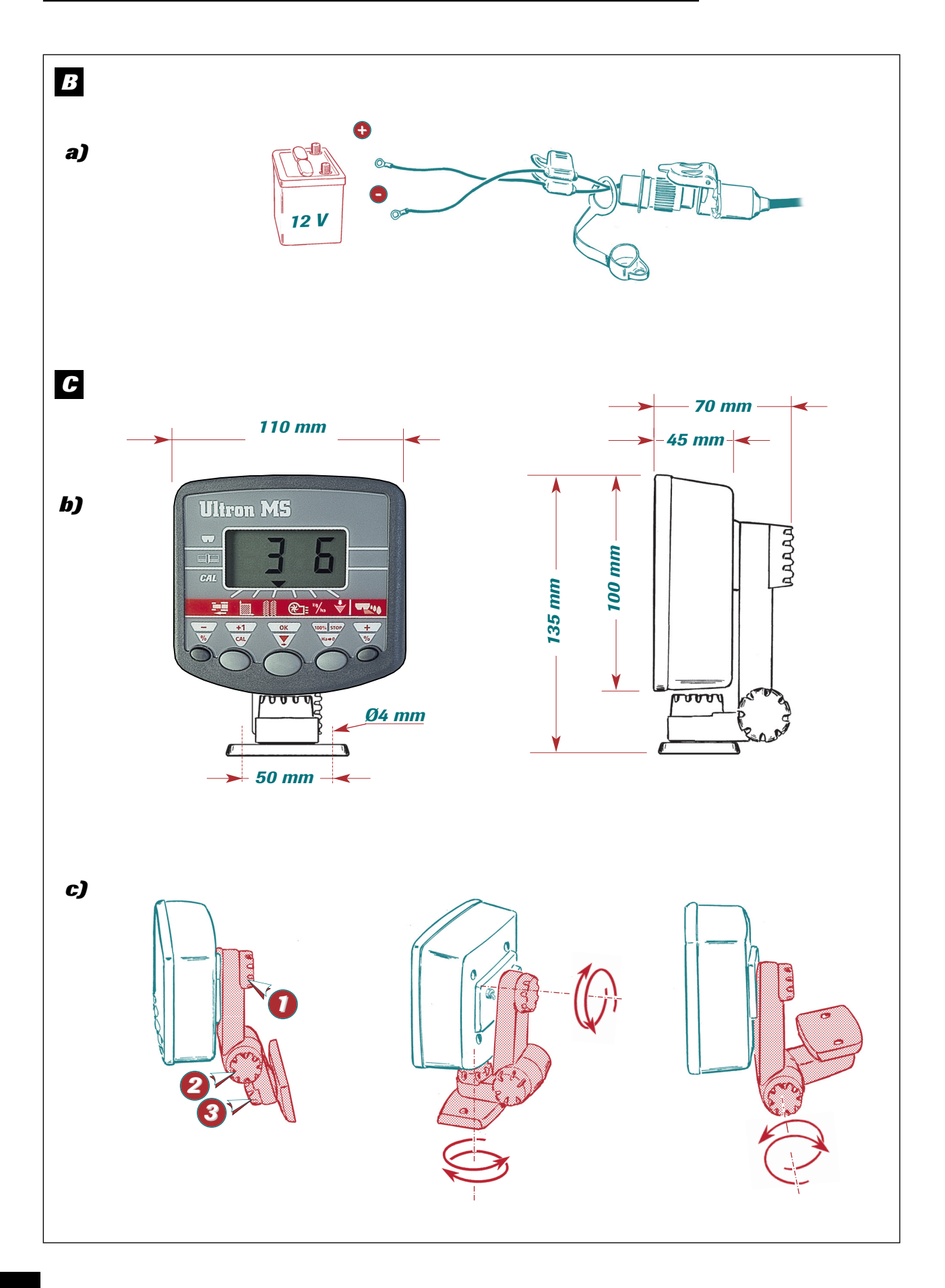

# **B** Connection au tracteur

### a) Branchement de l'ULTRON MS

 Il est impératif de brancher l'alimentation électrique du boîtier directement à la batterie 12 volts du tracteur.

Le boîtier ULTRON MS possède un accumulateur permettant de garder en mémoire les données programmées. Le boîtier ULTRON MS est a protégé par des fusibles 5 A sur son alimentation. Faisceau d'alimentation dispo en option.

### **Remarque**:

Si votre tracteur est pré-équipé avec une prise identique (cobo), vérifier que le fusible est bien, un 5 ampères.

### **B** Connecting to the tractor

### a) Connecting the ULTRON MS

• The unit's electrical power supply must be connected directly to the tractor's 12-volt battery.

The ULTRON MS unit includes an accumulator for storing the programmed data. The ULTRON MS unit is protected by 5-Amp fuses. Optional power bundle available.

### Note:

If your tractor has been pre-fitted with an identical socket (cobo), make sure that it includes a 5-Amp fuse.

# C Montage

### b) Encombrement

Le boîtier électronique doit être monté de manière à ce qu'il soit bien visible pour le conducteur.

### c) Fixation

Il est possible de fixer le boîtier dans diverses positions grâce aux 3 molettes. **Q23** 

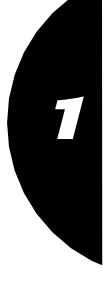

### GB

# C Fitting

### b) Space required

The electronic unit must be fitted in clear view of the driver.

### c) Attaching

The unit can be attached in a number of positions using the 3 adjusting screws. **123**.

# **B** Tilslutning til traktoren

### a) Forbindelse af ULTRON MS

 Kontrolboksens strømforsyning skal forbindes direkte til traktorens 12 V-batteri.

Kontrolboksen ULTRON MS har et batteri, så det er muligt at gemme programmeret data. Kontrolboksen ULTRON MS er beskyttet af 5 Asikringer på strømtilførslen. Der kan købes ekstra strømkabler.

### <u>Bemærk</u>:

Hvis traktoren er udstyret med en lignende sikring (cobo) i forvejen, skal du kontrollere, at sikringen er til 5 ampere.

# **C** Montering

### b) Pladsbehov

Den elektroniske kontrolboks skal monteres, så den er synlig for føreren.

### c) Fastgørelse

Kontrolboksen kan fastgøres på forskellige måder ved hjælp af hjulene. **123** 

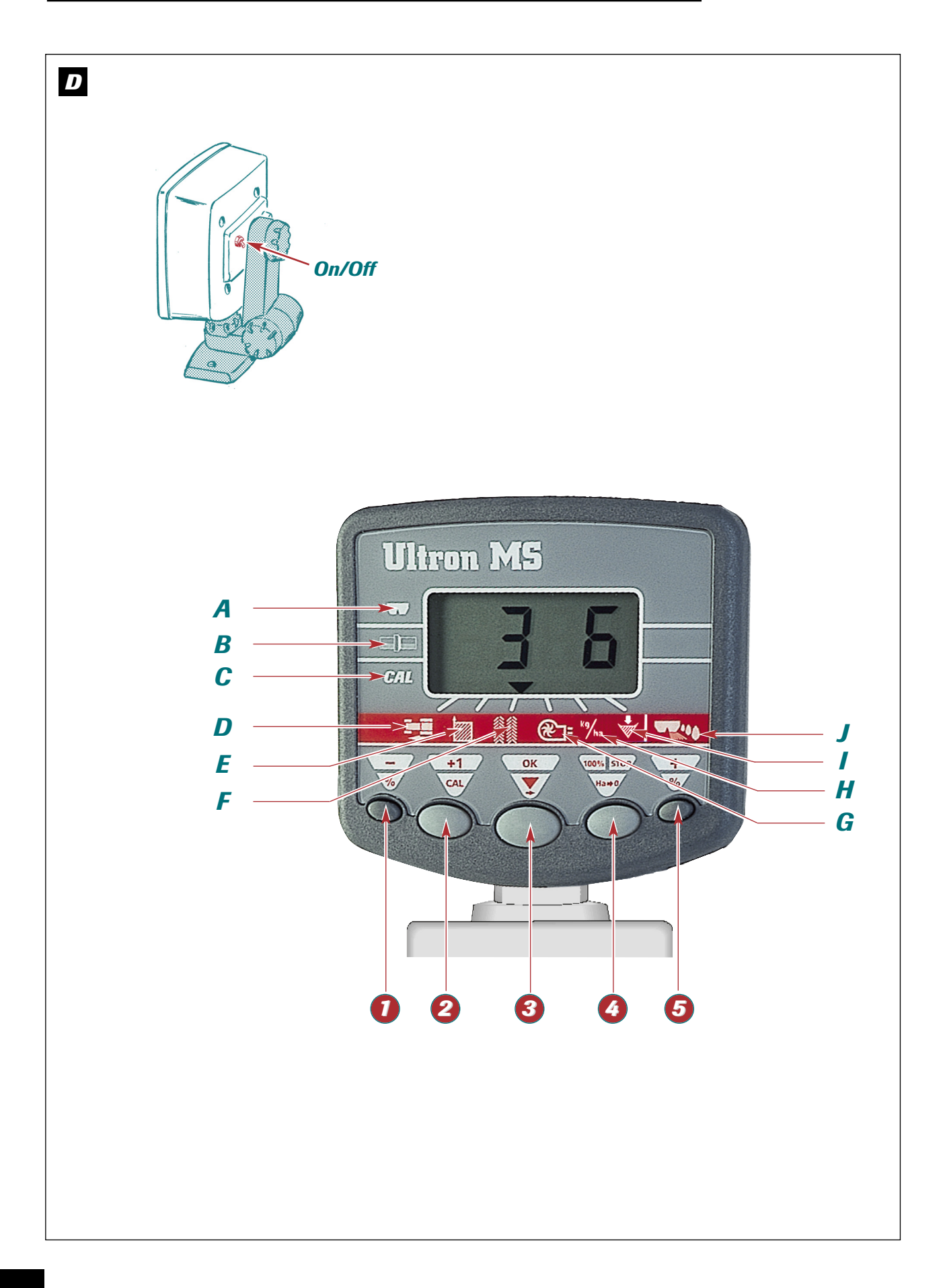

# Presentation/Operating the Ultron MS for seed drills

Præsentation / Klargøring af såmaskinen Ultron MS

# D Présentation du boîtier

- . Interrupteur On / Off
- . Boîtier standard
- . Ecran multifonction
- A Choix machine
- B Repère de réglage
- C Calibrage

# Fonctions

- D Vitesse d'avancement Km/h
- E Surface
- F Jalonnage

# D The control unit

- . On/Off switch
- . Standard unit
- . Multifunction screen
- A Choice of machine
- **B** Settings scale
- C Calibration

### **FUNCTIONS**

- D Forward speed (in km/h)
- E Area
- F Tramlining

# D Præsentation af kontrolboksen

- . Afbryder On / Off
- . Standardkontrolboks
- . Skærm med mange funktioner
- A Maskinvalg
- **B** Reguleringspunkt
- C Kalibrering

### FUNKTIONER

- D Hastighed Km/t
- E Overflade
- **F** Sporangivelse

- G Contrôle turbine
- H Dose
- Fin de trémie pour semoir
- Mode bordure pour distributeur d'engrais

### Paramétrage

- Diminution des valeurs et du % de modulation
- 2 Avancement des passages jalonnage
- Oéplacement curseur et validation
- Ø Arrêt jalonnage et remise à zéro ha
- 6 Augmentation des valeurs et du % de modulation

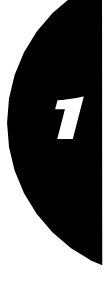

GB

DK

- G Fan check
- H Application rate
- Low seed level seed drill"
- J Border-spreading mode for fertilizer spreader

## SETTINGS

- Reduce setting and rate of adjustment (%)
- Progress of tramlining passes
- Oursor movement and confirmation
- Stop tramlining run and reset ha to zero
- Increase settings and rate of adjustment (%)
  - G Kontrol af turbine
  - H Mængde
  - I Såkasse tom på såmaskinen
  - J Spredningsfunktion for gødningsspreder

# INDSTILLING

- Formindskelse af værdier og % af modulation
- Premskriden af sporangivelser
- S Placering af cursor og validering
- Stands sporangivelse og nulstil ha
- 5 Forhøjelse af værdier og % af modulation

Présentation / Mise en fonctionnement Ultron MS Semoir

Presentation/Operating the Ultron MS for seed drills Præsentation / Klargøring af såmaskinen Ultron MS

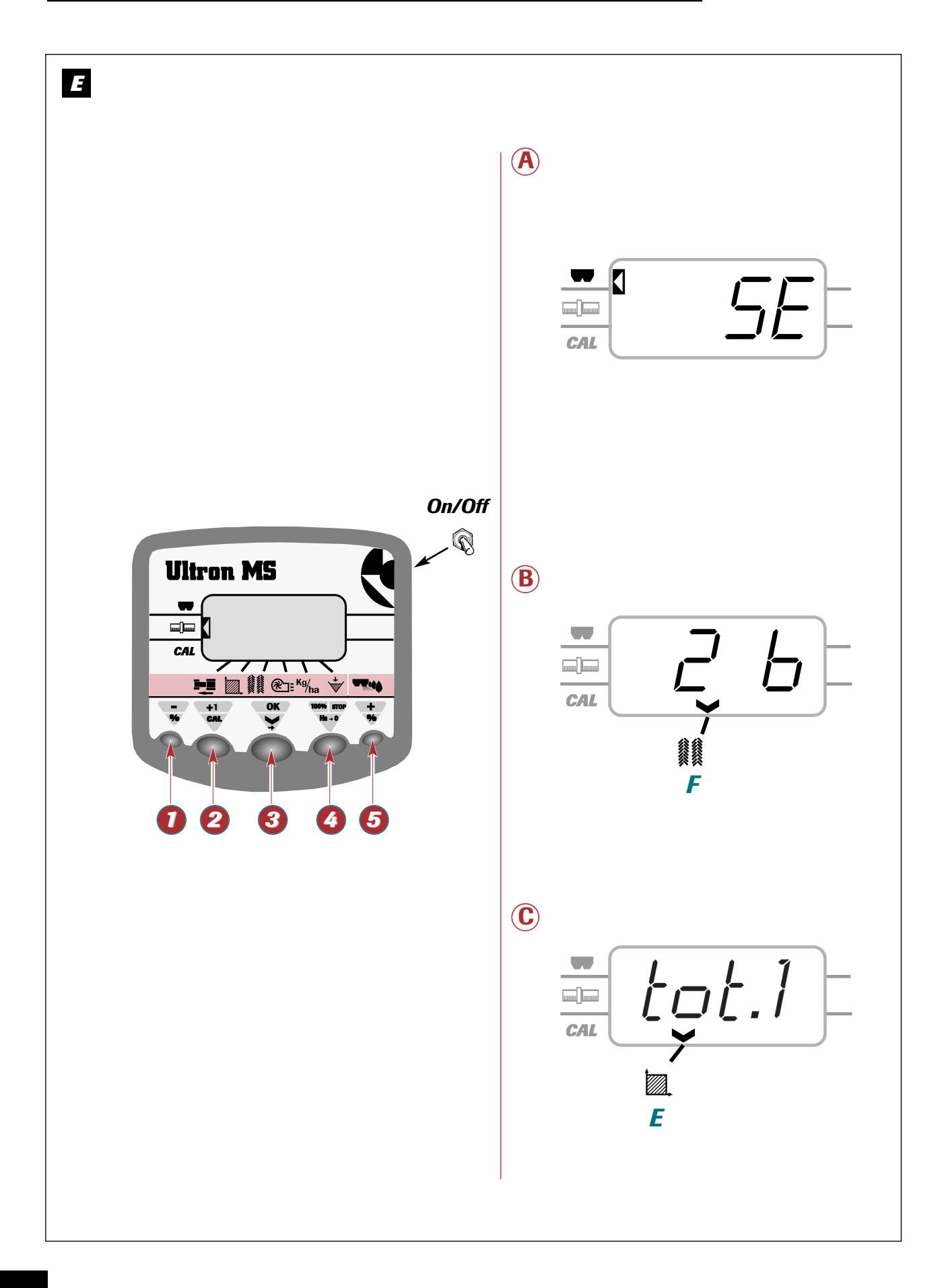

Presentation/Operating the Ultron MS for seed drills

Præsentation / Klargøring af såmaskinen Ultron MS

### Mise en route rapide

Mettre le boîtier sous tension

- A Débit
  - Vérifier que vous êtes bien sur le bon logiciel avec la touche ①.
     (SE = Semoir, DP = Distributeur et DPA)
  - Appuyer sur la touche 6.
  - <u>Pour ALLER DIRECTEMENT TRAVAILLER</u>.
     **Appuyer** sur la touche *o* puis sur la touche *o*.
  - POUR RÉALISER VOS ESSAIS DE DÉBIT.
     Appuyer sur la touche S.
     (vérifier que le repère est bien 35)
     Appuyer sur las touches S S O O U 
     pour valider le repère d'essai.
     Appuyer sur la touche S.
     (vérifier que vous êtes bien en test)
     Appuyer sur la touche S et entrer la valeur de la pesée en Kg avec les touches
     I et S.

### Quick start-up

### Switch the control box on

### A Flow rate

Press button ① to check that the correct software is running
 (SE = Seed Drill, DP = Spreader and DPA) .
 Press button ③.

- → <u>To BEGIN WORK IMMEDIATELY.</u> Press button ③ followed by button ③.
- TO PERFORM A CALIBRATION TEST.
   Press button ③. (make sure that it is set at 35)
   Press the ① ⑤ ○ or ⊕ buttons to confirm the calibration test mark.
   Press button ③. (make sure that you are in test mode)
   Press button ⑤ and enter the load value in kg using buttons ① and ⑤.

### Hurtig opstart

# SÆT SPÆNDING PÅ KONTROLBOKSEN

### A) Mængde

- Kontroller, at du bruger den rigtige software med knappen 1. (SE = Såmaskine),
- DP = Distributør og DPA)
- **Tryk** på knappen 🔞.
- ► FOR AT PÅBEGYNDE ARBEJDET MED DET SAMME.

### Tryk på knappen 🙆 og derefter på knappen 🚳.

 → FOR AT UDFØRE PRØVEMÆNGDE.
 Tryk på knappen ⑤. (kontroller, at punktet er korrekt 35)
 Tryk på knapperne ⑦ ⑤ ○ eller ⊕ for at validere testindstillingspunktet.
 Tryk på knappen ⑥. (kontroller, at testen er ok)
 Tryk på knappen ⑦, og indtast værdien for vægten i Kg med knapperne ⑦ og ⑤.
 Tryk på knappen ⑥, og indtast mængden Kg/ha med knapperne ⑦ og ⑤. Appuyer sur la touche S et entrer la dose en Kg/ha avec les touches O et S. Valider votre réglage en appuyant sur la touche S.

### **B** Jalonnage

- Vérifier le N° de passage et le mode de jalonnage " 59-65 "
- **Mettre** la bonne valeur en début de parcelle avec la touche **2**.
- Arrêt du comptage possible avec la touche 🔇

### C Utilisation

- Consulter les différentes fonctions avec la touche <sup>(3)</sup>.
- Sélectionner le compteur d'ha " total.1 " et " total.2 " avec la touche 2. Remise à zéro du compteur avec la touche touche ( (après 5 secondes).
- **Utiliser** les touches **0** et **6** (±10%) pour la modulation de dose. Le retour à la dose se fait avec touche **0**.

**Press** button ③ and enter the dose in kg/ha using buttons ① and ⑤.

**Press** button **(3)** to confirm the setting you have entered.

### B Tramlining

- Check the pass number and " 59-R5 " tramlining mode
- **Use** button ② to enter the correct value at the beginning of the plot.
- You can **stop** the count by pressing button **(**3

### C Use

- Press button 3 to bring up the various functions.
   Press button 2 to select the hectaremeter
- "total" and "total?". Press button () to reset the counter to zero (after 5 seconds).
- **Use** buttons **()** and **(s)** (±10%) to adjust the application rate.

You can return to the original application rate by pressing button **(**.

# 

### Godkend målingen ved at trykke på knappen 🥹

### **B** Sporangivelse

- Kontroller spornummeret og funktionen Sporangivelse " 59-R5 "
- Indtast den rigtige værdi ved starten af sporet med knappen 2.
- Stands tællingen med knappen ().

# C Anvendelse

- Find frem til de forskellige funktioner vha. knappen 3.
- Vælg arealmåleren " total.1" og " total.2" med knappen ②.
  - Nulstil tælleren med knappen (3) (efter 5 sekunder).
- Brug knapperne og og (±10 %) til modulering af mængden.

Returner til mængden med knappen 4.

Using the Ultron MS for Seed Drills

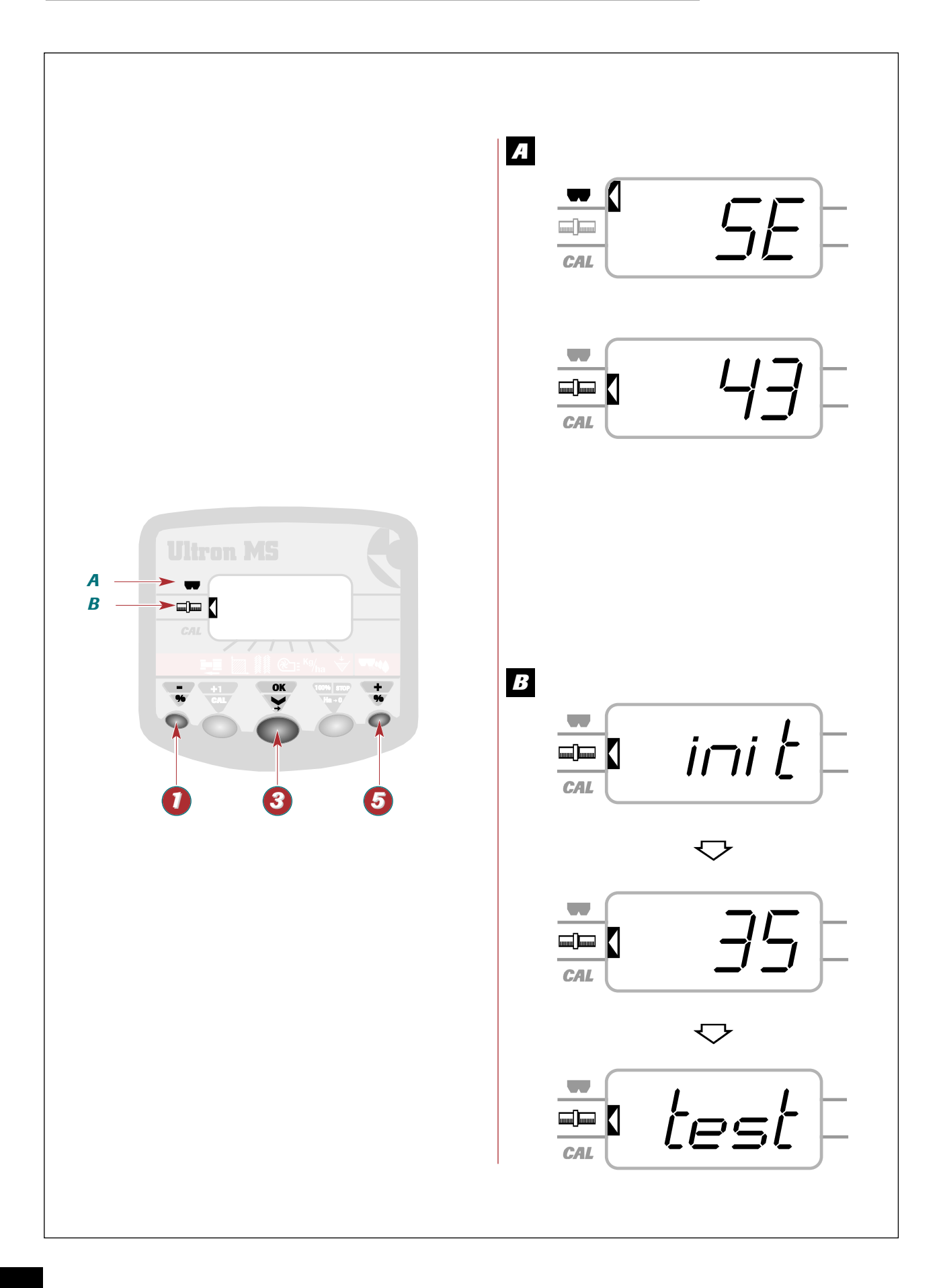

### Using the Ultron MS for Seed Drills

### Anvendelse af såmaskinen Ultron MS

### Choix de l'utilisation

- Mettre l'instrument sous tension
  - ➤ Le curseur latéral est placé devant le sigle

**>** A —

- Sélectionner la machine avec la touche 6.
  - ➤ L'afficheur indique: " SE " pour semoir en ligne. " DP " pour distributeur d'engrais.
- Valider la sélection par l'appui sur la touche 3.
  - L'afficheur indique le dernier réglage mémorisé des vérins.

Pour les quantités par Ha < à 8Kg, il est conseillé d'utiliser le réglage du variateur en mode manuel. (vérin électrique déconnecté du variateur)

### A Choosing an application

- Switch the unit on.
  - The side cursor will appear alongside the symbol shown below

A -➤ ₩

- Press button 6 to select a machine.
  - ➤ The display will read: "SE" for an online seed drill. "DP" for a fertilizer spreader.
- Press button 3 to confirm your choice.
- ➤ The display will show the most recently stored actuator setting.

For quantities per hectare < 8 kg, you are advised to use the variator setting in manual mode (electric actuator disconnected from the variator).

### A Valg af anvendelse

- Sæt spænding på instrumentet
  - ➤ Den laterale cursor er placeret foran mærket

A -**>** 

- Vælg maskine med knappen 6. ➤ Der vises:
  - " SE " for såning.

  - " DP" for gødningsspredning.
- Godkend valget ved at trykke på knappen 3.
  - ➤ Der vises den sidst lagrede indstilling af stempler.

For mængder mindre end 8Kg per ha anbefales det at indstille variatoren i manuel tilstand. (frakobling af variatorens elektriske donkraft)

### **B** Fonction débit

- Appuyer sur la touche 🚳
  - Le message " init " apparaît et les vérins s'initialisent.
  - Le curseur latéral se place devant le sigle ───

B —

Les vérins se positionnent au repère 35 et le message " 35 " apparaît.

Nous vous conseillons de faire votre essai de débit au plus proche du repère du variateur qui sera utilisé au semis:

Pour cela appuyer sur les touches  $\bigcirc$  ou  $\bigcirc$ (**16**) pour valider le repère

choisi.

➤ L'afficheur indique " test ".

**<u>Remarque</u> :** " 35 " est la valeur moyenne pour réaliser l'essai de débit.

**B** Flow rate function

- Press button 3.
  - This message " init " will appear and the actuators will be initiated.
  - The side cursor will appear alongside the symbol shown below

R →□□

➤ The actuators will move to the 35 mark and "35" will be displayed.

We recommend that you carry out your calibration test as close as possible to the variator mark that will be used when drilling:

- To do this press the  $ar{\odot}$  or lacksquare buttons ( $m{0}$   $m{6}$ ) to confirm the mark selected.
- ➤ The display will read " test ".

Note : " 35 " is the average setting for performing a calibration test. DK

### B Mængdefunktion

- Tryk på knappen 🛐.
  - → Meddelelsen " init " vises og stemplerne vises.
  - → Den laterale cursor placerer sig foran mærket **B** –

→ ▥```

Stemplerne placerer sig på stedet 35, og meddelelsen "35" vises.

Vi anbefaler dem at udføre deres gennemstrømningstest med variatorens indstillingspunkt så tæt som muligt på det, der vil blive brugt under såningen:

- For at gøre dette, tryk på knapperne 💿 ou 🕀 (16) for at validere det valgte indstillingspunkt.
- → Der vises " test ".

### Bemærk:

"35" er en mellemværdi til udførelse af en prøvemængde.

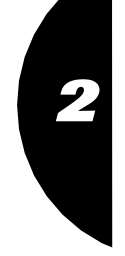

GB

Using the Ultron MS for Seed Drills

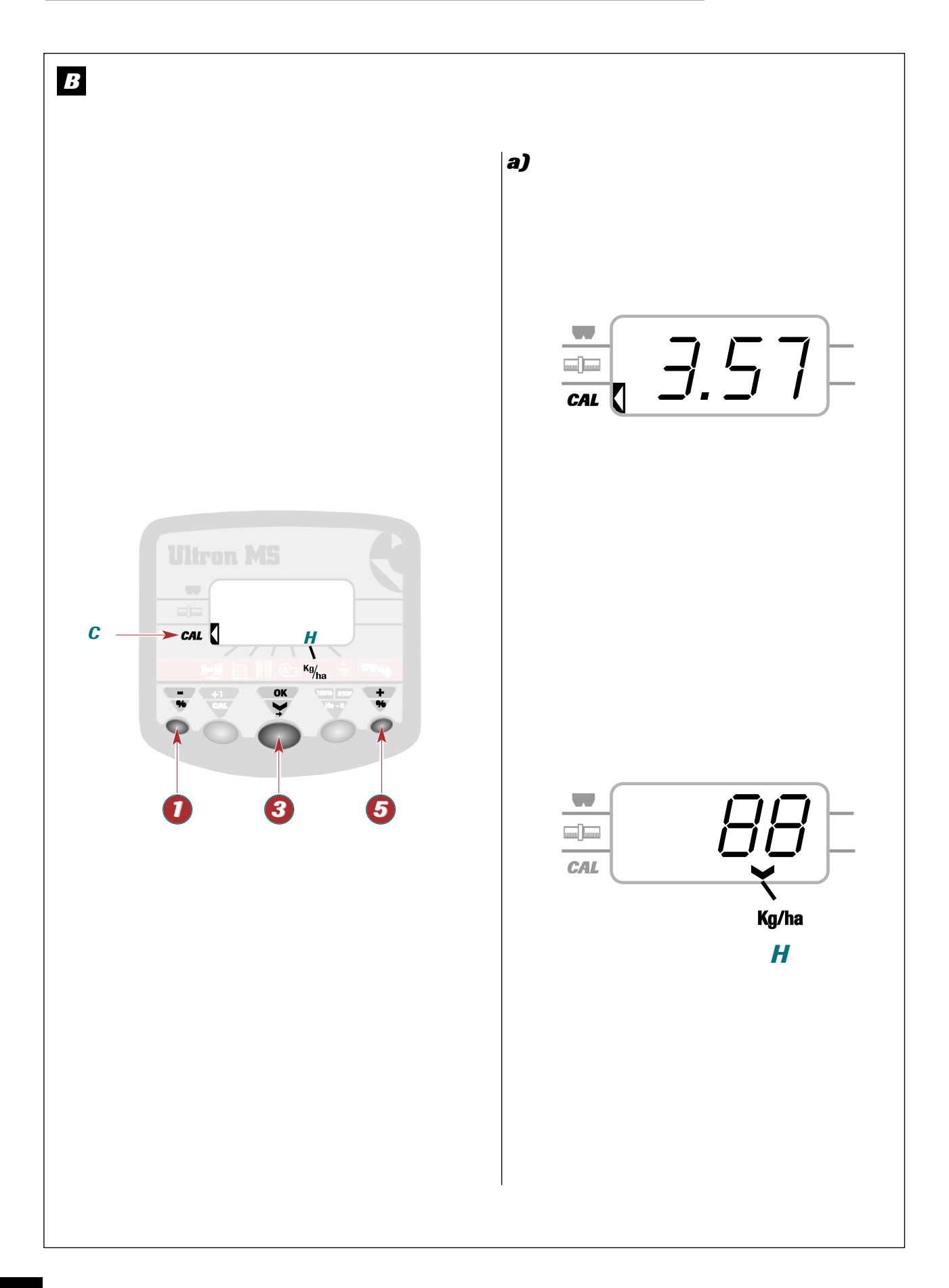

### Using the Ultron MS for Seed Drills

### Anvendelse af såmaskinen Ultron MS

### B

### a) Essai de débit

- Appuyer sur la touche 8. Le curseur latéral est placé devant le sigle

**C** – 

- ➤ L'afficheur indique un poids théorique en Kg ➤ Le boîtier est en attente.
- Faire l'essai de débit (cf notice d'utilisation de la machine).
- Peser la quantité obtenue à l'essai.
- Entrer la valeur en Kg avec 🚺 et 🗿.

### **REMARQUE** :

Pour les petites valeurs, entrer 3 chiffres après la virgule. (0,000 Kg)

# B

a) The calibration test

- Press button 8.
  - The side cursor will appear alongside the symbol shown below

С > CAL

- The display will show a hypothetical weight in kg
- ➤ The unit is on standby.
- Carry out the calibration test (refer to the machine's instructions for use).
- Weigh the amount obtained from the test.
- Enter the weight in kg using 0 and 0.

### NOTE:

For low weights, enter a figure to 3 decimal places (0.000 Kg).

# B

# a) Prøvemængde

- Tryk på knappen 📀.
  - ➤ Den laterale cursor er placeret foran mærket С -> CAL
  - ➤ Der vises en teoretisk vægt i Kg
  - ➤ Kontrolboksen afventer.
- Udfør prøvemængden (if. maskinens brugervejledning).
- Vej den opnåede mængde ved prøven.
- Indtast værdien i Kg med 10 og 6.

### <u>Bemærk:</u>

Ved små værdier skal du indtaste 3 tal efter kommaet. (0,000 K<u>q</u>)

Appuyer sur la touche 3. Le curseur se place sur la position

Н

→ <sup>Kg</sup>/ha

➤ Le boîtier calcule et note une quantité en Kg/ha théorique.

Deux choix possibles:

- a) La dose inscrite est la dose voulue. - **Appuyer** sur la touche 🔞.
  - ➤ Vous pouvez aller travailler.
- b) La dose inscrite est différente de la dose voulue.
  - mettre la dose désirée.
  - Appuyer sur la touche 🔞.
  - ➤ Vous pouvez aller travailler.

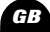

DK

 Press button 6. ➤ The cursor will move to

> → <sup>Kg</sup>/ha Η

The unit will calculate and note a hypothetical amount in kg/ha.

### There are two possibilities:

- a) If the application rate recorded is correct:
  - Press button 📀.
  - → You may now begin work.
- b) If the application rate recorded is not correct:
  - Press button 10 or 60 to enter the required application rate.
- Press button 8 You may now begin work.
- Tryk på knappen 🚯
- Cursoren placerer sig på stedet Н → <sup>Kg</sup>/ha
- Kontrolboksen beregner og noterer en teoretisk kvantitet i Kg/ha.
- Der er to valgmuligheder: a) Den skrevne mængde og den ønskede mængde.
  - Trvk på knappen 🛐. Og du kan begynde arbejdet.
- b) Den skrevne mængde er forskellig fra den ønskede mængde.
  - Tryk på knappen 🚺 eller 🔕 for at angive den ønskede mængde.
  - Tryk på knappen 🛐. ➤ Og du kan begynde arbejdet.

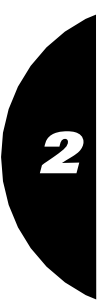

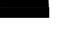

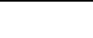

- Appuyer sur la touche 🚺 ou 🔕 pour

Using the Ultron MS for Seed Drills

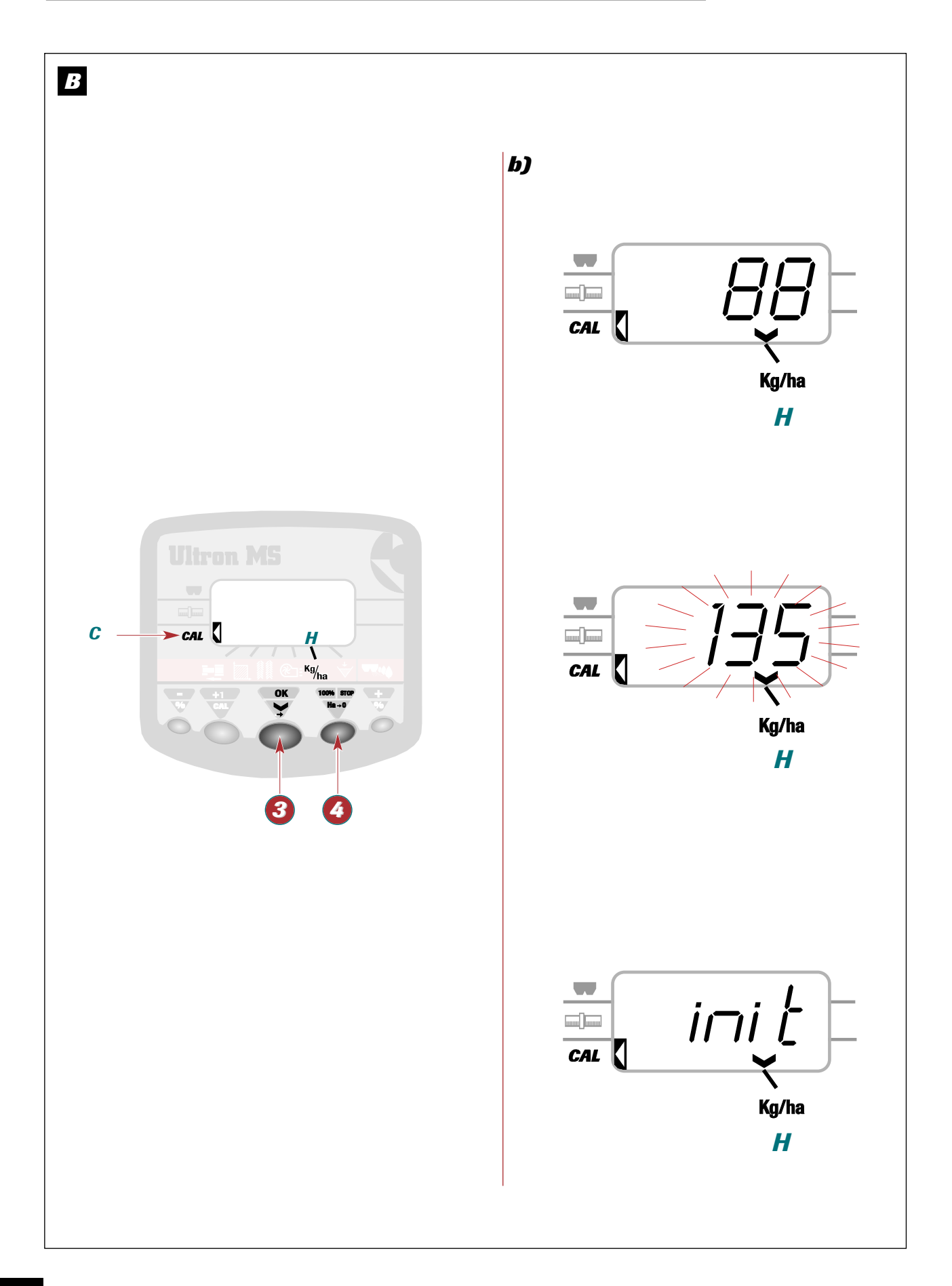

### Using the Ultron MS for Seed Drills

Anvendelse af såmaskinen Ultron MS

# B

### b) Accès direct au réglage après arrêt du boîtier

- **Appuyer** sur la touche **(3)** après la mise sous tension.
- Appuyer sur la touche Ø.
   → Le curseur latéral se positionne sur

C — CAL

et l'afficheur indique le dernier réglage mémorisé des vérins.

- Appuyer sur la touche S. pour initialiser la même valeur.
  - L'écran indique " ini†" le temps que le vérin se positionne au repère programmé.
  - ➤ Vous pouvez aller travailler.

B

### b) Gaining direct access to the settings when the unit has been switched off

- Press button (3) to initialise the same value.
- Press button (0).
  - ➤ The side cursor will move to and the display

C — CAL

will bring up the most recently stored actuator settings.

- Press button 3 to initialise the same value.
  - ➤ The message "InI<sup>†</sup>" will be displayed on screen while the actuator is transferring to the programmed mark.
  - ➤ You may now begin work.

# B

### b) Direkte adgang til indstilling efter kontrolboksen har været standset

- Tryk på knappen ③, efter der er sat tryk på.
- Tryk på knappen <a>3</a>.
   → Den laterale cursor placerer sig på,

**C** → CAL

og der vises den sidst lagrede indstilling af stemplerne.

- **Tryk** på knappen **(3)**. for at bruge den samme værdi.
  - Skærmen viser " ini†" tidspunktet, hvor stemplet stiller sig på det programmerede sted.
  - ➤ Du kan begynde arbejdet

GB

DK

Ð

Using the Ultron MS for Seed Drills

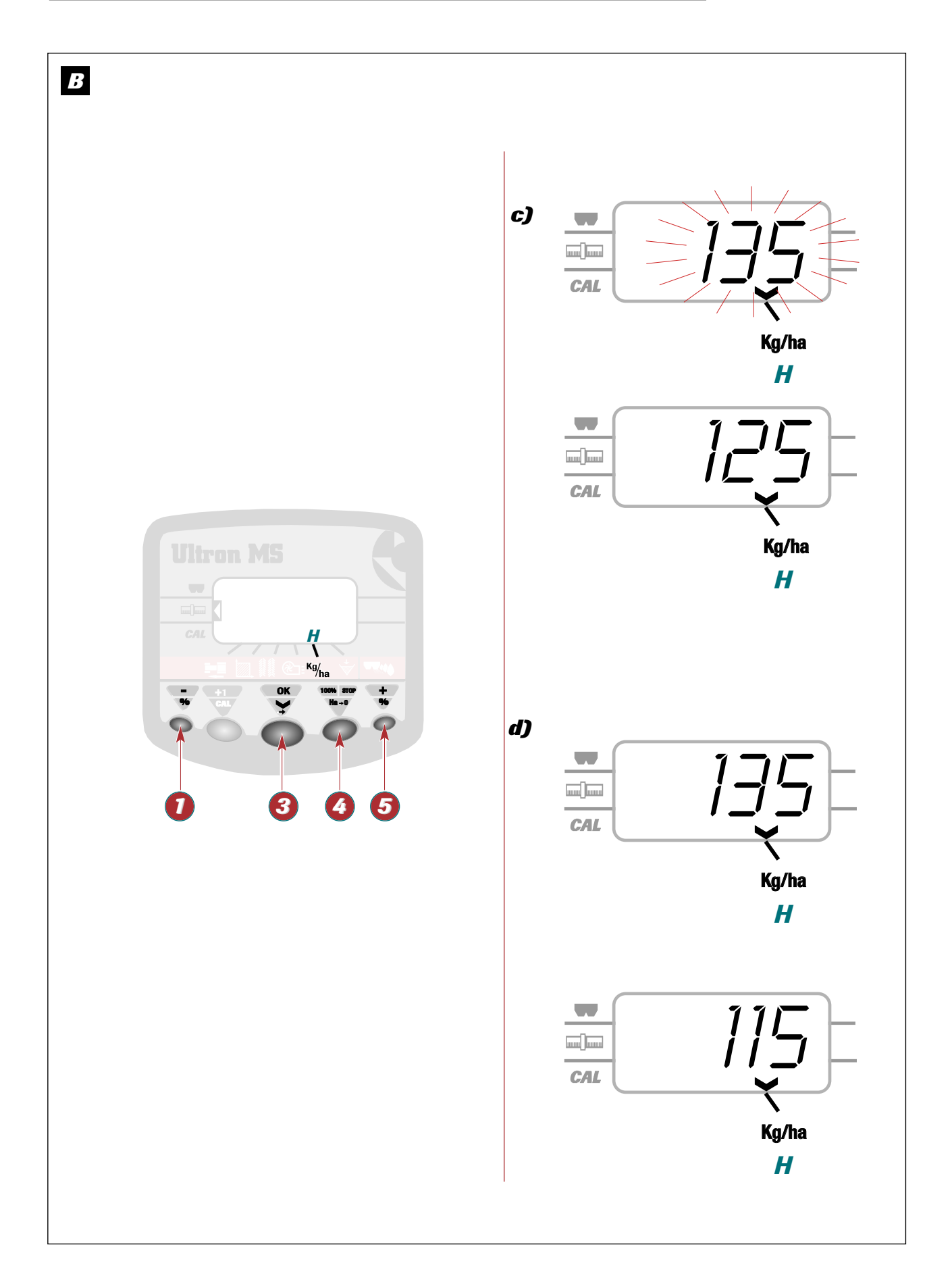

### Anvendelse af såmaskinen Ultron MS

B

### c) Modification de la dose de référence

- Rester appuyé 3 secondes sur ⑤ ou sur ⑧.
   → La valeur de la dose clignote seule
- Modifier la valeur avec les touches <sup>1</sup> et <sup>5</sup>.
   → La valeur clignote.
  - ➤ La valeur de la dose réglée s'affiche.
- Valider en appuyant sur la touche I lorsque la valeur est obtenue à l'affichage.

### <u>**Remarque**</u>:

La modification de la dose de référence est à effectuer uniquement avec la même semence. Sinon procéder à un nouvel essai.

### d) Modulation

 Appuyer sur la touche O pour diminuer la dose de 10%.

# B

### c) Changing the standard application rate setting

- Change the application rate setting using buttons
   and
  - ➤ The application rate setting will start to flash.
     ➤ The new application rate setting will be
  - displayed.
- Press button S to confirm the new application rate setting displayed.

#### Note :

The standard application rate setting should only be changed for the same seed type. In other cases, a new test should be performed.

### d) Adjustments

Press button 1 to reduce the application rate by 10%.

# B

# c) Ændring af referencemængden

- Tryk ned 3 sekunder på ⑤ eller på ①.
   ➤ Kun værdien på mængden blinker
- Ændr værdien med knapperne **1** og **5**.
   → Værdien blinker.
  - ➤ Den justerede værdi vises.
- Godkend ved at trykke på knappen S, hvorefter værdien vises på skærmen.

### Bemærk:

Ændring af referencemængden skal kun udføres en gang med den samme sæd. Fortsæt derefter med en ny prøve.

### d) Modulering

- **Tryk** på knappen **1**. for at minimere mængden med 10 %.

- **Appuyer** sur la touche **5** pour augmenter la dose de 10%.
- Appuyer sur la touche operation pour revenir à la dose de référence.
  - La dose est modulée par palier de 10% à chaque impulsion.
  - La valeur de modulation (%) s'affiche en alternance avec la dose réglée.

#### **Remarque :**

Si la dose est trop fortement augmentée et que le semoir, ou le distributeur ne peut la réaliser, la quantité inscrite clignote.

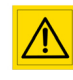

Ne pas utiliser la modulation pour les faibles doses par ha. (inférieures à 15Kg/ha)

### GB

- Press button 5 to increase the application rate by 10%.
- **Press** button **3** to revert to the standard application rate.
  - The application rate is adjusted up or down by 10% each time the buttons are pressed.
  - The display switches back and forth between the rate of adjustment (%) and the new application rate.

### Note :

If there is a sharp increase in the application rate setting that the seed drill or spreader cannot handle, the amount displayed on the screen will flash.

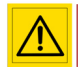

Do not use the adjustment for low seeding rates per hectare (lower than 15 kg/ha).

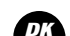

- Tryk på knappen 5. for at forhøje mængden med 10 %.
- **Tryk** på knappen **3**. for at komme tilbage til reference-mængden.
  - Mængden moduleres af lejer med 10 % ved hver impuls.
  - Modulationsværdien (%) vises på skift med den fastsatte mængde.

#### Bemærk:

Hvis mængden forhøjes meget, og hvis såmaskinen, eller distributøren ikke kan håndtere den, vil den skrevne mængde blinke.

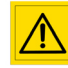

Anvend ikke modulering til små mængder per hektar. (mindre end 15Kg/ha)

# Using the Ultron MS for Seed Drills

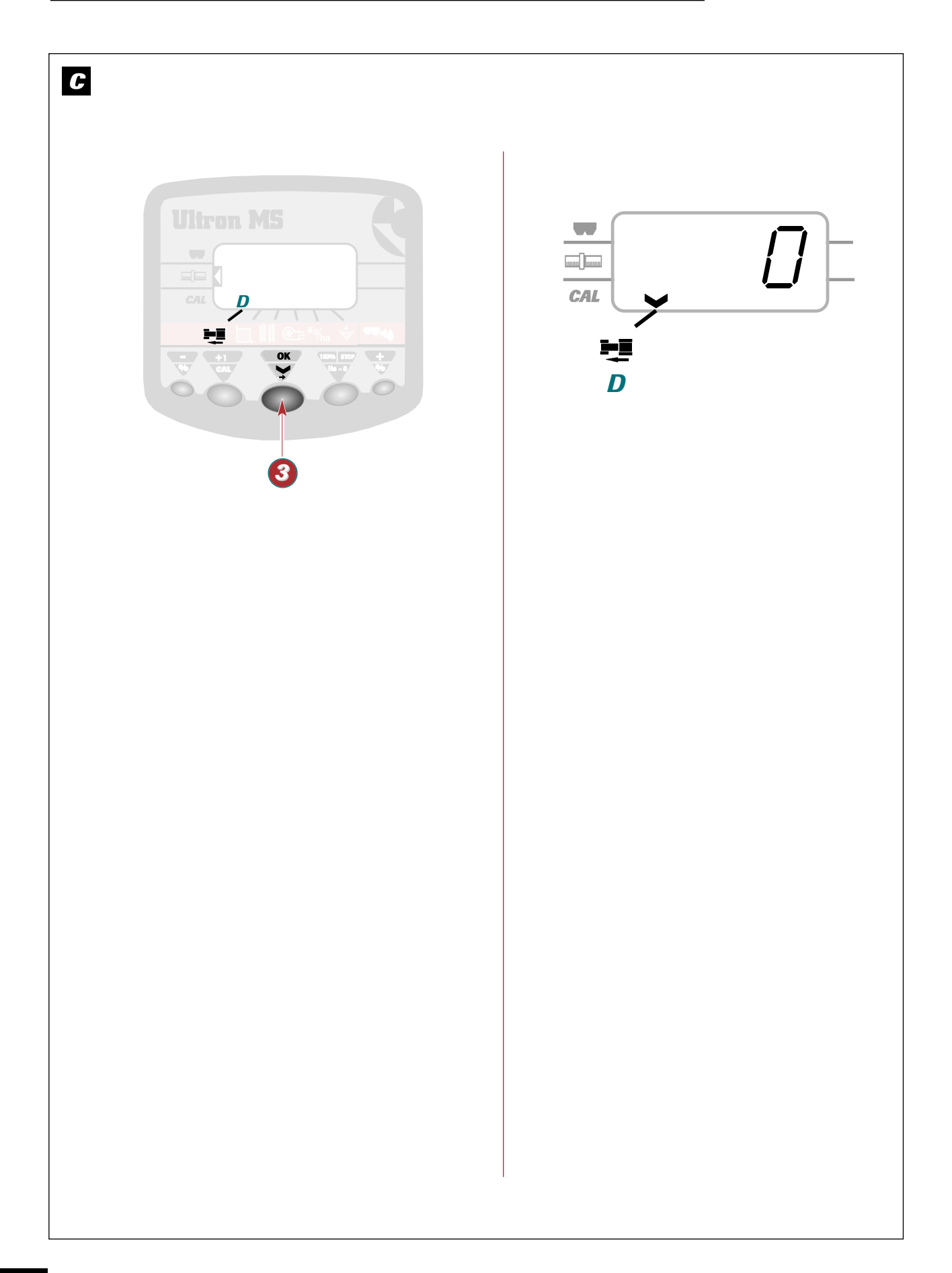

### Using the Ultron MS for Seed Drills

Anvendelse af såmaskinen Ultron MS

### **G** Fonction vitesse d'avancement

### a) Utilisation :

- Appuyer sur 
   pour amener le curseur sur Km/h.
  - → Au travail la vitesse d'avancement s'affiche.
  - Le boîtier ne fonctionne que pour une vitesse d'avancement supérieure à 2 Km/h.
  - → Le boîtier est programmé avec un coefficient de 3.333 permettant une lecture directe de la vitesse.
  - Si vous observez que la vitesse indiquée n'est pas correcte, vous pouvez :

- Vérifier que le coefficient est toujours en mémoire
- **Etalonner** à nouveau le boîtier sur une distance de 100m

### Remarque :

On peut observer une différence de quelques pourcentages de la valeur Km/h du boîtier par rapport à celle donnée par le tracteur.

L'étalonnage du boîtier sur 100 m est la solution la plus précise pour obtenir une vitesse d'avancement la plus proche de la réalité.

GB

DK

### **G** Forward speed function

### a) Operation:

- Press (3) to move the cursor on to km/h.

The forward speed is displayed during operation

- The unit only works for forward speeds greater than 2 km/h.
- The unit is programmed with a coefficient of 3.333 so that the speed can be read off directly.
- If you notice that the speed indicated is not correct:

- **Check** that the coefficient is still stored in memory
- Recalibrate the unit over a distance of 100 m

### Note:

A difference of a few per cent may be observed between the k.p.h. indication on the unit and on the tractor.

Calibrating the unit over 100 m is the most accurate method of obtaining a reading as close as possible to the actual forward speed.

# C Kørehastighed

### a) <u>Drift</u>:

- Tryk på 🔕 for at flytte cursoren til Km/t.
  - ➤ Under arbejdet vises kørehastigheden.
  - Kontrolboksen kan kun fungere ved hastigheder over 2 Km/t.
  - ➤ Kontrolboksen er programmeret med en koefficient på 3.333, så hastigheden kan aflæses direkte.
  - Hvis du bemærker, at den viste hastighed ikke er korrekt, kan du:

- Kontrollere, om koefficienten stadig er i hukommelsen
- *Kalibrere* kontrolboksen igen over en afstand af 100 m

#### Bemærk:

Man kan se en forskel på nogle få procent mellem den angivne værdi i Km/t på kontrolboksen i forhold til den, der er vist for traktoren.

Kalibrering af kontrolboksen over 100 m er den mest præcise løsning for at opnå en hastighed, der er tættest på virkeligheden.

Using the Ultron MS for Seed Drills

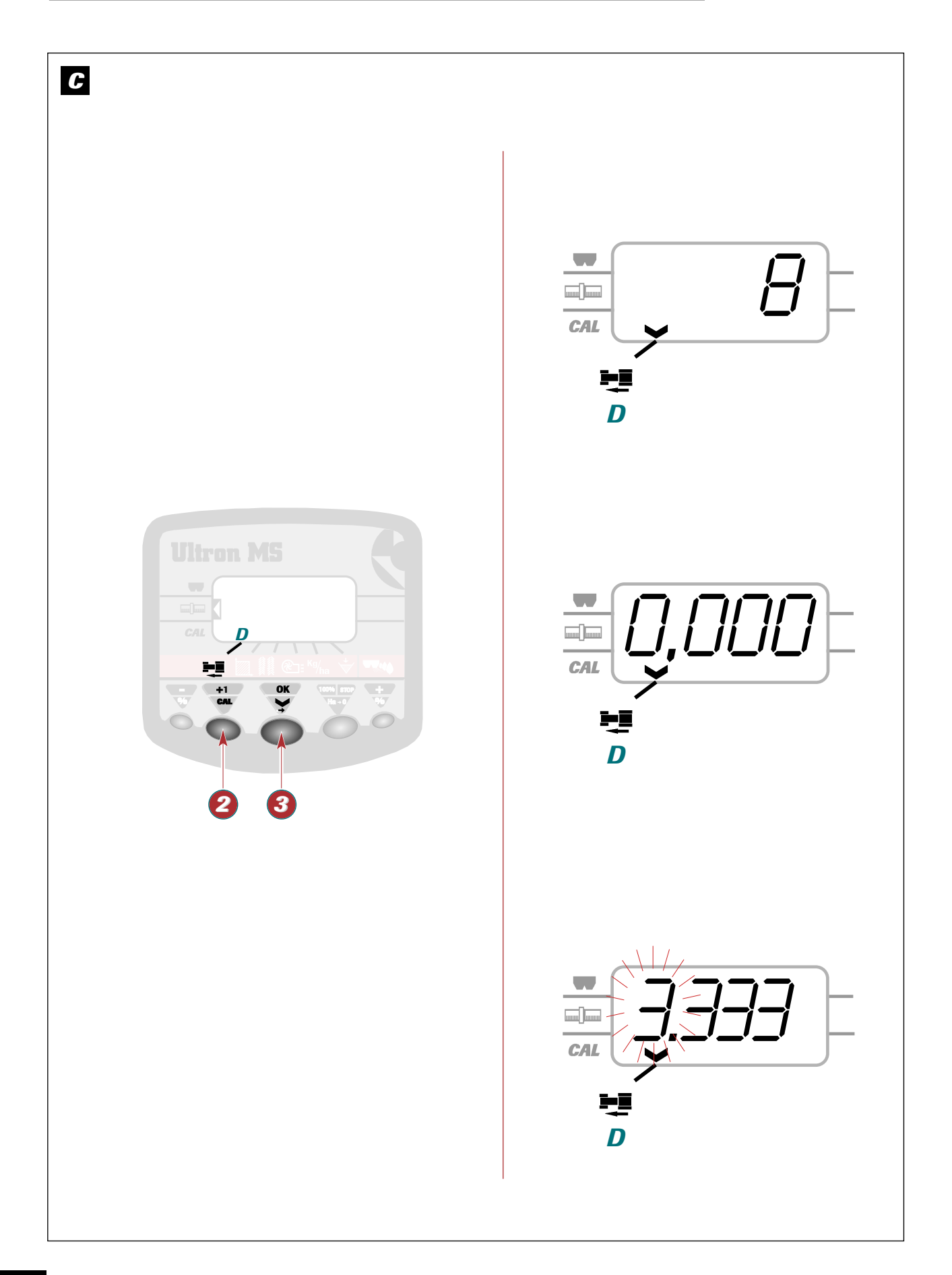

### Using the Ultron MS for Seed Drills

Anvendelse af såmaskinen Ultron MS

# C

### b) Contrôle du coefficient :

- Sélectionner la fonction Km/h avec la touche 3.
- Appuyer sur (2) et maintenir : Le coefficient apparaît
  - → S'il est correct relâcher
  - → S'il est faux maintenir appuyé pendant toute la programmation

- **Appuyer sur O** avec l'autre main pour modifier le chiffre qui clignote.
- Relâcher lorsque le chiffre voulu apparaît.
- Effectuer la même opération pour les autres chiffres et l'emplacement du point.
- Le coefficient théorique est de "3.333"

# GB

# **b**) Checking the coefficient :

- Select the km/h function by pressing 3.
- Press ② and hold down: The coefficient is displayed
  - → if correct release
  - ➤ if incorrect keep pressed down throughout programming

- With your other hand, **press (3)** to modify the figure which is flashing
- Release when the required figure appears.
- **Repeat** this operation for the other figures and for the location of the decimal point.

The coefficient should be "3.333"

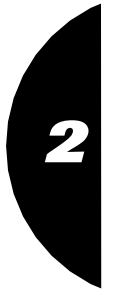

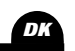

### **G** b) Kontrol af koefficient:

- Vælg funktionen Km/t med knappen 🔕.
- Tryk på 🙆 og hold: Koefficienten vises
  - → Hvis den er korrekt, skal du udløse knappen
  - → Hvis den er forkert, skal du holde trykket under hele programmeringen

- **Tryk på 3** med den anden hånd for at ændre tallet, der blinker.
- Udløs knappen, når det ønskede tal vises.
- **Udfør** det samme for de øvrige tal og decimaltallene.

Den teoretiske koefficient er "3.333"

Using the Ultron MS for Seed Drills

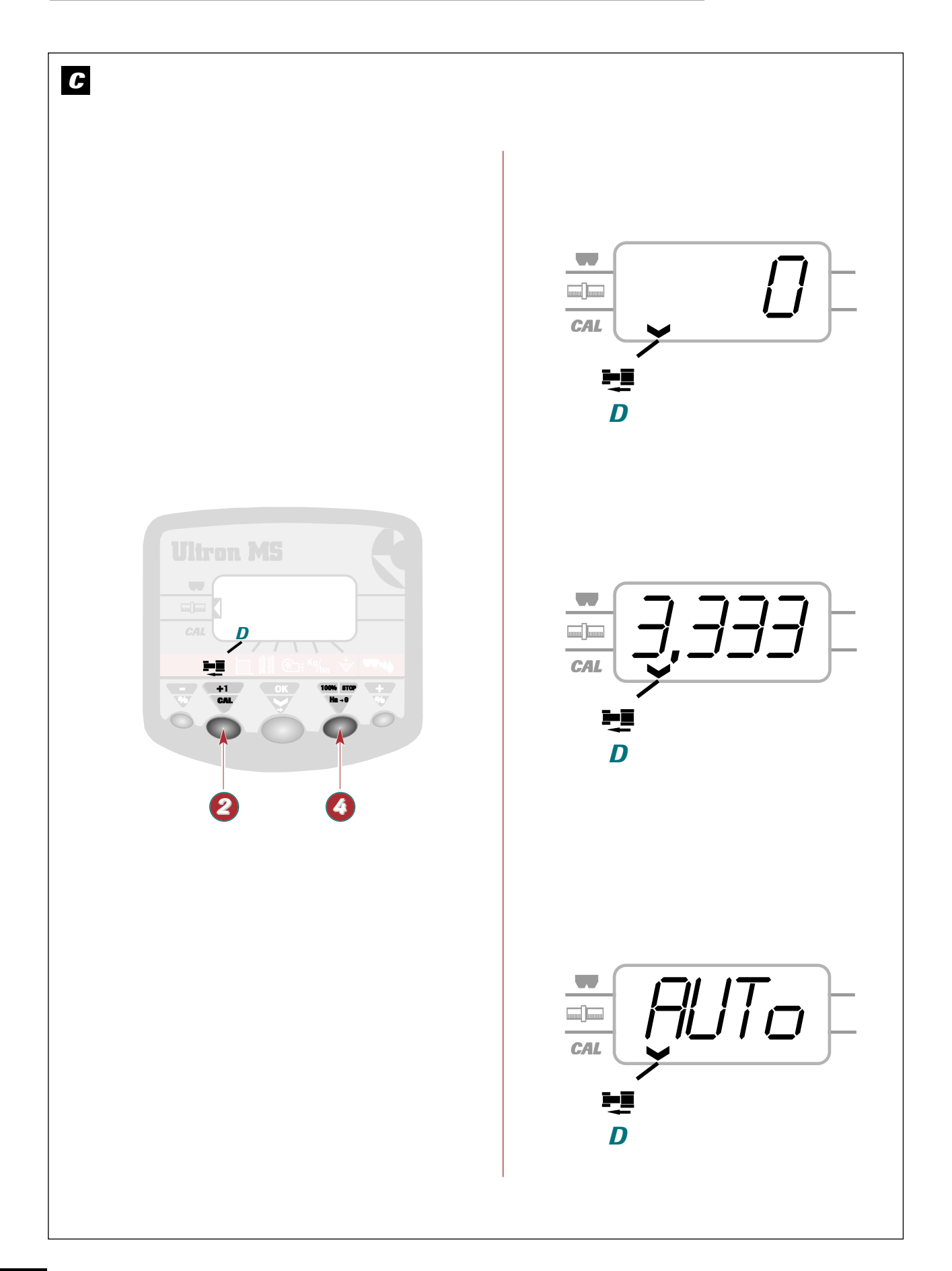

### Using the Ultron MS for Seed Drills

Anvendelse af såmaskinen Ultron MS

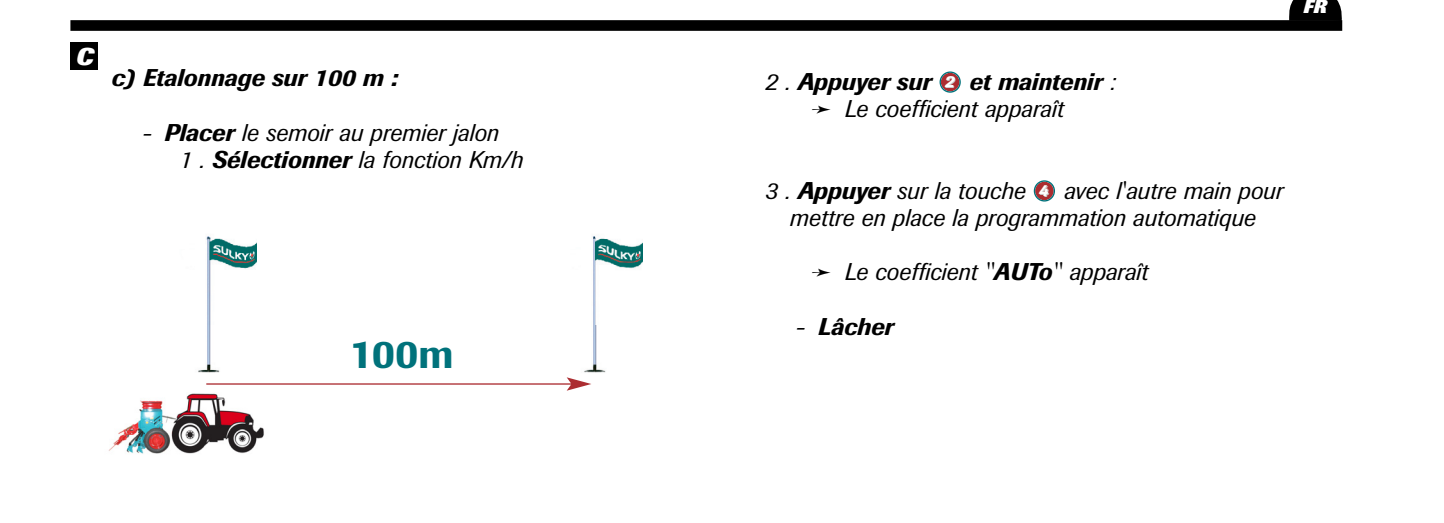

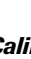

C

### c) Calibration over 100 metres:

- Position the seed drill at the first tramline.
  - 1. Select the km/h function

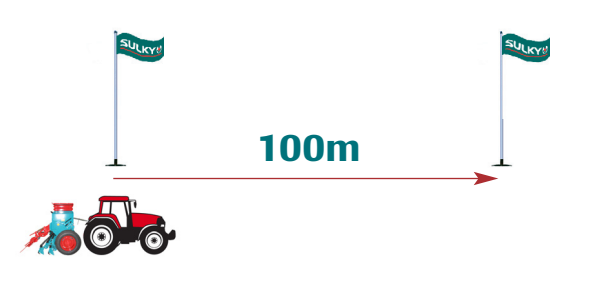

- 2. Press (2) and hold down: ➤ The coefficient is displayed
- 3. Press () with your other hand to start automatic programming
  - → The "AUTo" coefficient will be displayed
  - Release

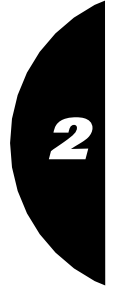

GB

DK

- C c) Kalibrering over 100 m:
  - Placer såmaskinen ved første markering
    - 1. Vælg funktionen Km/t

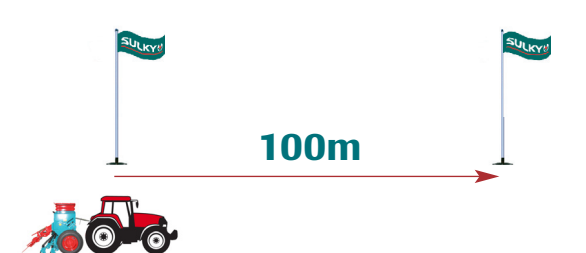

- 2. Tryk på 🙆 og hold: ➤ Koefficienten vises
- 3. Tryk på knappen () med den anden hånd for at sætte den automatiske programmering
  - ➤ Koefficienten "AUTo" vises
  - Udløs

Using the Ultron MS for Seed Drills

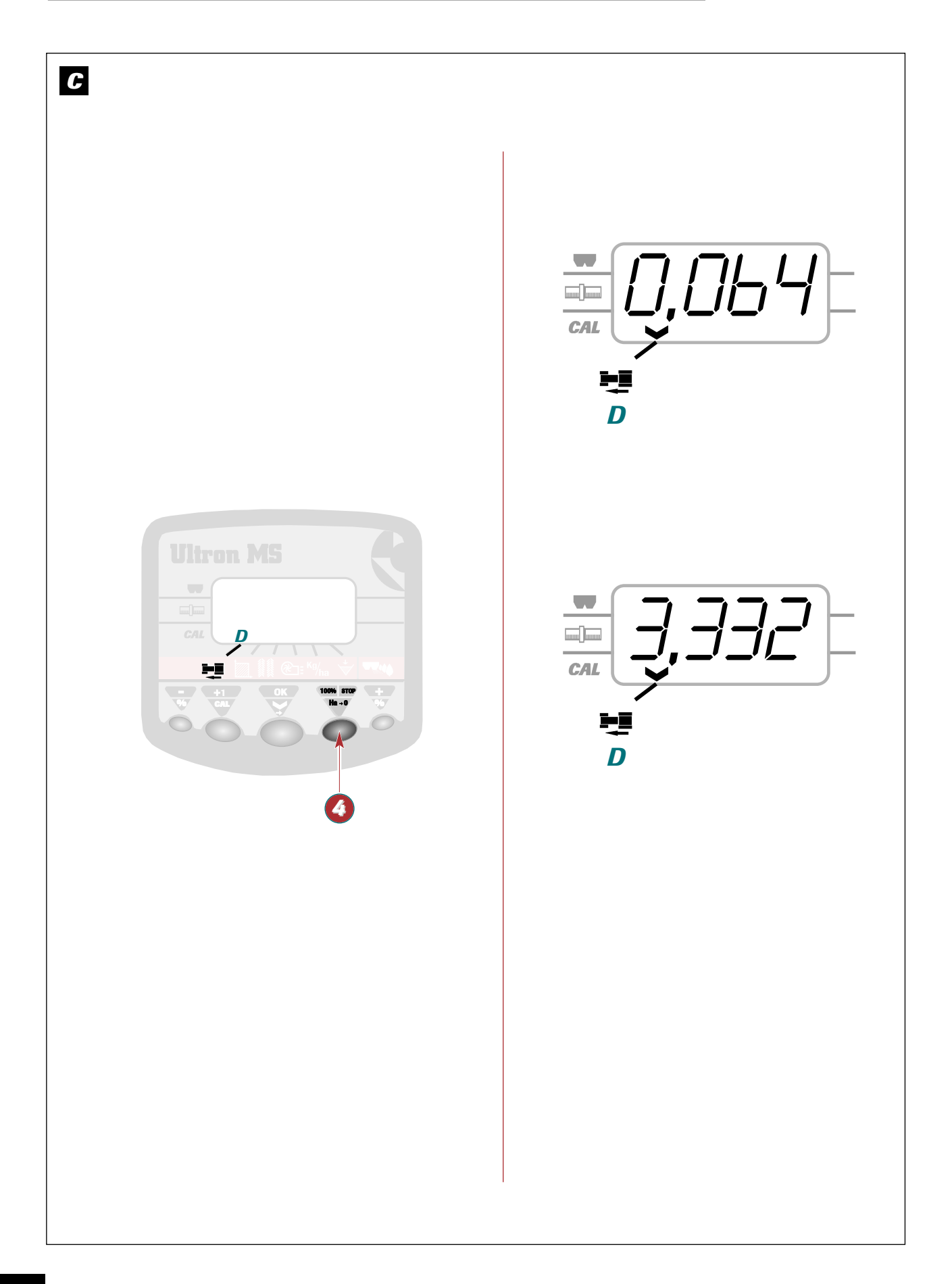

### Anvendelse af såmaskinen Ultron MS

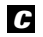

- Parcourir la distance de 100 m
  - → Le nombre d'impulsion défile.

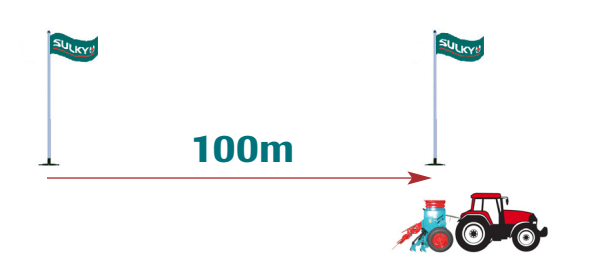

- Appuyer sur la touche (3) à la fin des 100 m:
   le nouveau coefficient apparaît.
- Le boîtier garde ce coefficient en mémoire et annule le précédent.

### Remarque :

la différence entre le coefficient théorique et le coefficient obtenu à l'essai est en général très faible.

C

- Travel a distance of 100 metres
   The number of pulses is displayed.
- 100m
- **Press** (a) at the end of the 100 metres:
   The coefficient is then displayed.
- ➤ The unit stores this coefficient in memory and cancels the previous value.

### Note:

the difference between the theoretical coefficient and the coefficient obtained through testing is generally very low.

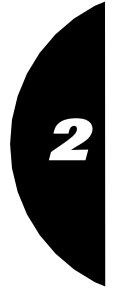

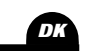

1.

GB

C

- Kør afstanden på 100 m
 → Impulstallene vises.

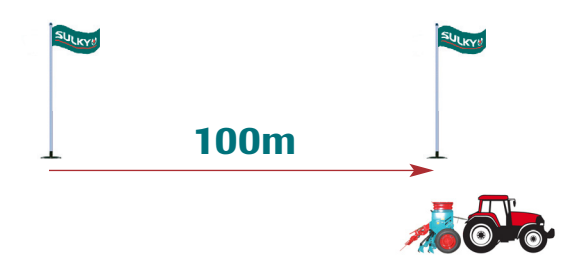

- Tryk på knappen o ved afslutningen af de 100 m:
   → den nye koefficient vises.
- Kontrolboksen gemmer koefficienten i hukommelsen og annullerer den forrige.

### Bemærk:

forskellen mellem den teoretiske koefficient og den opnåede koefficient ved prøvekørslen er generelt meget lille.

Using the Ultron MS for Seed Drills

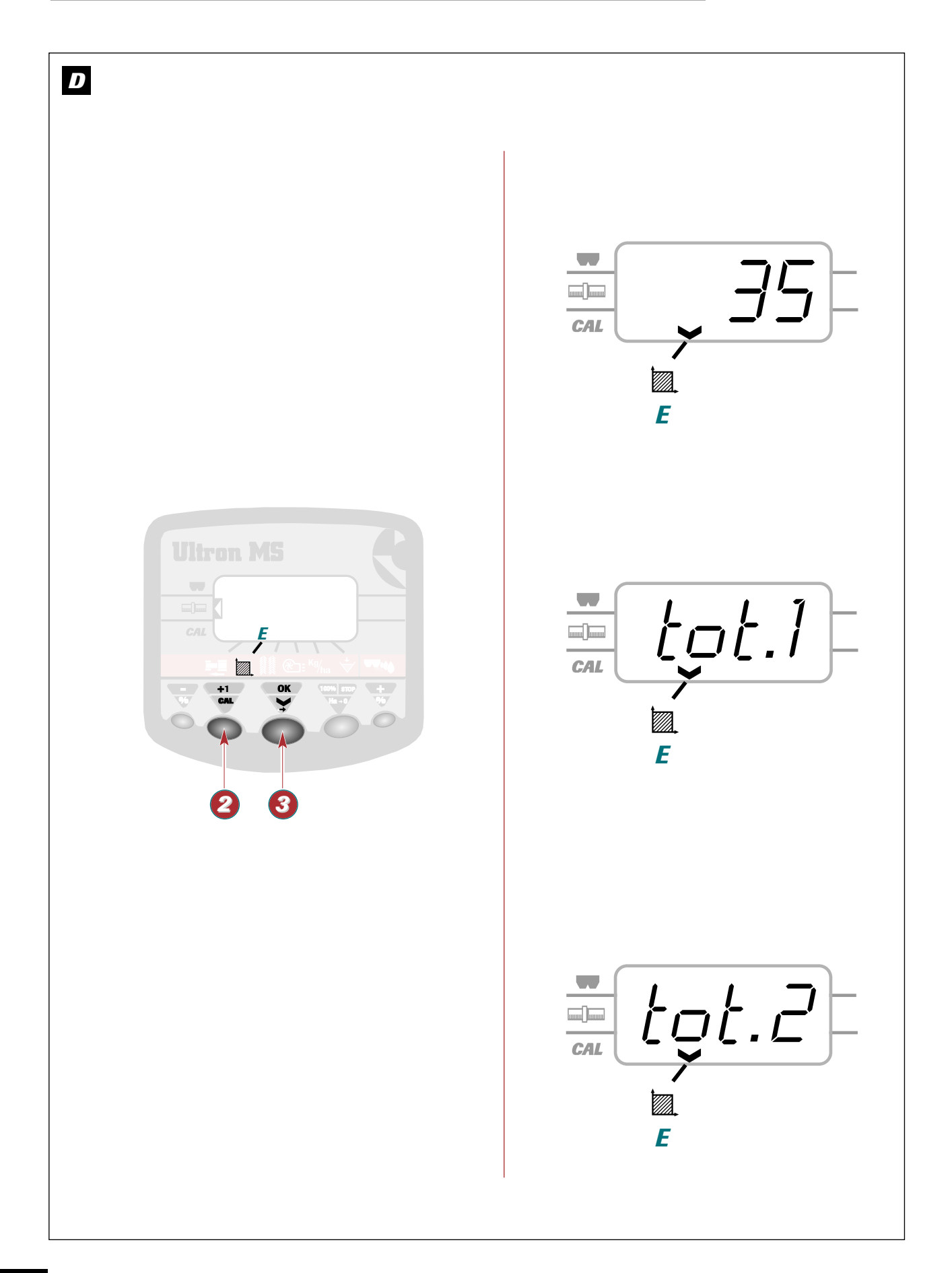

### Using the Ultron MS for Seed Drills

Anvendelse af såmaskinen Ultron MS

### **D** Fonction compteur d'hectare

- Déplacer le curseur par appui sur la touche 3.
- Placer le curseur sur la position

E ---->

CHOIX DU COMPTEUR "TOTAL 1 OU 2":

- Sélectionner le compteur avec un appui impulsionnel sur la touche 2.
  - ➤ Le message " total.1 " ou " total.2 " apparaît au moment de l'appui sur ②.
  - ➤ La valeur de surface s'affiche après relâchement de la touche ②.

### D Hectaremeter function

- Press button 3 to move the cursor.
- Move the cursor to

SELECTING THE "TOTAL 1 OR 2" METER:

- Press button 2 to select a meter.
  - → " total.1 " or " total.2 " will appear when you press button ②.
  - ➤ The area reading will appear when you release button ②.

### D Arealmåler

- Flyt cursoren ved at trykke på knappen 3.
- Placer cursoren på stedet

E -----> 🖾

TÆLLER "TOTAL 1 ELLER 2":

- Vælg tæller ved impuls- tryk på knappen 2.
  - → Meddelelsen " total.1 " eller "total.2" vises, når der trykkes på ②.
  - Overfladeværdien vises, når du udløser knappen 2.

GB

DK

2

Using the Ultron MS for Seed Drills

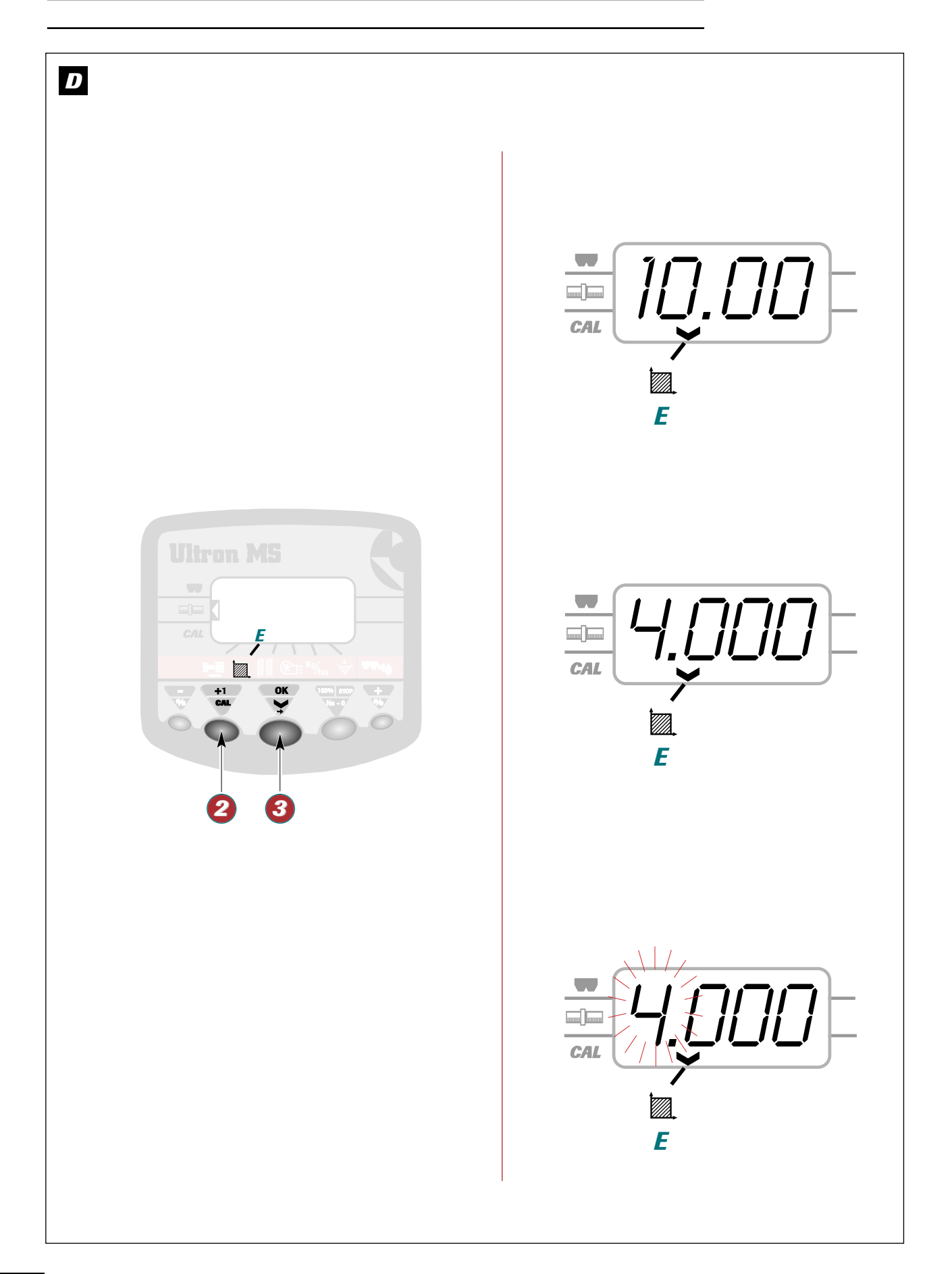

# Anvendelse af såmaskinen Ultron MS

| Contrôle de la largeur de travail : |                                    |
|-------------------------------------|------------------------------------|
|                                     | Contrôle de la largeur de travail: |

| - Appuyer sur 🥹 et maintenir :<br>La largeur apparaît |           | Semoir 3m     | "3.000"<br>"3.500" |
|-------------------------------------------------------|-----------|---------------|--------------------|
| Si alla ast corracta                                  | ralâchar  | Serrioir 3,5m | 3.500              |
| → Si elle est correcte <b>relacher</b> .              |           | Semoir 4m     | 4.000              |
| → Si elle est fausse maintenir appuyé.                |           | Semoir 4,5m   | "4.500"            |
|                                                       |           | Semoir 4,8m   | "4.800"            |
| - Appuyer sur 🔕 avec l'a                              | Semoir 5m | "5.000"       |                    |
| le chiffre qui clignote.                              |           | Semoir 6m     | "6.000"            |

- Relâcher lorsque le chiffre voulu apparaît.

D

D

CHECKING THE WORKING WIDTH:

| - <b>Press (2) and hold down</b> :<br>The width appears |                                  | 3m seed ariii<br>3.5m seed drill | "3.000"<br>"3.500" |
|---------------------------------------------------------|----------------------------------|----------------------------------|--------------------|
|                                                         |                                  | 4m seed drill                    | "4.000"            |
| ➤ if it is correct                                      | release                          | 4.5m seed drill                  | "4.500"            |
| → if it is incorrect <b>keep held</b> down              |                                  | 4.8m seed drill                  | "4.800"            |
|                                                         |                                  | 5m seed drill                    | "5.000"            |
| - <b>Press (3)</b> with your figure which is flash.     | other hand to modify the<br>ing. | 6m seed drill                    | "6.000"            |

- Release when the required figure appears

| 3m seed drill   | "3.000" |
|-----------------|---------|
| 3.5m seed drill | "3.500" |
| 4m seed drill   | "4.000" |
| 4.5m seed drill | "4.500" |
| 4.8m seed drill | "4.800" |
| 5m seed drill   | "5.000" |
| 6m seed drill   | "6.000" |

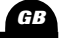

2

11

Kontrol af arbejdsbredden:

| - Tryk på ② og hold:<br>Bredden vises                                                                                    | Såmaskine 3 m<br>Såmaskine 3,5 m                  | "3.000"<br>"3.500"            |
|----------------------------------------------------------------------------------------------------|---------------------------------------------------|-------------------------------|
| <ul> <li>→ Hvis den er korrekt, skal du udløse knappen</li> <li>→ Hvis den er forkert, skal du holde trykket.</li> </ul> | Såmaskine 4 m<br>Såmaskine 4,5 m                  | "4.000"<br>"4.500"            |
| - <b>Tryk på </b> med den anden hånd for at ændre tallet, der blinker.                                                   | Såmaskine 4,8 m<br>Såmaskine 5 m<br>Såmaskine 6 m | "4.800"<br>"5.000"<br>"6.000" |

- Udløs knappen, når det ønskede tal vises.

| Såmaskine 3,5 m | "3.500" |
|-----------------|---------|
| Såmaskine 4 m   | "4.000" |
| Såmaskine 4,5 m | "4.500" |
| Såmaskine 4,8 m | "4.800" |
| Såmaskine 5 m   | "5.000" |
| Såmaskine 6 m   | "6.000" |
|                 |         |

Using the Ultron MS for Seed Drills

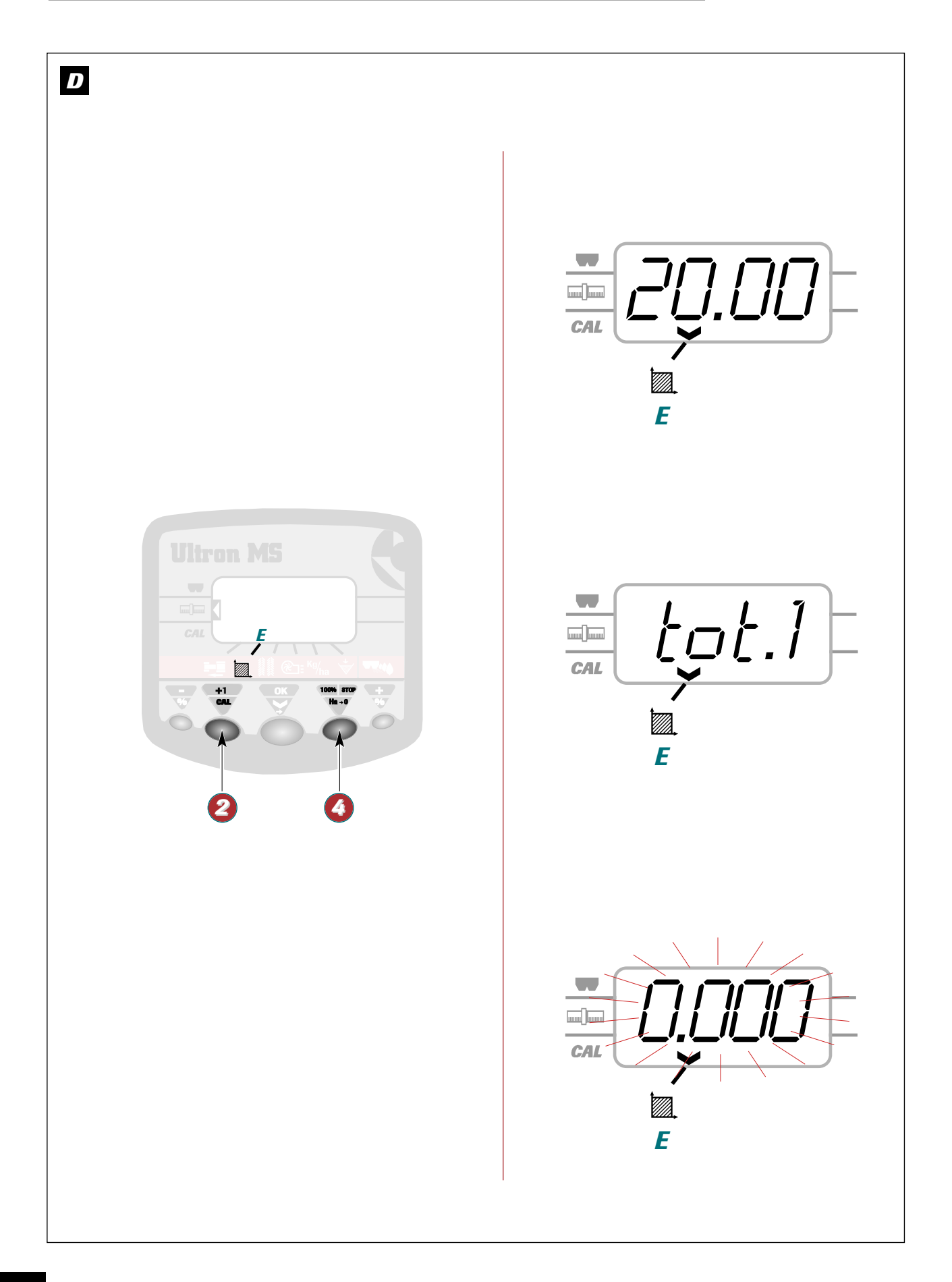

# Using the Ultron MS for Seed Drills

### Anvendelse af såmaskinen Ultron MS

### D

Remise à zéro du compteur:

- Relâcher lorsque le total obtenu s'affiche
- Appuyer sur (3) et jusqu'à la remise à zéro du compteur.
  - L'effacement de la surface est précédé de 5 bips sonores.

" **total.1** " ou " **total.2** " vous permettent d'avoir 2 niveaux de compteur ha (1 journalier et 1 saisonnier par exemple)

# D

RESETTING THE METER TO ZERO:

- **Press** and select which of the totals is to be reset to zero " total.1 " or " total.2 "
- Release when the total is displayed.
- Press button (3) until the meter is reset to zero.
- ➤ The meter will beep 5 times when the area reading is about to be deleted.
  - " total.1 " or " total.2 " give you two types of reading (e.g. 1 daily and 1 seasonal)

# D

NULSTILLING AF TÆLLEREN:

- Tryk og vælg den total, der skal nulstilles
   "+o+al.1" eller "+o+al.2"
- Udløs knappen, når den ønskede total vises
- Tryk på 🔕 lige til nullet vises på tælleren.
- → Der lyder 5 bip, inden sletning af overfladen

" **total.1** " eller " **total.2** " du kan have 2 niveauer på arealmåleren (1 daglig og 1 årlig f.eks.) 2

GB

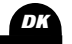

Using the Ultron MS for Seed Drills

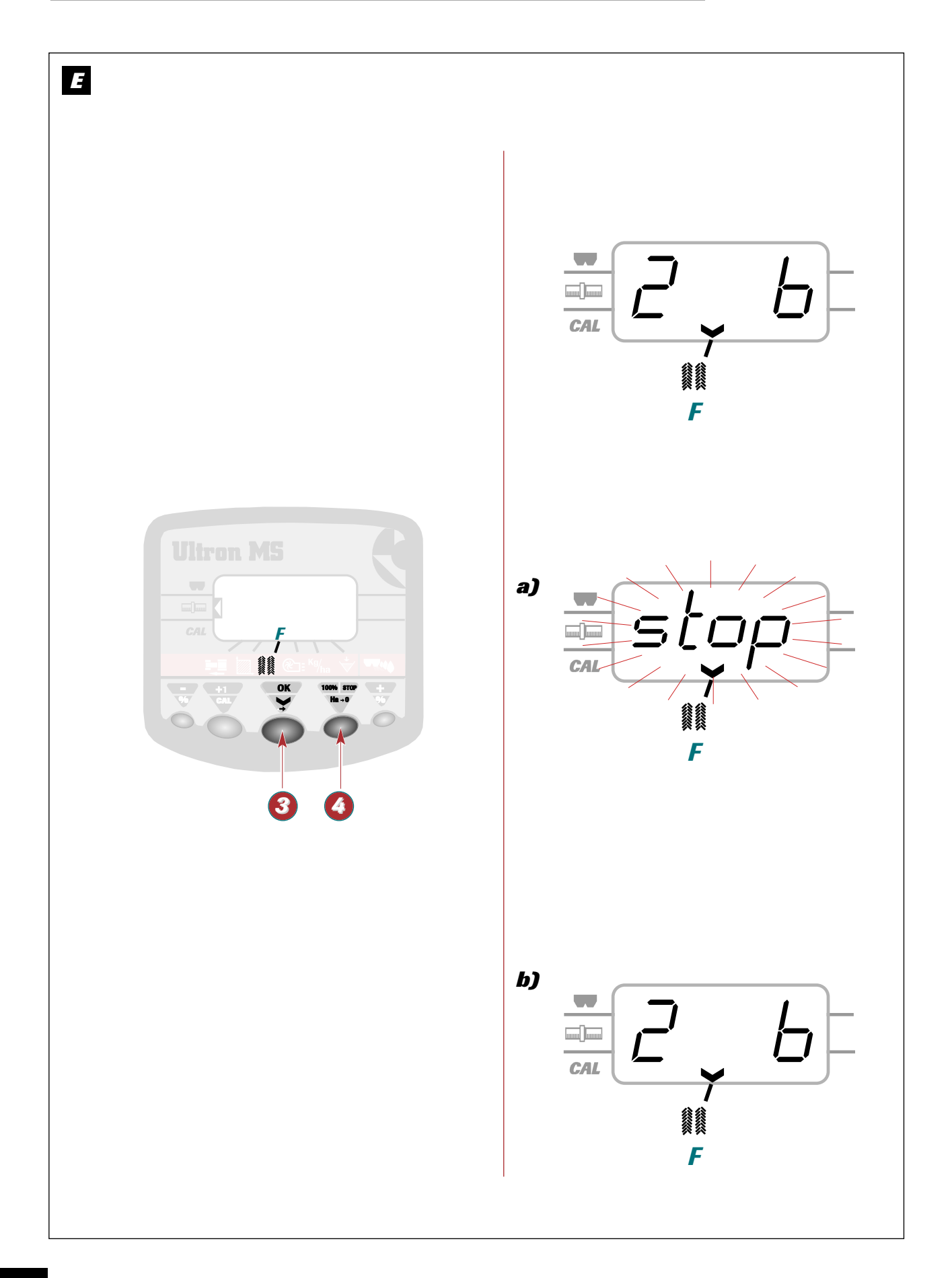

### Using the Ultron MS for Seed Drills

### Anvendelse af såmaskinen Ultron MS

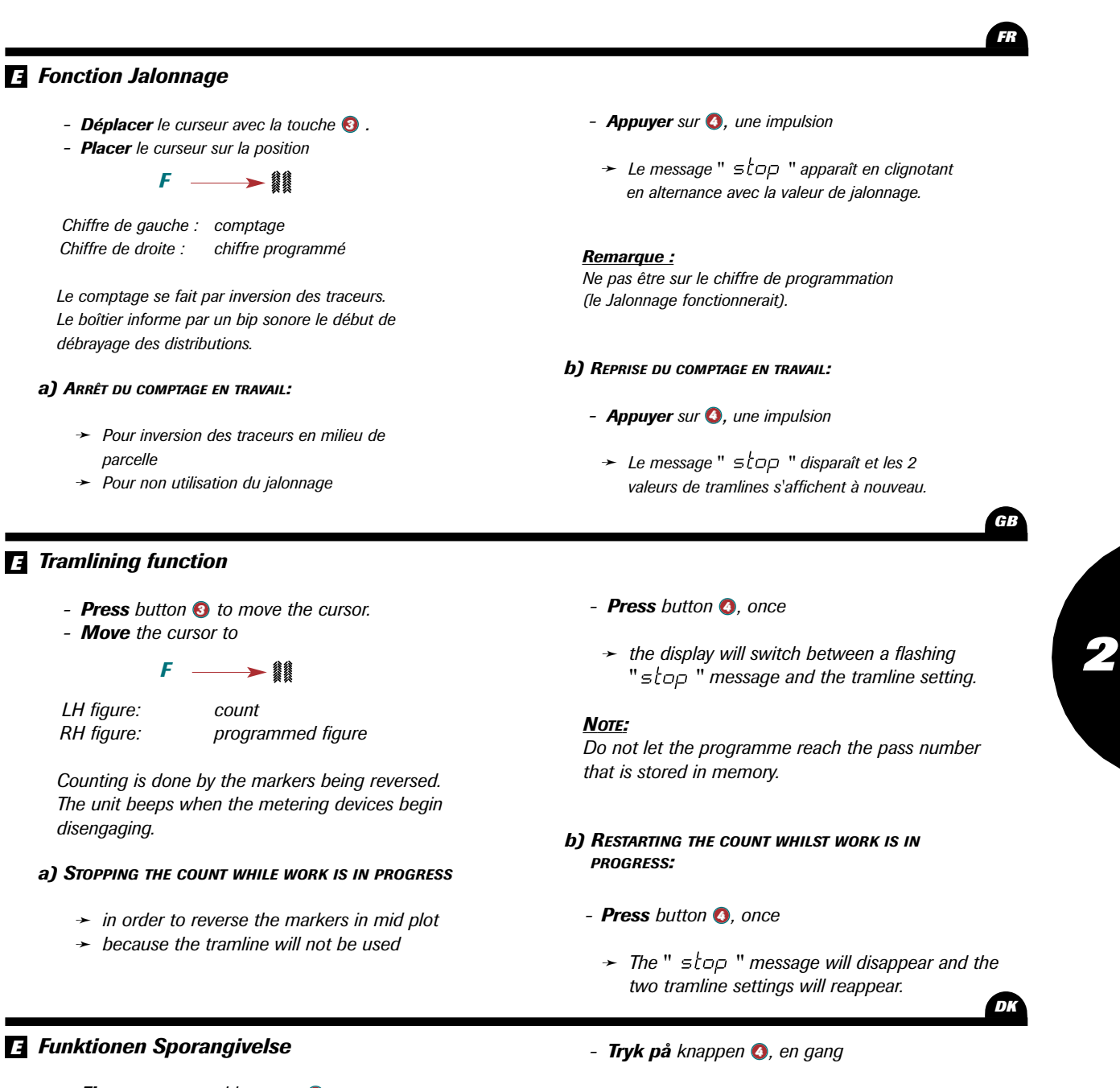

Flyt cursoren med knappen ③.
Placer cursoren på stedet

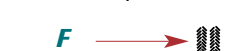

Tal til venstre: tælling

Tal til højre: programmeringstal Tællingen finder sted ved vending af markørerne.

Kontrolboksen viser ved en biplyd starten af frakoblingen på distributørerne.

### a) Stands tælling af arbejdet:

- Ved vending af markørerne i midten af et jordstykke
- → Når der ikke skal anvendes sporangivelse

→ Meddelelsen " ≤top " vises og blinker skiftevis med sporangivelsesværdien.

### Bemærk:

*Sørg for, at du ikke står på programmeringstallet*. (Sporangivelse fungerer).

### b) Genoptag tælling af arbejdet:

- Tryk på knappen 🔕, en gang
  - Meddelelsen "stop" forsvinder, og de 2 værdier på tramlines vises påny.

Using the Ultron MS for Seed Drills

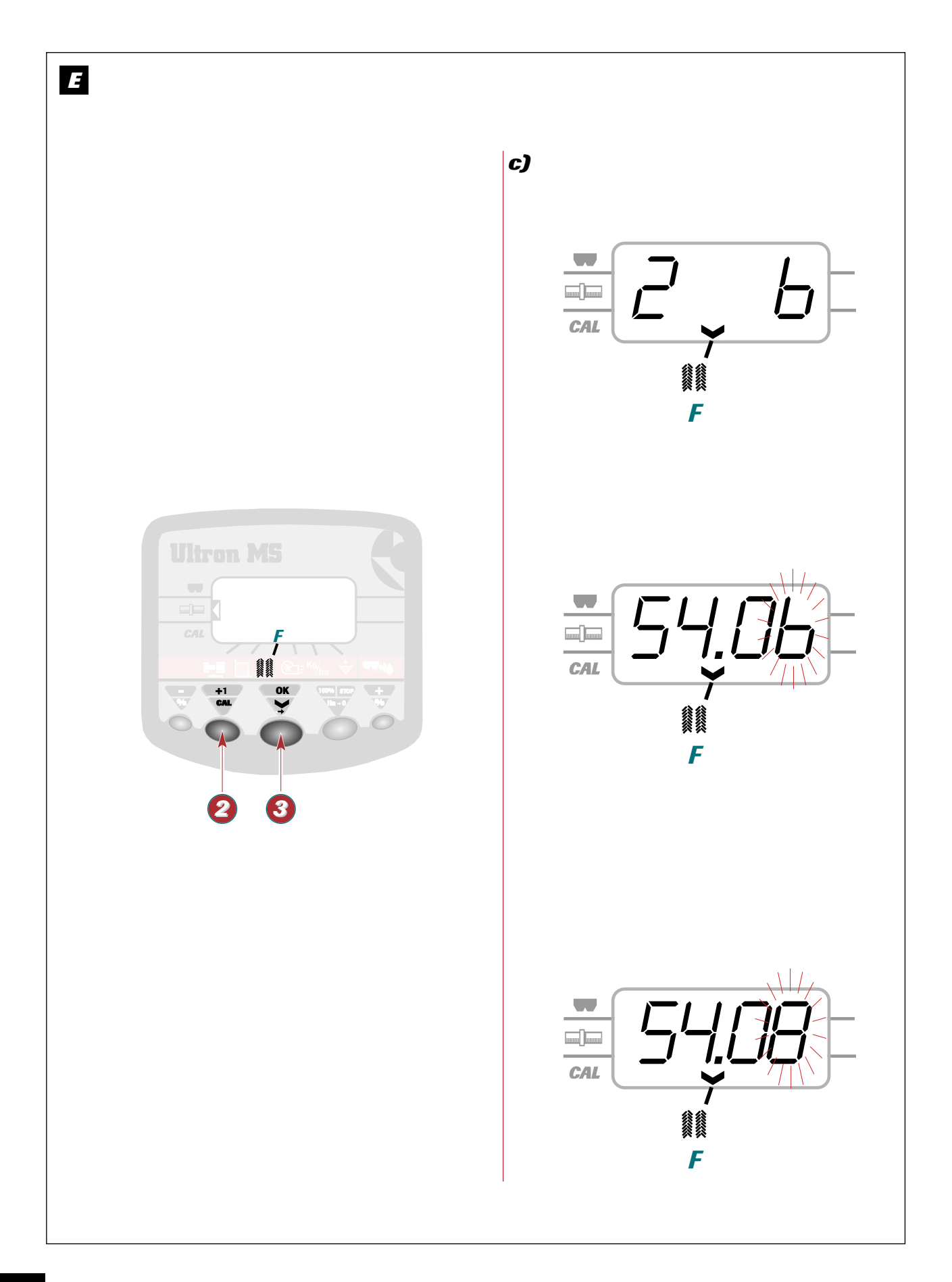

### Using the Ultron MS for Seed Drills

Anvendelse af såmaskinen Ultron MS

E

# c) Programmation :

- Appuyer sur ② et maintenir pendant toute la programmation
- ➤ Le chiffre de droite clignote
- L'inscription de gauche correspond au mode de jalonnage :
- **AR** Jalonnage aller/retour du semoir
- (asymétrique droit) <u>Non utilisé</u> **AL** Jalonnage aller/retour du semoir
- (asymétrique gauche)
- 59 Jalonnage au centre du semoir (symétrique)
- **Appuyer sur (s)** avec l'autre main pour modifier le chiffre qui clignote.

Si le mode est **AR**, faire défiler les chiffres jusqu'à 12 pour avoir ensuite le mode **AL**, puis jusqu'à 12 pour **SY** et vice versa.

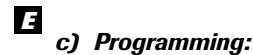

- Press button (2) and keep held down throughout programming.
- ➤ The figure on the RH side will flash
- The caption that appears on the left indicates the tramlining mode:
- **AR** To-and-fro seed drill tramlining (asymmetrical on the right). <u>Not used.</u>
- AL To-and-fro seed drill tramlining
- (asymmetrical on the left) SY Centre seed drill tramlining
- (symmetrical)
- Press button ③ with your other hand to alter the flashing figure.

➤ If the unit is in AR mode, scroll through the figures until you reach number 12 to enter AL mode, and then scroll to number 12 again to enter SY mode and vice versa.

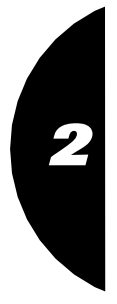

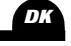

GB

### **E** c) Programmering:

- Tryk på knappen ② og hold under hele programmeringen
- ➤ Tallet til højre blinker
- Beskrivelsen til venstre svarer til sporangivelses-funktionen:
- **HR** Såmaskine med sporangivelse tur/retur (asymmetrisk højre) Anvendes ikke
- **FL** Såmaskine med sporangivelse tur/retur (asymmetrisk venstre)
- SY Sporangivelse i midten af såmaskinen (symmetrisk)
- Tryk på ③ med den anden hånd for at ændre tallet, der blinker.

➤ Hvis funktionen er RR, skal du rulle igennem tallene lige til 12 for at få vist funktionen RL og derefter lige til 12 for at få vist 5 g vice versa.

Using the Ultron MS for Seed Drills

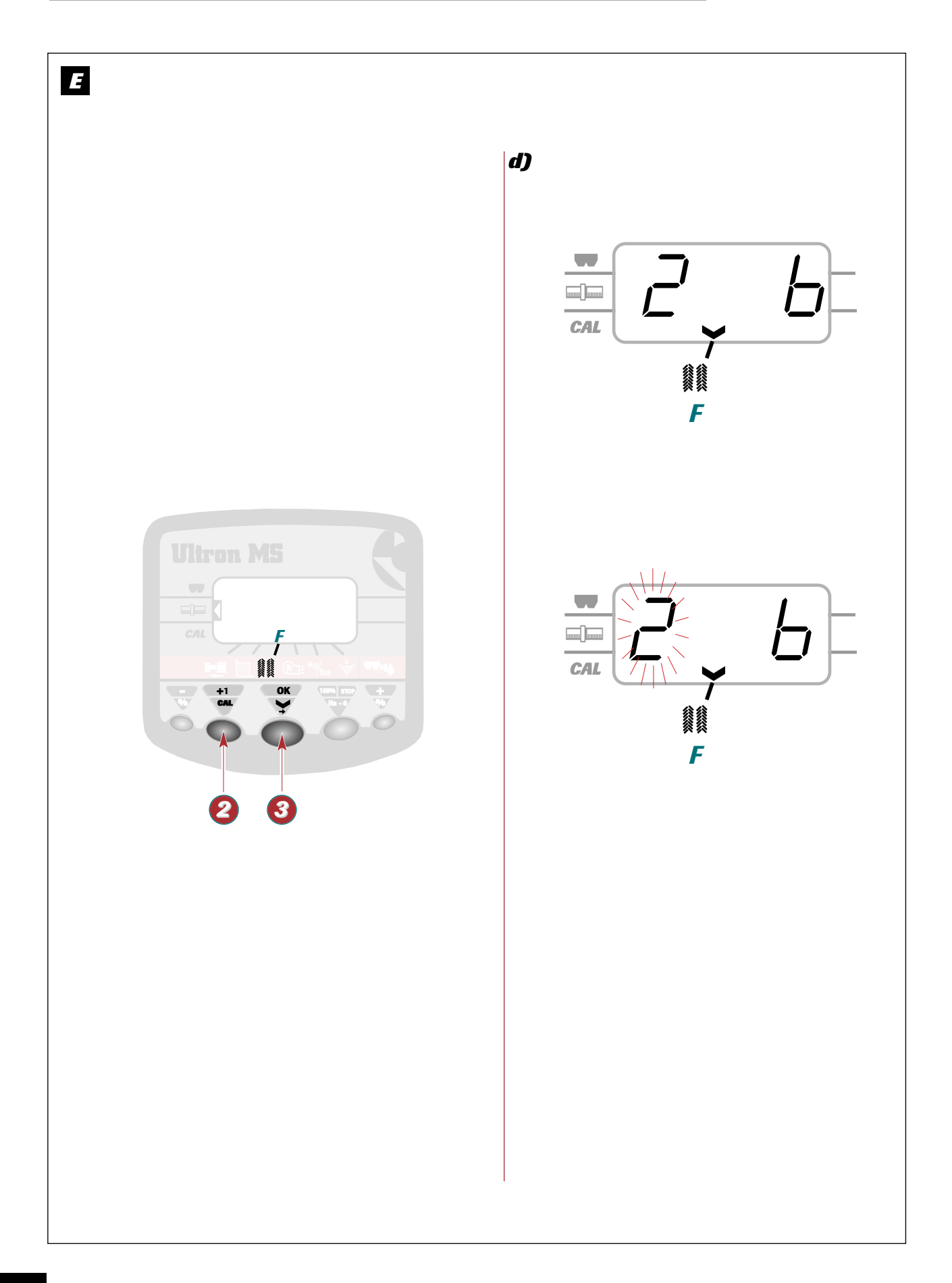

### Using the Ultron MS for Seed Drills

### Anvendelse af såmaskinen Ultron MS

# E

# d) Avance manuelle du comptage :

- Pour le commencement de la parcelle:
- **Appuyer sur 3** pour sélectionner la fonction jalonnage.

### Pour jalonner directement :

- Appuyer sur ② pour mettre le chiffre précédent le chiffre de programmation.
- Agir sur l'hydraulique pour lever le traceur. Le comptage passe directement au chiffre de programmation et clignote.
- Baisser l'autre traceur pour agir sur le système hydraulique et électrique du débrayage du semoir.

### Remarque :

- L'avance manuelle n'est possible que s'il y a un des traceurs baissé.
- → Ne pas oublier d'agir sur l'hydraulique (retirer la pression) après que les chiffres clignotent pour actionner le système de débrayage du semoir.

GB

DĽ

# *d) Manual counting advance:*

To begin the plot:

- Press (3) to select the tramlining function.

To mark tramlines directly:

- **Press 2** to display the number preceding the programming number.
- **Raise** the marker using the hydraulic control. The counter changes directly to the programming number and flashes.
- Lower the other marker so that it acts on the seed drill's hydraulic and electrical clutch system.

### Notes:

- The manual advance function can only be used if one of the markers is lowered.
- Do not forget to release the hydraulic pressure once the digits have started flashing in order to activate the seed drill disengaging system.

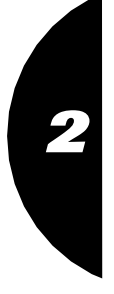

# *d) Manuelt styret tælling:*

For at starte på jordstykket:

- **Trykkes** (s) for at vælge funktionen Sporangivelse.

### For direkte sporangivelse:

- **Tryk på** knappen **2** for at angive det forrige programmeringstal.
- Løft markøren ved hjælp af traktorens hydraulik. Tællingen anføres direkte på programmeringstallet og blinker.
- Sænk den anden markør, så den reagerer på såmaskinens hydrauliske og elektriske system.

### <u>Bemærk</u>:

- Det er kun muligt at bruge manuel styring, hvis markørerne ikke er sænkede.
- → Glem ikke at udløse hydraulikken (fjern trykket) når tallene blinker for at aktivere frakoblingssystemet af såmaskinen.

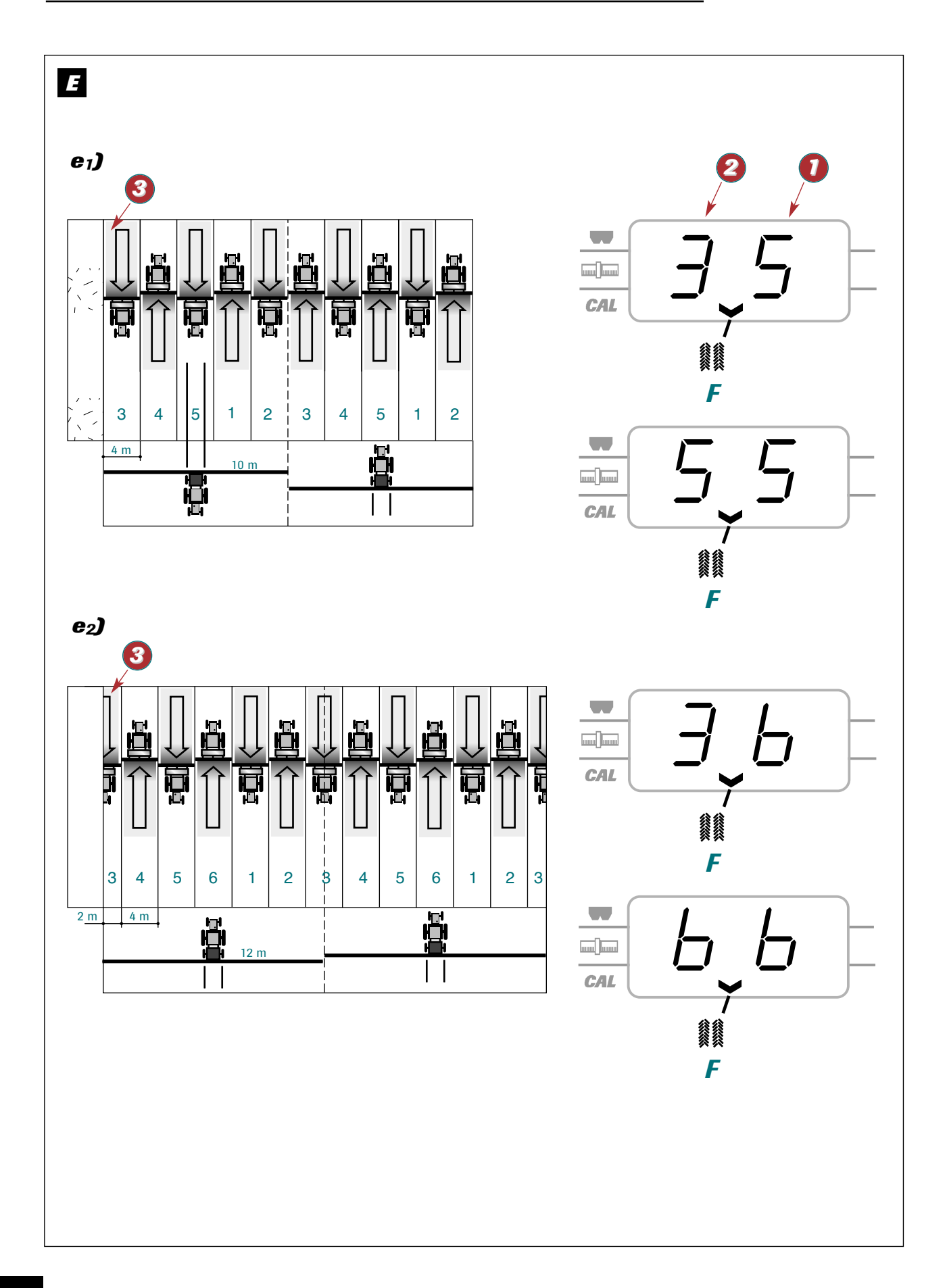

### Anvendelse af såmaskinen Ultron MS

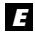

# e) Exemples de jalonnage

e1) Marquage au centre du semoir (symétrique)

- ex : Rampe 20 m semoir 4 m
- 20 = 5 Nombre de passage impair
- Programmer le boîtier sur 59-05
- Ø Mettre le chiffre de comptage sur 3
- Commencer la parcelle par un passage complet du semoir

A chaque demi-tour, le chiffre de comptage doit avancer jusqu'au 5. Agir sur l'inversion des traceurs hydrauliques

avant d'engager le 5ème passage. Le chiffre doit ensuite revenir à 1 pour le

passage suivant.

# *e) Tramlining examples*

e1) <u>Marking at the centre of the seed drill</u> (symmetrical)

e.g. 20 m boom, 4 m seed drill

$$\frac{20}{4} = 5$$
 - Odd number of passes

- **•** Programme the unit to **5-05**
- Set the count number to 3
- Begin the plot with a full seed drill pass. At each field end, the count number should increase by 1, up to 5. Invert the hydraulic markers before starting the 5th pass. The number should return to 1 for the next pass.

### e2) Marquage au centre du semoir (symétrique)

ex: Rampe 24 m semoir 4 m

 $\underline{24} = 6$  Nombre de passage pair

- Programmer le boîtier sur 59-06
- Ø Mettre le chiffre de comptage sur 3
- Commencer la parcelle par un 1/2 semoir (voir manuel du semoir).
  - A chaque demi-tour, le chiffre de comptage doit avancer jusqu'au 6. Agir sur l'inversion des traceurs hydrauliques avant d'engager le 6ème passage.

Le chiffre doit ensuite revenir à 1 pour le passage suivant.

GB

DK

### e2) <u>Marking at the centre of the seed drill</u> (symmetrical)

e.g. 24 m boom, 4 m seed drill

 $\frac{24}{4} = 6$  - Even number of passes

# Programme the unit to 59-0b

Set the count number to 3.

8 Begin the plot with a half seed drill (see drill manual).

At each field end, the count number should increase by 1, up to 6. Invert the hydraulic markers before starting the 6th pass. The number should return to 1 for the next

pass.

# *e) Eksempler på sporangivelse*

e1) <u>Markering i midten af såmaskinen</u> (symmetrisk)

f.eks.: Bom 20 m såmaskine 4 m

20 = 5 Ulige antal spor

- Programmer kontrolboksen til 59-05
- **2** Sæt tælleren på 3
- Start jordstykket ved et helt såmaskinespor Ved hver vending skal tælleren rykke et skridt frem lige til 5. Vend de hydrauliske spormarkører før du starter på det 5. spor. Tallet skal vende tilbage til 1 ved det efterfølgende spor.

e2) Markering i midten af såmaskinen (symmetrisk)

f.eks.: Bom 24 m såmaskine 4 m

 $\frac{24}{4} = 6$  Lige antal spor

- Programmer kontrolboksen til 59-06
- Sæt tælleren på 3
- Start jordstykket med halv såmaskine (se i brugervejledning til såmaskinen).

Ved hver vending skal tælleren rykke et skridt frem lige til 6.

Vend de hydrauliske markører, før du starter på det 6. spor. Tallet skal derefter vende tilbage til 1 ved det efterfølgende spor.

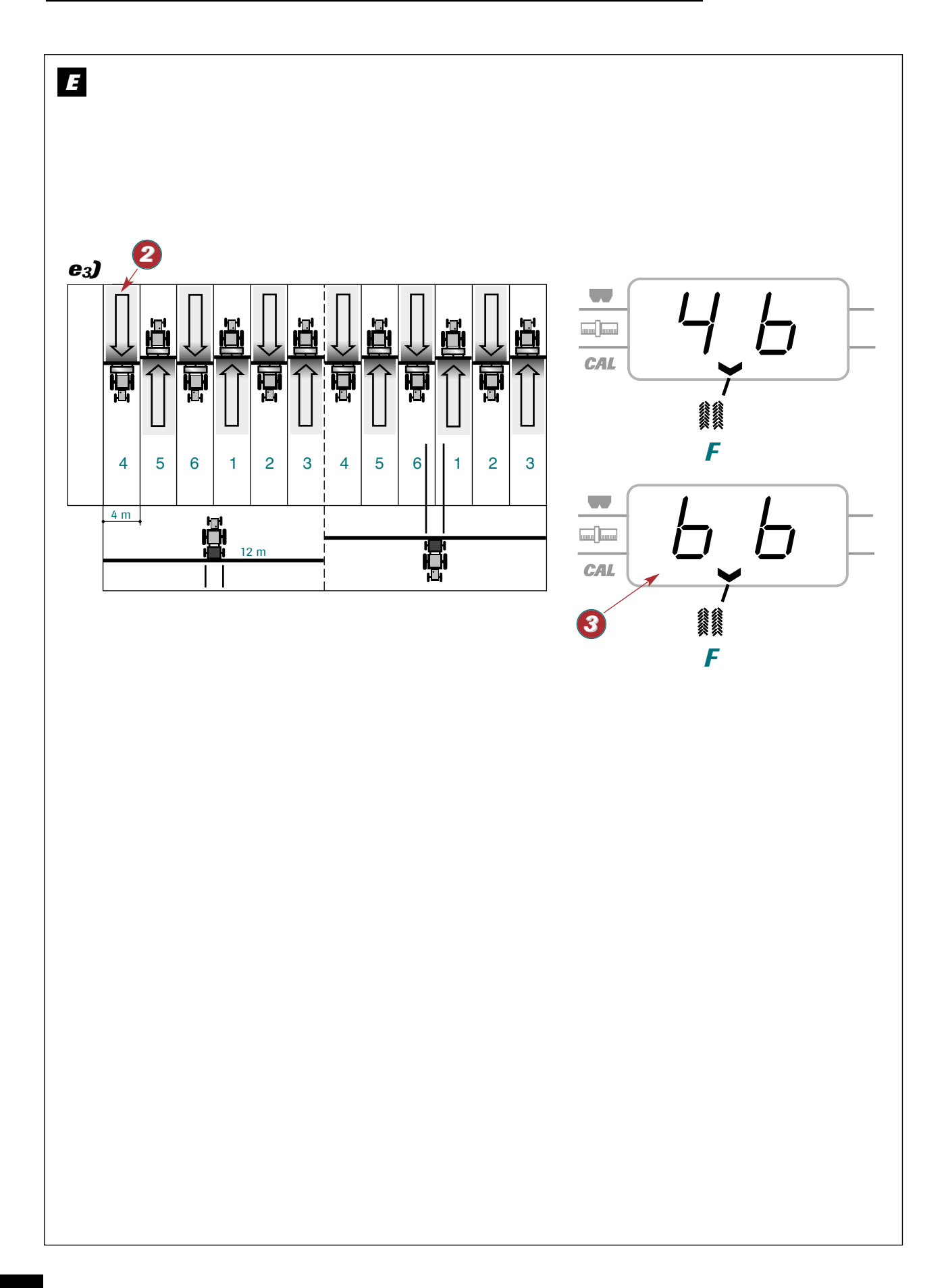

### Anvendelse af såmaskinen Ultron MS

### E

e<sub>3</sub>) <u>Marquage sur un Aller/Retour du semoir</u> (asymétrique)

ex: Rampe 24 m semoir 4 m

 $\underline{24} = 6$  Nombre de passage pair

Attention au coté du semoir qui jalonne pour débuter la parcelle

**O** Programmer le boîtier sur **AL-Ob** 

4

- Ø Mettre le chiffre de comptage sur 4. Commencer la parcelle bordure coté droit.
- A chaque demi-tour, le chiffre de comptage doit avancer jusqu'au 6. Agir sur l'inversion des traceurs hydrauliques avant d'engager le 6ème passage. Le chiffre doit ensuite revenir à 1 et de nouveau jalonner à ce passage.

# E

e<sub>3</sub>) <u>Marking over an outward and return pass</u> (asymmetrical)

e.g. 24 m boom, 4 m seed drill

$$\frac{24}{4} = 6$$
 Even number of passes

Pay attention to which side of the seed drill is marking when starting the plot.

- **1** Programme the unit to **AL-Ob**
- Set the count number to 4. Start the plot on the right-hand edge.
- S At each field end, the count number should increase by 1, up to 6. Invert the hydraulic markers before starting the 6th pass. The number should then return to 1 and mark again on this pass.

### E

e<sub>3</sub>) <u>Markering på såmaskiner med Tur/Retur</u> (asymmetrisk)

f.eks.: Bom 24 m såmaskine 4 m

 $\underline{24} = 6$  Lige antal spor

Vær opmærksom på hvilken side såmaskinen markerer, når den starter på jordstykket

- **1** Programmer kontrolboksen til **AL-Ob**
- Sæt tælleren på 4. Start på jordstykket på højre side.
- S Ved hver vending skal tælleren rykke et skridt frem lige til 6. Vend de hydrauliske spormarkører før du starter på det 6. spor. Tallet skal vende tilbage til 1 og markere sporet igen.

GB

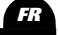

| $ \begin{array}{c c c c c c c c c c c c c c c c c c c $                                                                                                    | E   |    |    |    |        |    |         |    |
|----------------------------------------------------------------------------------------------------|-----|----|----|----|--------|----|---------|----|
| $\begin{array}{c c c c c c c c c c c c c c c c c c c $                                                                                                    | f)  |    |    |    | 1      |    |         |    |
| 5 $RL$ $5$ $RL$ $5$ $RL$ $5$ $RL$ $5$ $RL$ 3934231521243,54420244202442021364,54,54,54,55 <th></th> <th></th> <th></th> <th>H</th> <th>CAL 5</th> <th></th> <th></th> <th></th>                                                                                                    |     |    |    | H  | CAL 5  |    |         |    |
| 3       9       .       3       4       4       2       3         15       .       5       6       3       4       4       2       3         15       .       5       6       3       4       4       2       3         21       .       8       8       8       4       5       3         3,5       21       .       6       6       3       4       5         4       12       .       8       8       4       5         4       12       .       8       8       4       5         4       12       .       3       2       3       3         20       .       4       4       2       3       3         21       .       .       6       6       3       4         20       .       .       8       8       4       5         36       .       .       .       .       .       .       .         4,5       18       .       .       .       .       .       .       .         5       15 <td< th=""><th></th><th></th><th>59</th><th>AL</th><th>59</th><th>AL</th><th>59</th><th>AL</th></td<>                                                                                                    |     |    | 59 | AL | 59     | AL | 59      | AL |
| 12       .       4       4       2       3         15       .       5       6       3       4         21       .       8       8       4       5         3,5       21       .       6       6       3       4         24       .       8       8       4       5         3,5       21       .       6       6       3       4         24       .       8       8       4       5         4       12       .       6       6       3       4         20       .       .       8       8       4       5         20       .       .       6       6       3       4         224       .       .       8       8       4       5         36       .       .       8       8       4       5         4,5       18       .       .       .       3       .         4,8       24       .       .       .       .       .       .         5       15       .       .       .       .       .       .                                                                                                    | 3   | 9  |    |    | 3      |    | 2       |    |
| 1556318.66321.88424.883,521.628.88412.320.420.420.520.42024.632202432364,518.36515.204,82420<                                                                                                    |     | 12 | •  |    | 4      | 4  | 2       | 3  |
| 18.663421.88453,521.663428.8845412323220.442320.663422.663420663246632084324,51844365156122.6121824365618244,520364,55                                                                                                    |     | 15 |    |    | 5      | 0  | 3       | L  |
| 24. $3$ $8$ $4$ $5$ $3,5$ $21$ . $6$ $6$ $3$ $4$ $28$ . $8$ $8$ $4$ $5$ $4$ $12$ . $3$ $2$ $3$ $20$ . $4$ $4$ $2$ $3$ $20$ . $5$ $6$ $3$ $4$ $20$ . $5$ $6$ $3$ $20$ . $4$ $4$ $2$ $3$ $20$ . $8$ $8$ $4$ $5$ $33$ . $8$ $8$ $4$ $5$ $36$ . $4$ $4$ $2$ $3$ $4,5$ $18$ . $4$ $4$ $2$ $3$ $4,5$ $18$ . $4$ $4$ $2$ $3$ $4,5$ $18$ . $3$ $4$ $5$ $3$ $4,8$ $24$ . $3$ $4$ $2$ $3$ $6$ $12$ . $2$ $2$ $1$ $2$ $20$ . $2$ $2$ $1$ $2$ $36$ . $6$ $6$ $3$ $4$                                                                                                    |     | 18 | •  |    | 6<br>7 | 6  | 3<br>/i | 4  |
| $3,5$ $21$ $\cdot$ $6$ $6$ $3$ $4$ $5$ $4$ $12$ $\cdot$ $3$ $2$ $3$ $4$ $5$ $4$ $12$ $\cdot$ $3$ $2$ $3$ $4$ $5$ $4$ $12$ $\cdot$ $3$ $4$ $4$ $2$ $3$ $20$ $\cdot$ $4$ $4$ $4$ $2$ $3$ $20$ $\cdot$ $4$ $4$ $2$ $3$ $20$ $\cdot$ $6$ $6$ $3$ $4$ $20$ $\cdot$ $6$ $6$ $3$ $4$ $28$ $\cdot$ $7$ $4$ $5$ $3$ $4,5$ $18$ $\cdot$ $4$ $4$ $2$ $3$ $2$ $3$ $4$ $4$ $2$ $3$ $2$ $3$ $4$ $4$ $2$ $3$ $4$ $4$ $2$ $3$ $4$ $4$ $2$ $3$ $4$ $4$ $2$ $3$ $4$ $4$ $2$ </td <th></th> <td>24</td> <td>•</td> <td></td> <td>8</td> <td>8</td> <td>4</td> <td>5</td>                                                                                                    |     | 24 | •  |    | 8      | 8  | 4       | 5  |
| $3,5$ $21$<br>$28$ $\cdot$<br>$\cdot$ $6$<br>$8$ $6$<br>$8$ $3$<br>$8$ $4$<br>$5$ $4$ $12$<br>                                                                                                    |     |    |    |    | Ū      | U  | -       | U  |
| 3,5 $21$ $1$ $3$ $3$ $3$ $4$ $5$ $4$ $12$ $3$ $2$ $3$ $2$ $3$ $2$ $3$ $4$ $12$ $3$ $4$ $4$ $2$ $3$ $2$ $3$ $20$ $2$ $3$ $4$ $4$ $2$ $3$ $4$ $20$ $2$ $3$ $4$ $4$ $2$ $3$ $20$ $2$ $3$ $4$ $4$ $2$ $3$ $20$ $3$ $36$ $3$ $4$ $4$ $2$ $3$ $4,5$ $18$ $.$ $4$ $4$ $2$ $3$ $3$ $4,8$ $24$ $.$ $3$ $4$ $4$ $2$ $3$ $3$ $3$ $3$ $3$ $3$ $3$ $3$ $3$ $3$ $3$ $3$ $3$ $3$ $3$ $3$ $3$ $3$ $3$ $3$ $3$ $3$ $3$ $3$ $3$ $3$ $3$                                                                                                    | 35  | 21 |    |    | 6      | 6  | 3       | 4  |
| 4       12       .       3       4       2       3         20       .       4       4       2       3       4       2       3         20       .       .       6       6       3       4       2       3       4       2       3       4       2       3       3       4       2       3       3       4       2       3       3       4       2       3       3       4       2       3       3       4       3       2       3       3       4       3       4       5       3       4       5       3       4       5       3       3       4       5       3       5       3       5       3       5       3       5       3       5       3       5       3       5       3       5       3       5       3       5       3       5       3       5       3       5       3       5       3       5       3       3       5       3       5       3       5       3       3       5       3       3       5       3       3       5       3       3       3       3                                                                                                    | 5,5 | 28 | •  |    | 8      | 8  | 4       |    |
| $\begin{array}{c ccccccccccccccccccccccccccccccccccc$                                                                                                    |     |    |    |    | _      | -  | -       | -  |
| 12 $16$ $16$ $3$ $4$ $2$ $3$ $20$ $5$ $6$ $6$ $3$ $4$ $22$ $24$ $.$ $6$ $6$ $3$ $4$ $28$ $.$ $8$ $8$ $4$ $5$ $5$ $36$ $.$ $8$ $8$ $4$ $5$ $5$ $4,5$ $18$ $.$ $4$ $4$ $2$ $3$ $4,5$ $18$ $.$ $4$ $4$ $2$ $3$ $4,8$ $24$ $.$ $5$ $3$ $.$ $.$ $.$ $.$ $.$ $.$ $.$ $.$ $.$ $.$ $.$ $.$ $.$ $.$ $.$ $.$ $.$ $.$ $.$ $.$ $.$ $.$ $.$ $.$ $.$ $.$ $.$ $.$ $.$ $.$ $.$ $.$ $.$ $.$ $.$ $.$ $.$ $.$ $.$ $.$ $.$ $.$ $.$ $.$ $.$ $.$                                                                                                    | 4   | 12 |    |    | 3      |    | 2       |    |
| $\begin{array}{c ccccccccccccccccccccccccccccccccccc$                                                                                                    | -   | 16 | •  |    | 4      | 4  | 2       | 3  |
| $\begin{array}{c ccccccccccccccccccccccccccccccccccc$                                                                                                    |     | 20 | -  |    | 5      | -  | 3       | _  |
| $ \begin{array}{c ccccccccccccccccccccccccccccccccccc$                                                                                                    |     | 24 | •  |    | 6      | 6  | 3       | 4  |
| $\begin{array}{c ccccccccccccccccccccccccccccccccccc$                                                                                                    |     | 28 |    |    | 7      | 0  | 4       | _  |
| $4,5$ $18$<br>$36$ $\cdot$<br>$\cdot$ $4$<br>$8$ $4$<br>$8$ $4$<br>$8$ $2$<br>$4$ $3$<br>$5$ $4,8$ $24$ $\cdot$<br>$15$ $5$ $3$ $3$ $5$ $15$<br>$20$ $\cdot$ $3$<br>$\cdot$ $4$<br>$3$ $4$<br>$4$ $2$<br>$2$ $3$<br>$2$ $6$ $12$<br>$18$<br>$24$ $\cdot$ $2$<br>$18$ $2$<br>$16$ $1$<br>$2$ $2$<br>$2$ $1$<br>$2$ $2$<br>$2$ $2$<br>$1$ $2$<br>$2$ $2$<br>$2$ $1$<br>$2$ $2$<br>$2$ $3$<br>$2$ $6$ $12$<br>$18$<br>$36$ $\cdot$ $2$<br>$6$ $2$<br>$6$ $1$<br>$2$ $2$<br>$3$ $2$<br>$2$ $3$<br>$3$ $4$ $4$<br>$4$ $2$<br>$2$ $3$<br>$3$ $4$ $4$<br>$4$ $2$<br>$2$ $3$<br>$3$ $4$ $4$<br>$4$ $2$<br>$2$ $3$<br>$4$ $4$<br>$4$ $2$<br>$2$ $3$<br>$4$ $4$<br>$4$ $4$<br>$2$ $3$<br>$3$ $4$ $4$<br>$4$ $2$<br>$2$ $3$<br>$4$ $4$<br>$4$ $4$<br>$2$ $3$<br>$3$ $4$ $4$<br>$4$ $4$<br>$2$ $3$<br>$3$ $4$ $4$<br>$4$ $4$<br>$4$ $4$<br>$4$ $4$<br>$4$ $4$<br>$4$ $4$<br>$4$ $3$<br>$3$ $4$ $4$<br>$4$ $4$<br>$4$ $4$<br>$4$ $4$<br>$4$ $4$<br>$4$ $4$<br>$4$ $4$<br>$4$ $4$<br>$4$ $4$<br>$4$ $4$<br>$4$ $4$<br>$4$ $4$<br>$4$ $4$<br>$4$ $4$<br>$4$ $4$<br>$4$ $4$<br>$4$ $4$<br>$4$ $4$<br>$4$ $4$<br>$4$ $4$<br>$4$ $4$<br>$4$ $4$<br>$4$ |     | 32 | •  |    | 8      | 8  | 4       | 5  |
| $4,5$ $18$<br>$36$ $\cdot$<br>$\cdot$ $4$<br>$8$ $4$<br>$8$ $2$<br>$4$ $3$<br>$5$ $4,8$ $24$ $\cdot$<br>$\cdot$ $5$ $5$ $3$ $3$ $5$ $15$<br>$20$ $\cdot$ $3$<br>$\cdot$ $3$<br>$4$ $4$ $2$<br>$2$ $3$ $6$ $12$<br>$18$<br>$24$ $\cdot$ $2$<br>$18$ $2$<br>$4$ $2$<br>$14$ $2$<br>$2$ $3$ $6$ $12$<br>$18$<br>$24$ $\cdot$ $6$ $6$ $3$ $4$                                                                                                    |     | 30 |    |    | 3      |    | 5       |    |
| $\begin{array}{c ccccccccccccccccccccccccccccccccccc$                                                                                                    |     |    |    |    |        |    |         |    |
| $36$ $\cdot$ $8$ $8$ $4$ $5$ $4,8$ $24$ $\cdot$ $5$ $5$ $33$ $\cdot$ $5$ $15$ $\cdot$ $3$ $4$ $2$ $3$ $5$ $15$ $\cdot$ $3$ $4$ $2$ $3$ $6$ $12$ $\cdot$ $2$ $2$ $1$ $2$ $18$ $24$ $\cdot$ $4$ $4$ $2$ $3$ $6$ $12$ $\cdot$ $6$ $6$ $3$ $4$                                                                                                    | 4,5 | 18 | •  |    | 4      | 4  | 2       | 3  |
| 4,8 $24$ $15$ $5$ $3$ $5$ $15$<br>$20$ $.$ $3$<br>$.$ $4$ $2$<br>$2$ $3$ $6$ $12$<br>$18$<br>$24$ $.$ $2$<br>$4$ $2$<br>$4$ $1$<br>$2$ $2$<br>$2$ $1$<br>$2$ $2$<br>$2$ $6$ $12$<br>$18$<br>$36$ $.$ $2$<br>$4$ $2$<br>$4$ $3$<br>$4$ $2$<br>$4$ $3$<br>$4$                                                                                                    |     | 36 | •  |    | 8      | 8  | 4       | 5  |
| 4,8       24        5       3        3         5       15        3        2          6       12        2       2       1       2         18        3        4       4       2       3         3                                                                                 .                                                                                                    |     |    |    |    |        |    |         |    |
| $ \begin{array}{c ccccccccccccccccccccccccccccccccccc$                                                                                                    | 4.8 | 24 |    |    | 5      |    | 3       |    |
| 5       15       .       3       4       2       3         6       12       .       2       2       1       2         18       .       3       2       3         24       .       4       4       2       3         36       .       6       6       3       4                                                                                                    | -7- |    |    |    | _      |    | _       |    |
| $\begin{array}{c ccccccccccccccccccccccccccccccccccc$                                                                                                    | 5   | 15 |    |    | 2      |    | 2       |    |
| 6     12     .     2     2     1     2       18     3     2     1     2       24     .     4     4     2     3       36     .     6     6     3     4                                                                                                    | J   | 20 | •  |    |        | 4  | 2       | 3  |
| 6       12       .       2       2       1       2         18       .       33       .       2       .         24       .       4       4       2       3         36       .       6       6       3       4                                                                                                    |     |    | Ū  |    |        |    | _       | J  |
| 0       12       2       1       2         18       3       2       2         24       4       4       2       3         36       6       6       3       4                                                                                                    | 6   | 12 |    |    | 2      | 2  | 1       | 2  |
| 24     .     4     4     2     3       36     .     6     6     3     4                                                                                                    | U   | 18 | •  |    | 3      | 4  | 2       | £  |
| 36 . 6 3 4                                                                                                    |     | 24 | •  |    | 4      | 4  | 2       | 3  |
|                                                                                                    |     | 36 | •  |    | 6      | 6  | 3       | 4  |
|                                                                                                    |     |    |    |    |        |    |         |    |
|                                                                                                    |     |    |    |    |        |    |         |    |
|                                                                                                    |     |    |    |    |        |    |         |    |

### Using the Ultron MS for Seed Drills

### Anvendelse af såmaskinen Ultron MS

E

### f) Valeurs de programmation :

59 Jalonnage au centre du semoir

AL Jalonnage sur un aller/retour du semoir

### Remarque :

- Dans le cas d'un jalonnage Asymétrique, vérifier qu'il n'y ait vraiment qu'un coté de la distribution qui se débraye.
- Ne pas oublier de faire correspondre la position des jalonneurs arrières avec les distributions débrayables.

### *E f) Programming values:*

- 59 Tramlining over an outward & return pass"
- AL Tramlining over an Outward & Return pass

### Note :

- In the case of asymmetrical tramlining, check that the metering devices are only disengaged on one side.
- Do not forget to match the position of the rear markers with the disengaged metering devices.

### E f) Programmeringsværdier:

- 59 Sporangivelse i midten af såmaskinen
- AL Sporangivelse med en såmaskine med tur/retur

### <u>Bemærk</u>:

- ➤ Ved asymmetrisk sporangivelse skal du kontrollere, at det kun er den ene side af distributionen der er slået fra.
- ➤ Glem ikke at justere placeringen af de forreste sporangivere med distributører, der frakobles.

GB

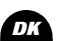

Using the Ultron MS for Seed Drills

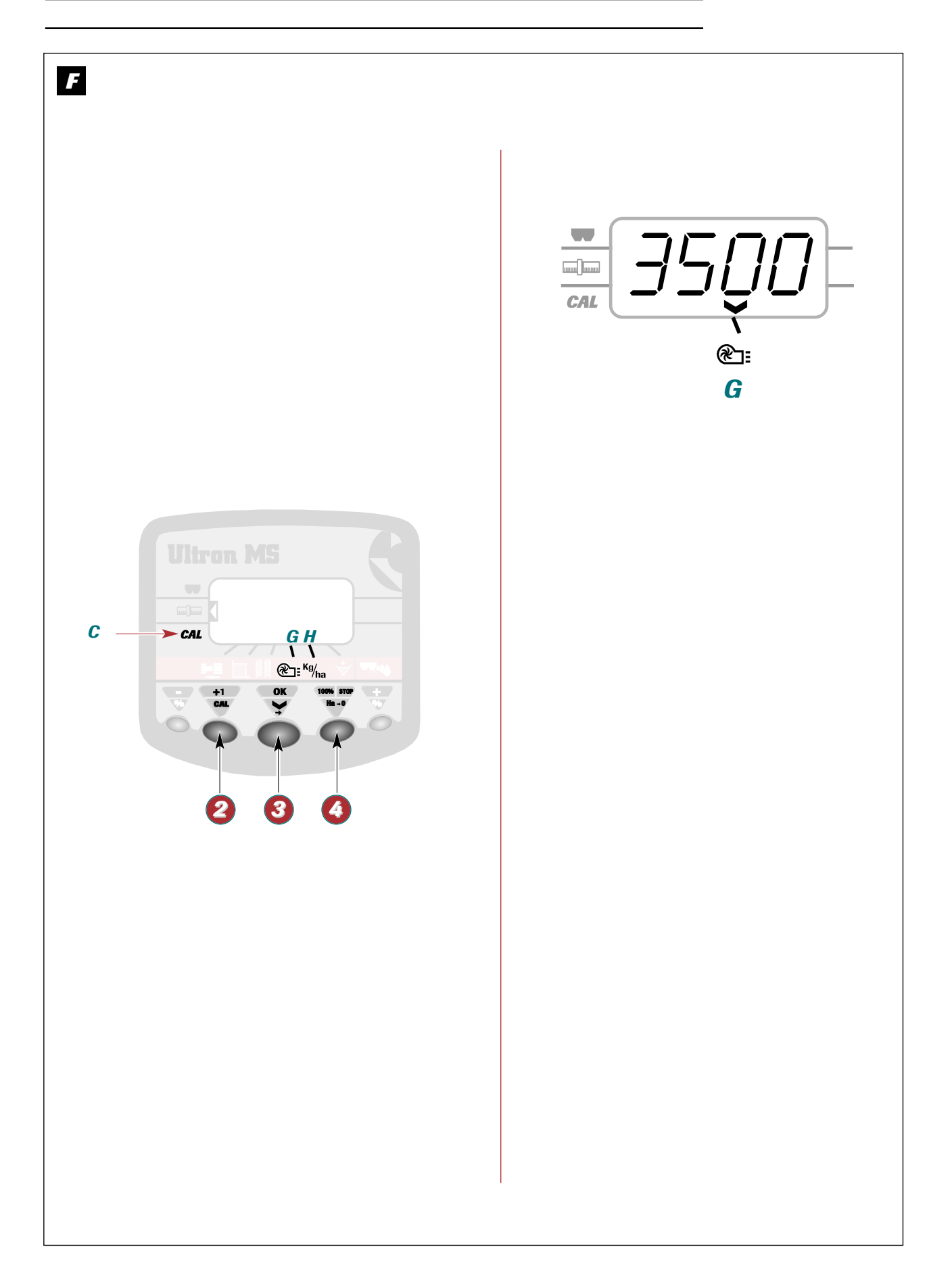

### Using the Ultron MS for Seed Drills

Anvendelse af såmaskinen Ultron MS

### Fonction turbine

- a) Utilisation :
  - Sélectionner la fonction avec la touche 3.
  - Placer le curseur sur la position.

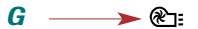

- La valeur de la vitesse de rotation de la turbine apparaît. ex: 3500
- Le réglage s'effectue avec 2 maintenu appuyé et l'action sur la touche 3.
- <u>Sélectionner la vitesse de rotation de la</u> <u>turbine (lecture Tr/mn)</u>

 Cette vitesse doit être comprise entre 2300 et 3800 Tr/mn.

En cas de baisse de régime de la turbine, le curseur se place automatiquement sur la fonction et est suivi d'un bip sonore.

Le boîtier informe aussi en cas d'un surrégime.

F Fan function

### a) Use:

- Select the function using button (3).
- Move the cursor to

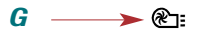

- → The fan rpm setting will appear, e.g. 3500
- Use button (3) to change the settings whilst keeping button (2) pressed.
- Select the fan RPM (READ RPM)

 This speed should be between 2300 and 3800 rpm.

If the fan speed drops, the cursor will automatically move to the function, followed by a beep.

The unit will also warn you if the fan is over-revving.

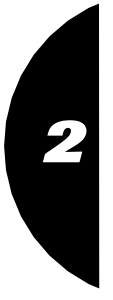

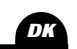

GB

# F Turbinefunktion

- a) <u>Anvendelse</u>
  - Vælg funktionen med knappen 🔕.
  - Placer cursoren på stedet

G \_\_\_\_≻ ֎∷

- ➤ Værdien på turbinens rotation vises..f.eks.: 3500
- Justering udføres vha. knappen 2, der holdes nedtrykket, og ved tryk på knappen 3.
- <u>Vælg hastighed på turbinens rotation</u> (aflæsning O/mn)

→ Denne hastighed skal være mellem 2300 og 3800 O/mn

Hvis turbinehastigheden falder, vil cursoren automatisk placere sig på funktionen og følges af en biplyd

Kontrolboksen viser også, hvis den kører for hurtigt.

Using the Ultron MS for Seed Drills

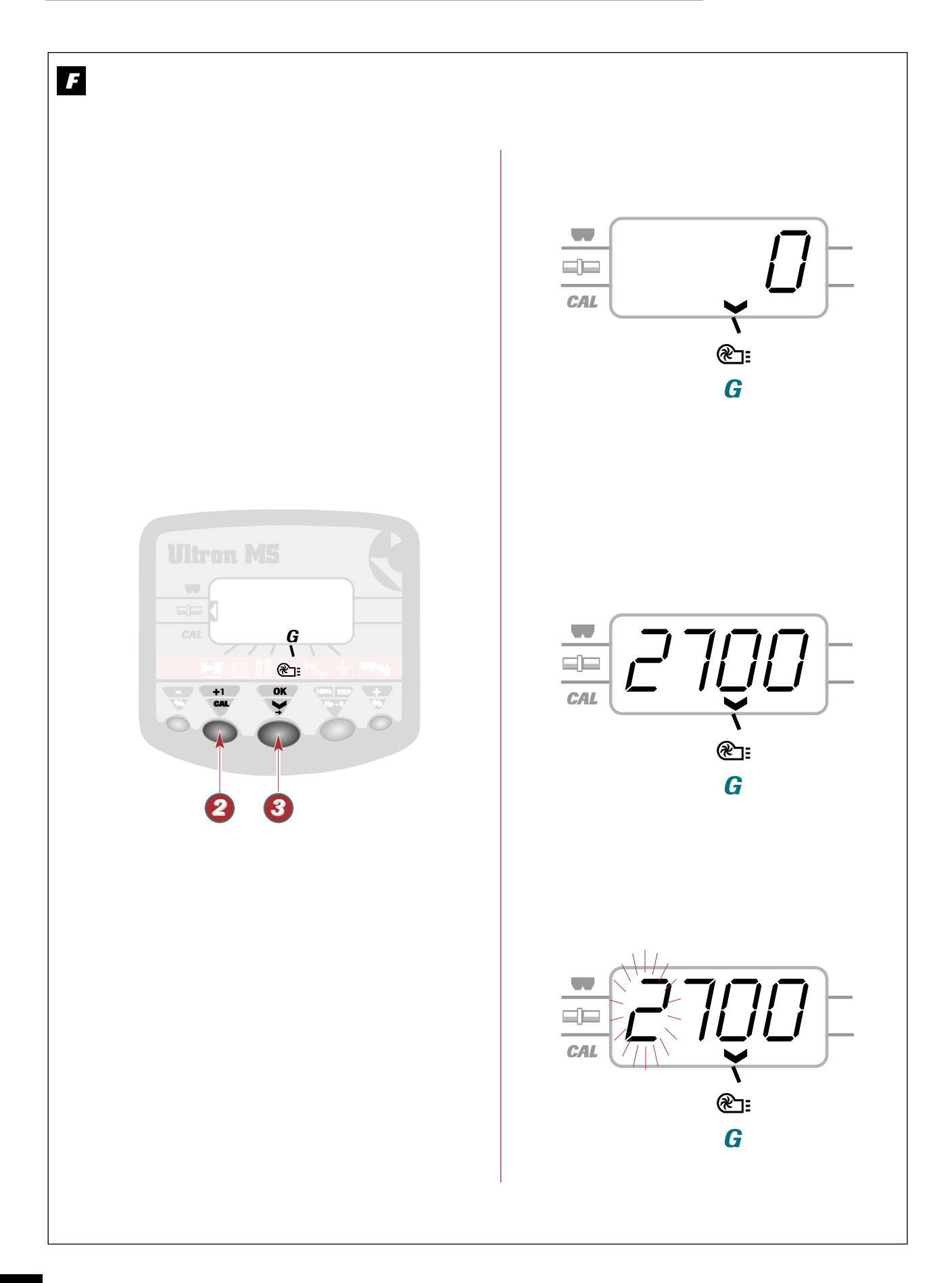

# Using the Ultron MS for Seed Drills

### Anvendelse af såmaskinen Ultron MS

|                                                                                                    |                                                                                                    | - <b>Effectuer</b> la r           | nême opération pour les autres                            |
|----------------------------------------------------------------------------------------------------|----------------------------------------------------------------------------------------------------|-----------------------------------|-----------------------------------------------------------|
| Enregistrement de la vale<br>pour l'alarme                                                                                                    | eur minimum de rotation                                                                                       | chiffres                          |                                                           |
| - <b>Appuyer sur 🥹 et ma</b><br>La valeur apparaît                                                                                                    | aintenir:                                                                                                    | Valeur :                          | "2700 Tr/mn"                                              |
| ➤ Si elle est correct                                                                                                    | te, <b>relâcher</b>                                                                                           |                                   |                                                           |
| ➤ Si elle est fausse,                                                                                                    | <i>maintenir</i> appuyé<br>pendant toute la<br>programmation                                                  |                                   |                                                           |
| - <b>Appuyer sur (3)</b> avec le chiffre qui clignote.                                                                                                    | l'autre main pour modifier                                                                                    |                                   |                                                           |
|                                                                                                    |                                                                                                    |                                   |                                                           |
| - Relâcher lorsque le c                                                                                                    | chiffre voulu apparaît.                                                                                       |                                   |                                                           |
| - <b>Relâcher</b> lorsque le c                                                                                                    | shiffre voulu apparaît.                                                                                       |                                   | G                                                         |
| <ul> <li>Relâcher lorsque le c</li> <li>b) Programming:</li> </ul>                                                                                                    | chiffre voulu apparaît.                                                                                       |                                   | G                                                         |
| <ul> <li>Relâcher lorsque le c</li> <li>b) Programming:</li> <li>Setting the minimum rota</li> </ul>                                                                                                    | chiffre voulu apparaît.<br>ation for the alarm.                                                               | - <b>Repeat</b> this c            | G<br>operation for the other figures                      |
| <ul> <li>Relâcher lorsque le c</li> <li>b) Programming:</li> <li>Setting the minimum rota</li> <li>Press ② and hold dou<br/>the value is displayed</li> </ul>                                                           | chiffre voulu apparaît.<br>ation for the alarm.<br><b>wn:</b>                                                 | - <b>Repeat</b> this c<br>Value : | operation for the other figures                           |
| <ul> <li>Relâcher lorsque le c</li> <li>b) Programming:</li> <li>Setting the minimum rota</li> <li>Press ② and hold dou<br/>the value is displayed</li> <li>→ If it is correct</li> </ul>                               | chiffre voulu apparaît.<br>ation for the alarm.<br>wn:<br>release                                             | - <b>Repeat</b> this c<br>Value : | operation for the other figures                           |
| <ul> <li>Relâcher lorsque le c</li> <li>b) Programming:</li> <li>Setting the minimum rota</li> <li>Press ② and hold dou<br/>the value is displayed</li> <li>→ If it is correct</li> <li>→ If it is incorrect</li> </ul> | chiffre voulu apparaît.<br>ation for the alarm.<br>wn:<br>release<br>keep held down<br>throughout programming | - <b>Repeat</b> this c<br>Value : | g<br>operation for the other figures<br><b>"2700 rpm"</b> |

F

I

### b) Programmering:

Indstilling af alarm for minimumsværdi for rotation

- Tryk på 🙆 og hold:

Værdien vises

- → Hvis den er korrekt, skal du **udløse** knappen
- Hvis den er forkert, skal du holde trykket på knappen under hele programmeringen
- **Tryk på**  med den anden hånd for at ændre tallet, der blinker.
- Udløs knappen, når det ønskede tal vises.

- Udfør det samme for de øvrige tal

Værdi: "2700 O/mn"

DK

Using the Ultron MS for Seed Drills

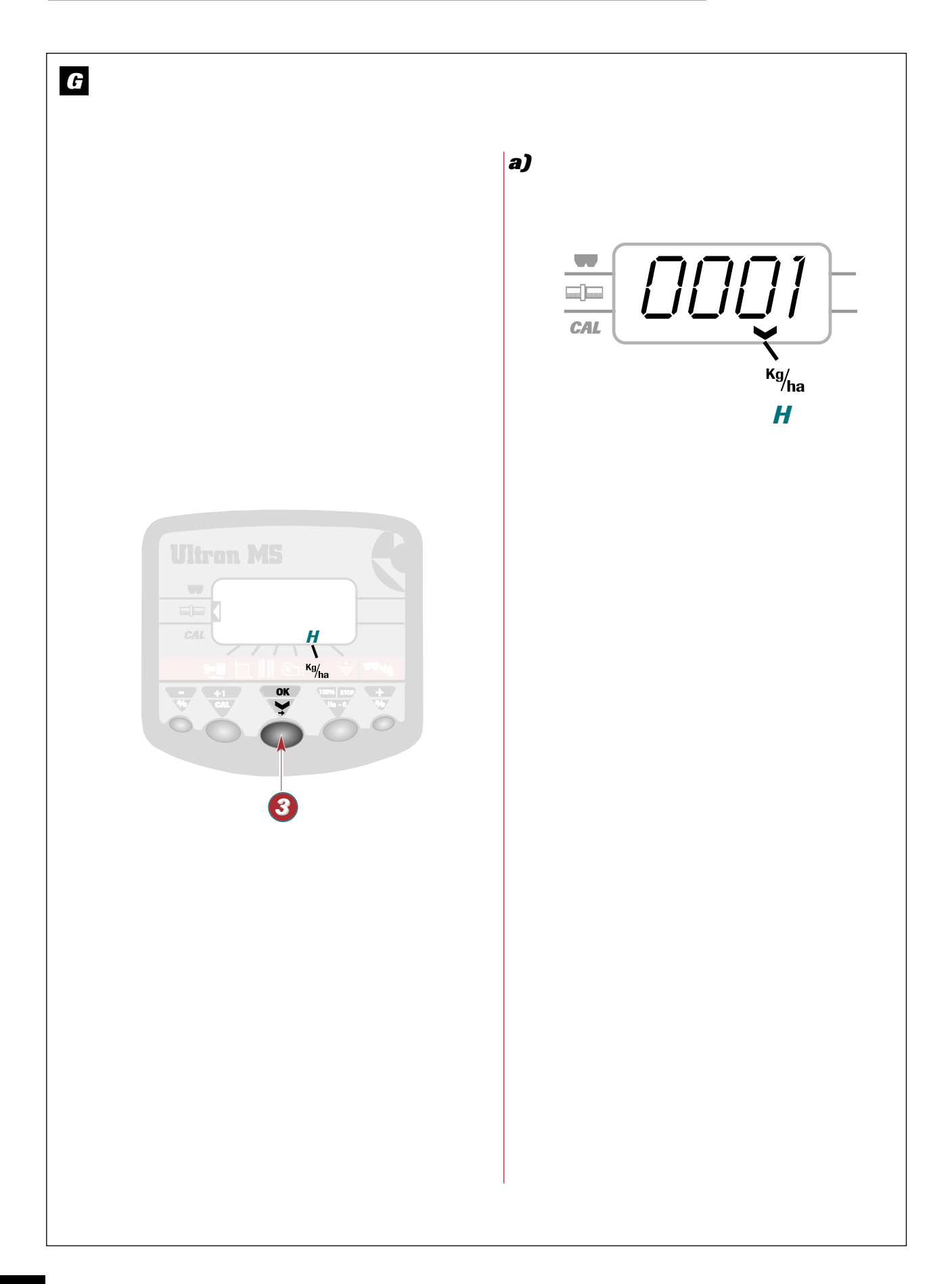

### Using the Ultron MS for Seed Drills

Anvendelse af såmaskinen Ultron MS

### G Fonction alarme

### a) Arbre de distribution

- Sélectionner la fonction avec la touche 3.
- **Placer** le curseur sur la position

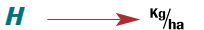

 Le chiffre indiqué est le nombre d'impulsion lors de la rotation de l'arbre.

En cas de non rotation de l'arbre de distribution, le curseur se place automatiquement sur la fonction, et est suivi d'un bip sonore.

### G Alarm function

### a) Distribution shaft

- Press button (3) to select the function.
- Move the cursor to

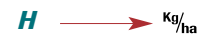

 The figure given shows the number of pulses when the shaft is turning.

If the distribution shaft is not turning, the cursor will move to the function automatically, followed by a warning beep.

### G Alarmfunktion

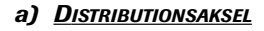

- Vælg funktionen med knappen 3.
- Placer cursoren på stedet

*Н* → <sup>Кg</sup>/<sub>ha</sub>

 Tallet, der vises, er tallet på impulser under rotationen af akslen.

Hvis der ikke sker rotation af distributionsakslen, vil cursoren automatisk placere sig på funktionen og følges af en biplyd.

GB

53

Using the Ultron MS for Seed Drills

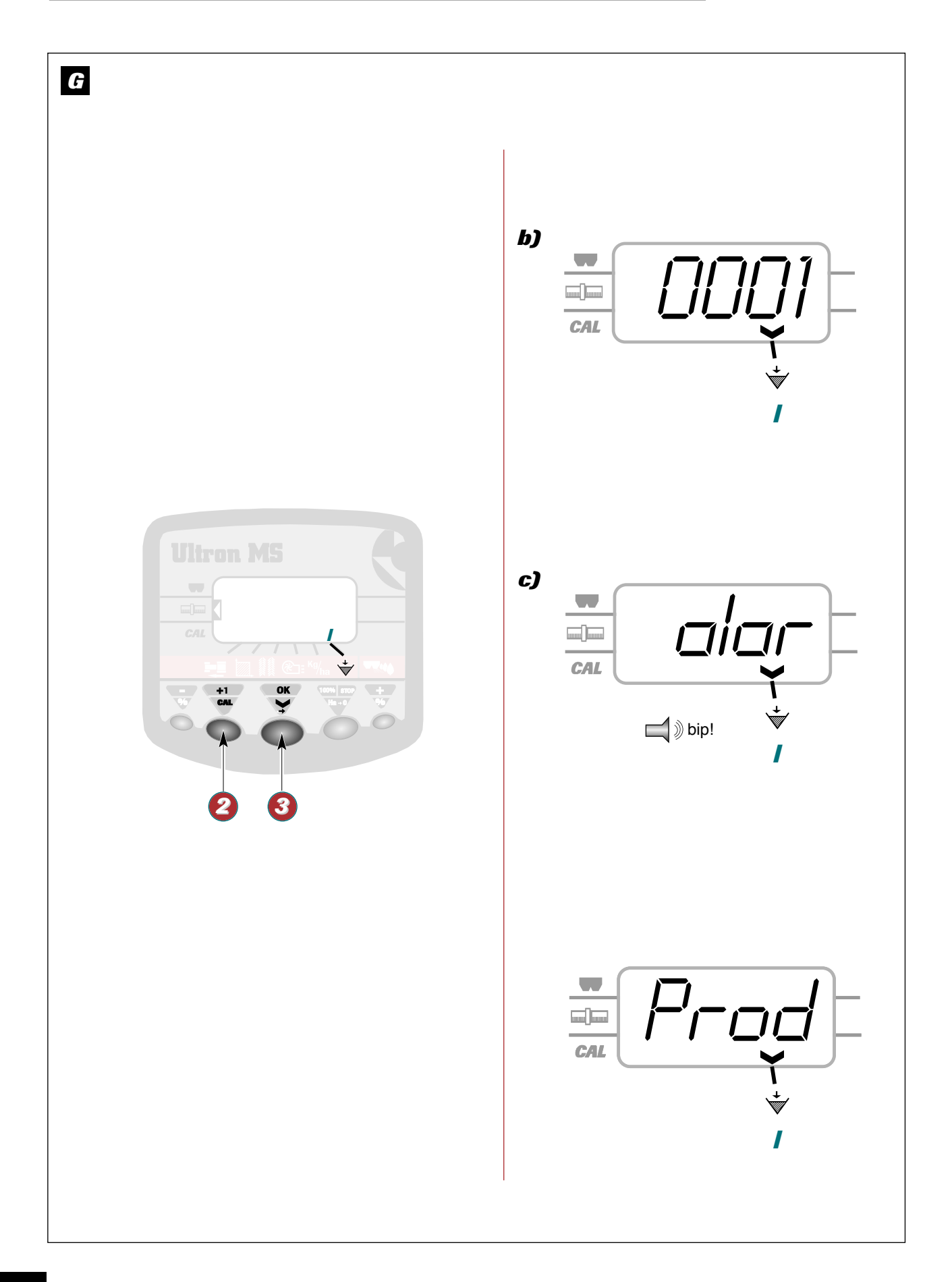

### Using the Ultron MS for Seed Drills

### Anvendelse af såmaskinen Ultron MS

### G

### b) Fin de trémie

### UTILISATION :

Sert à avertir avant la vidange complète de la trémie.

- Régler la hauteur du capteur dans la trémie en fonction du type de semence. Dès qu'une alarme se déclenche le curseur se place devant la fonction concernée

### PROGRAMMATION :

Il est possible de désactiver l'alarme. Éx. Semis de colza.

- Sélectionner la fonction avec la touche 3.
- Placer le curseur sur la position

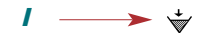

# G

### b) Low seed level

### **PURPOSE:**

Warns when the hopper is almost empty.

- **Adjust** the height of the sensor in the hopper according to the type of seed. When the alarm sounds the cursor will move to the relevant function.

### PROGRAMMING:

The alarm can be disabled. e.g. sowing rapeseed.

- Use button 3 to select a function.
- Move the cursor to

I

### G

### b) Såkasse tom

### Anvendelse:

Har til formål at give besked, inden såkassen er helt tom.

- Juster højden på føleren i såkassen alt efter hvilken type sæd, der bruges. Når en alarm lyder, vil cursoren placere sig ved funktionen, det drejer sig om.

### PROGRAMMERING:

Det er muligt at deaktivere alarmen. F.eks. raps.

- Vælg funktionen med knappen 3.
- Placer cursoren på stedet

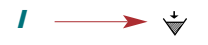

- Appuyer sur 2, maintenir et avec 3 régler l'alarme fin de trémie.
  - = 1 pour alarme valide
  - = 0 pour alarme non valide
  - L'alarme est activée ou désactivée par alternance à chaque pression.
- c) Déclenchement des alarmes Dès qu'une alarme se déclenche le curseur se place devant la fonction concernée.

→ 🐳

- ➤ Le message " alar " apparaît associé d'une succession de bips + indications:
- Distribution Rota \* Prod
- Fin de trémie

GB

- Press button 2, and hold down whilst using button 🔕 to set the low seed level alarm.
  - $\rightarrow$  = 1 to confirm alarm
  - ➤ = 0 to cancel alarm
  - The alarm is activated and disabled in turn each time the button is pressed.

c) When the alarm sounds As soon as the alarm is triggered, the cursor will move to the relevant function.

➤ ৼ

- A series of warning beeps will sound and the " alar " message will appear together with the following indications:
- Distribution Rota
- Prod Low seed level

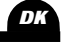

- Tryk på knappen 🕗 hold, og juster alarmen 📀 for tom såkasse
  - = 1 for gyldig alarm
  - ≁ = 0 for ugyldig alarm
  - Alarmen aktiveres eller deaktiveres på skift ved hvert tryk.

### c) <u>Udløsning af alarmer</u>

Når der udløses en alarm, stiller cursoren sig foran funktionen, der drejer sig om.

#### 1 → 🐳

➤ Meddelelsen " alar" vises sammen med en række biplyde + visninger:

| ≻ | Distribution | ROTA |
|---|--------------|------|
| ≻ | Såkasse tom  | PROD |

# Ultron MS with Spreader

# Ultron MS med distributør

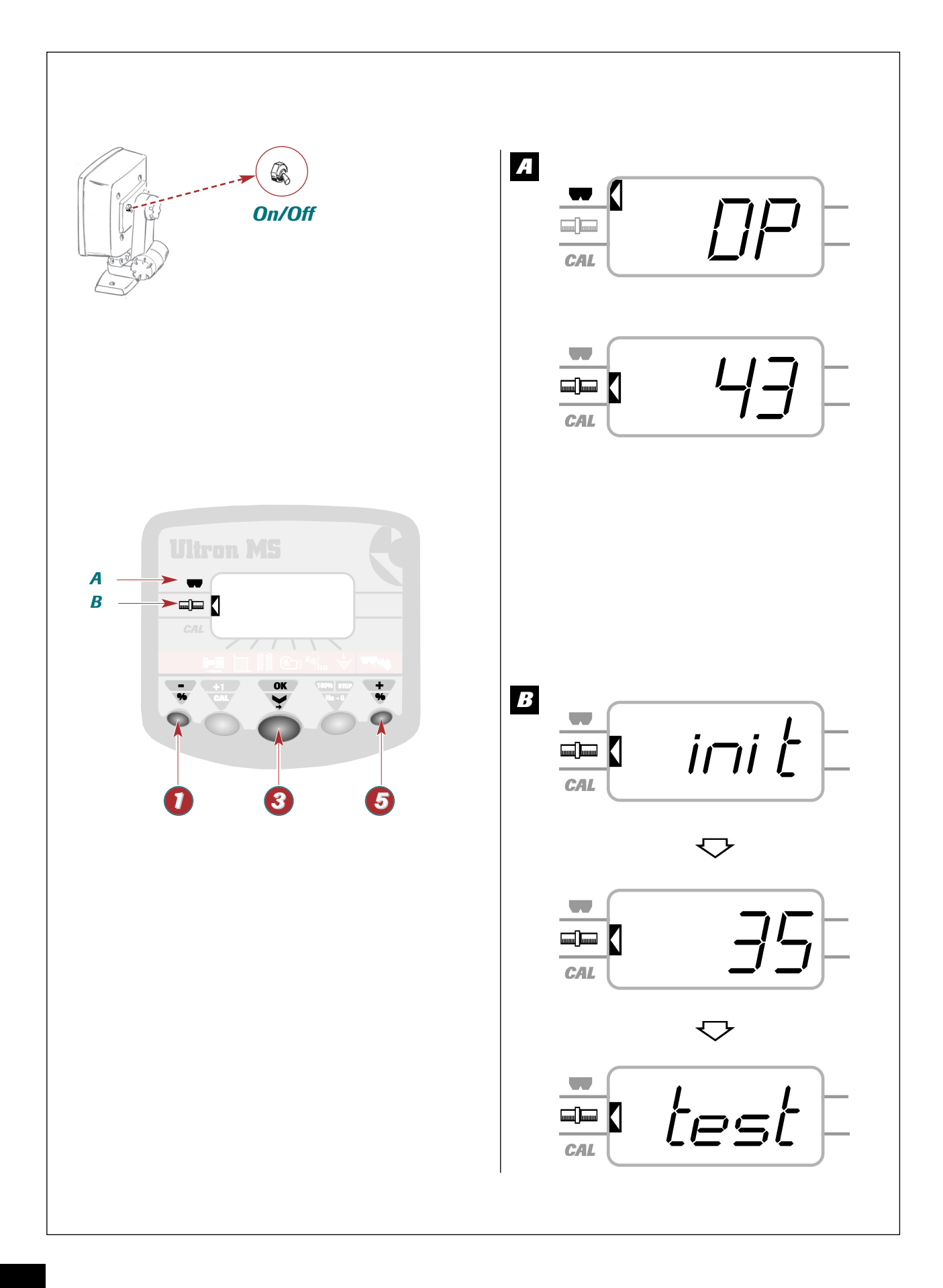

### Ultron MS with Spreader

### Ultron MS med distributør

A

A Choosing an application

- Switch the unit on

symbol shown below

- Press button 6 to select a machine. ➤ The display will read: " DP " for a spreader.

- Press button **(3) to confirm** your choice. ➤ The display will show the most recently

stored actuator setting.

A —

L'afficheur indique:

Choix de l'utilisation

### B Fonction débit - Appuyer sur la touche 📀 . - Mettre l'instrument sous tension Le curseur latéral est placé devant le sigle ➤ Le message " ini†" apparaît et les vérins s'initialisent. ▶ • → Le curseur latéral se place devant le sigle - Sélectionner la machine avec la touche 6. "DP " pour distributeur d'engrais. Les vérins se positionnent au repère 35 et le message " 35 " apparaît. Valider la sélection par l'appui sur la touche 3 L'afficheur indique le dernier réglage ➤ L'afficheur indique "test". mémorisé des vérins.

**<u>Remarque :</u>** " 35 " est la valeur moyenne pour réaliser l'essai de débit. Pour les petites quantités/ha (ex: colza en semoir / Anti limace en distributeur) mettre au repère " 15 " par exemple à l'aide des touches 06.

GB

# **B** Flow rate function"

- - The message "init" will appear and the actuators will be initialised.
  - ➤ The side cursor will appear alongside the symbol shown below

- The actuators will move to the 35 mark and " 35 " will be displayed.
- ➤ The display will read " test".

*Note :* " *∃*5 " is the average setting for performing a calibration test.

For low quantities per hectare (e.g. rape seed in the seed drill/slug pellets in the spreader) set to the " 15 " mark, for example, using **0 5** . DK

### A Valg af anvendelse

- Sæt spænding på instrumentet Den laterale cursor er placeret foran mærket

➤ The side cursor will appear alongside the

**>** 

- A -**>**
- Vælg maskine med knappen 6. Der vises: " DP" for gødningsspredning.
- Godkend valget ved at trykke på knappen 3.
  - ➤ Der vises den sidst lagrede indstilling af stempler.

### **B** Mængdefunktion

- Tryk på knappen 📀.
  - Meddelelsen " init" vises, og stemplerne vises.
  - Den laterale cursor placerer sig foran mærket

₿ ----->

- Stemplerne placerer sig på stedet 35, og meddelelsen "35" vises.
- → Der vises "test".

### <u>Bemærk:</u>

"35" er en mellemværdi til udførelse af en prøvemængde. Ved helt små mængder/ha (f.eks.: rapsfrø / Anti-snegl i distributøren) skal du sætte den på "15" f.eks. vha. af knapperne 🚺 6.

# Ultron MS with Spreader

Ultron MS med distributør

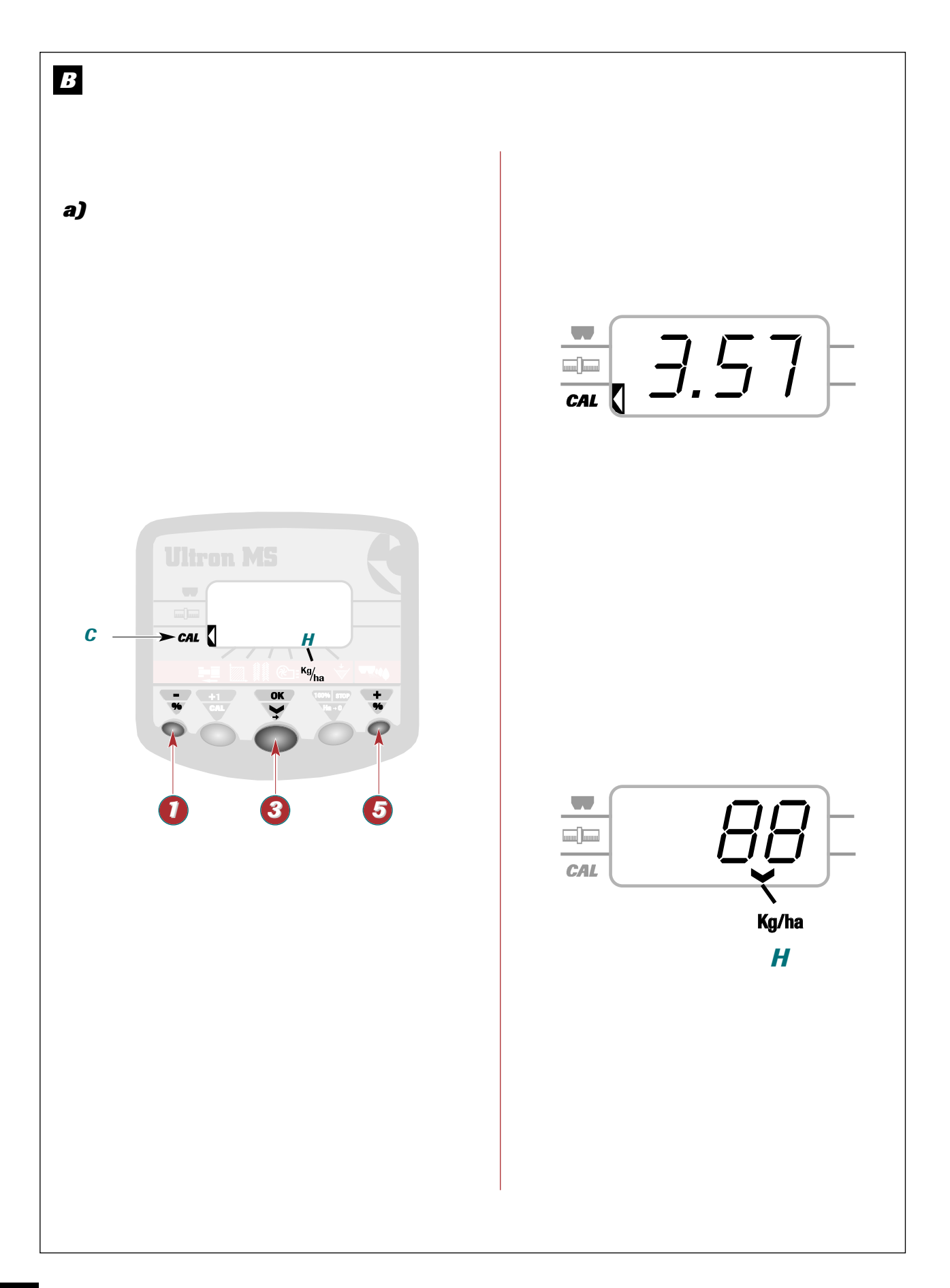

### Ultron MS with Spreader

### Ultron MS med distributør

### B

### a) Essai de débit

- Appuyer sur la touche 📀 . Le curseur latéral est placé devant le sigle

> **C** – -> CAL

- L'afficheur indique un poids théorique en Kg ➤ Le boîtier est en attente.
- Faire l'essai de débit (cf notice d'utilisation de la machine).
- Peser la quantité obtenue à l'essai.
- Entrer la valeur en Kg avec 🚺 et 😏 .

### <u>**R**EMARQUE</u> :

Pour les petites valeurs, entrer 3 chiffres après la virgule. (0,000 Kg)

# B

### a) The calibration test

- Press button 📀 .
  - The side cursor will appear alongside the symbol shown below

С > CAL

- ➤ The display will show a hypothetical weight in kg The unit is on standby.
- Carry out the calibration test (refer to the machine's instructions for use).
- Weigh the amount obtained from the test.
- Enter the weight in kg using **()** and **()**.

### NOTE :

For low weights, enter a figure to 3 decimal places (0.000 Kg)

### B

### a) Prøvemængde

- Tryk på knappen 🛐.
  - Den laterale cursor er placeret foran mærket

С

- ➤ Der vises en teoretisk vægt i Kg
- Kontrolboksen afventer.
- Udfør prøvemængden (if. maskinens brugervejledning).
- Vej den opnåede mængde ved prøven.
- Indtast værdien i Kg med 10 og 5.

#### <u>Bemærk:</u>

Ved små værdier skal du indtaste 3 tal efter kommaet. (0,000 Kg)

Appuyer sur la touche 📀 . Le curseur se place sur la position H —

─**≻** <sup>Kg</sup>/ha

➤ Le boîtier calcule et note une quantité en Kg/ha théorique.

### Deux choix possibles:

a) La dose inscrite est la dose voulue. - Appuyer sur la touche 📀 Vous pouvez aller travailler.

- b) La dose inscrite est différente de la dose voulue. - Appuyer sur la touche 🚺 ou 🗔 pour
  - mettre la dose désirée.
  - Appuyer sur la touche 🔕 Vous pouvez aller travailler.

### GB

- Press button 📀 . ➤ The cursor will move to
  - → <sup>Kg</sup>/ha Η
  - The unit will calculate and note a hypothetical amount in kg/ha.
  - There are two possibilities:
    - a) If the application rate recorded is correct: - Press button 60 . ➤ You may now begin work.
    - b) If the application rate recorded is not correct:
      - **Press button ()** or **()** to enter the required application rate.
      - Press button 📀 ➤ You may now begin work.
- DK
- Tryk på knappen 📀.
  - Cursoren placerer sig på stedet → <sup>Kg</sup>/<sub>ha</sub> Н
  - Kontrolboksen beregner og noterer en teoretisk kvantitet i Kg/ha.

### Der er to valgmuligheder:

- a) Den skrevne mængde og den ønskede mængde.
  - Tryk på knappen 📀. Du kan begynde arbejdet.
- b) Den skrevne mængde er forskellig fra den ønskede mængde.
  - Tryk på knappen 🚺 eller 🜀 for at angive den ønskede mængde.
  - Tryk på knappen 📀.
    - ≻ Du kan begynde arbejdet.

# Ultron MS with Spreader

Ultron MS med distributør

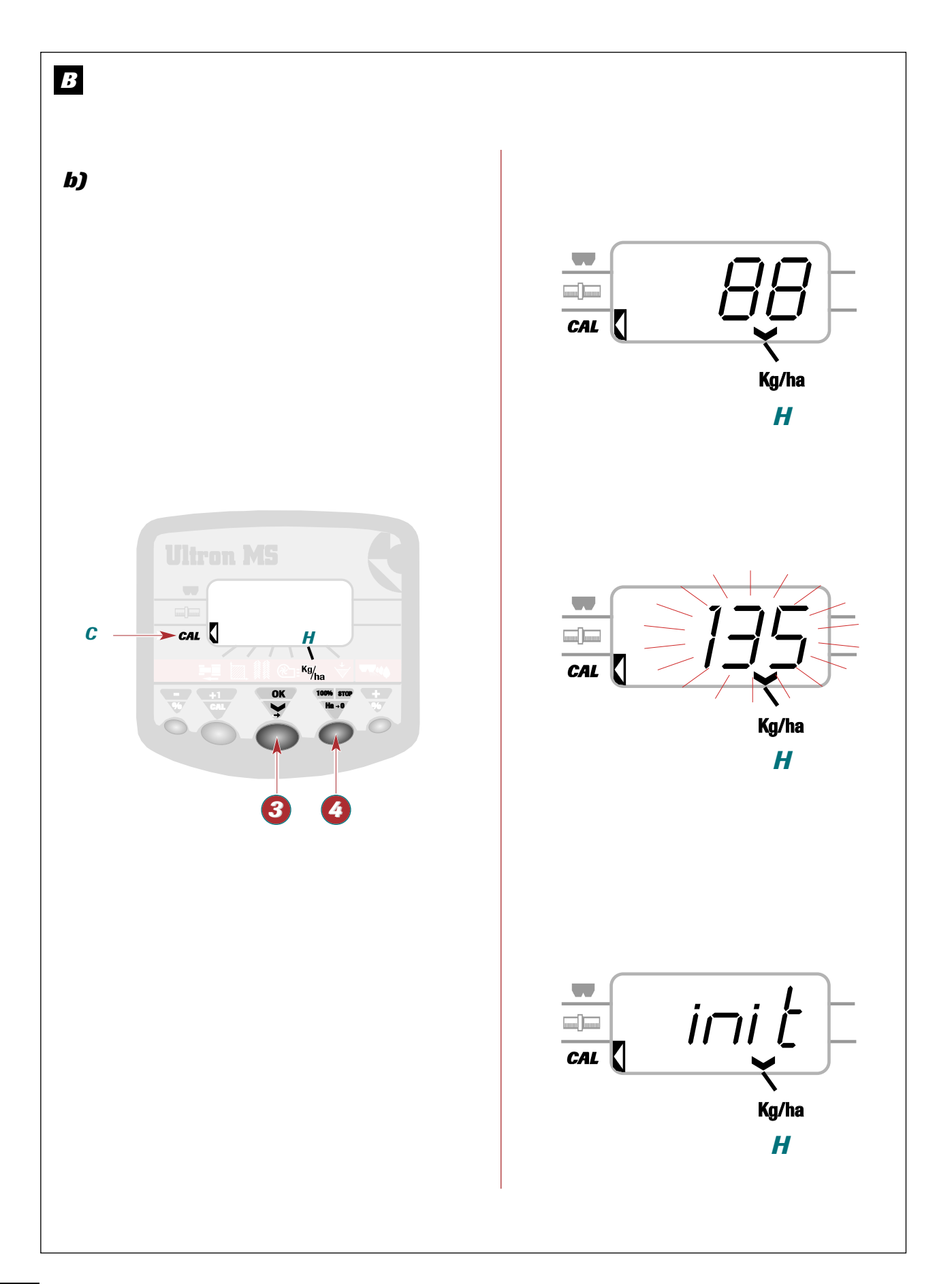

### Ultron MS with Spreader

### Ultron MS med distributør

B

- b) Accès direct au réglage après arrêt du boîtier
- **Appuyer** sur la touche **(3)** après la mise sous tension.
- Appuyer sur la touche 
   ▲ Le curseur latéral se positionne sur

   ♦ Le curseur latéral se positionne sur

C -----> CAL

et l'afficheur indique le dernier réglage mémorisé des vérins.

- Appuyer sur la touche S. pour initialiser la même valeur.
  - L'écran indique " ini†" le temps que le vérin se positionne au repère programmé.
  - Vous pouvez aller travailler.
- B

### b) Gaining direct access to the settings when the unit has been switched off

- Press button S after power has been switched on.
- Press button Ø.
   ➤ The side cursor will move to

# C ----> CAL

and the display will bring up the most recently stored actuator settings.

- Press button <sup>3</sup> to initialise the same value.

   The message "init" will be displayed on screen while the actuator is transferring to the programmed mark.
  - ➤ You may now begin work.

### B

### b) Direkte adgang til indstilling efter kontrolboksen har været standset

- Tryk på knappen 3, efter der er sat tryk på.

Tryk på knappen <a>O</a>.
 → Den laterale cursor placerer sig på,

C ----- CAL

og der vises den sidst lagrede indstilling af stemplerne.

- Tryk på knappen 3 for at bruge den samme værdi.
  - Skærmen viser "init" tidspunktet, hvor stemplet stiller sig på det programmerede sted.
  - ➤ Du kan begynde arbejdet.

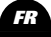

GB

DK

# Ultron MS with Spreader

Ultron MS med distributør

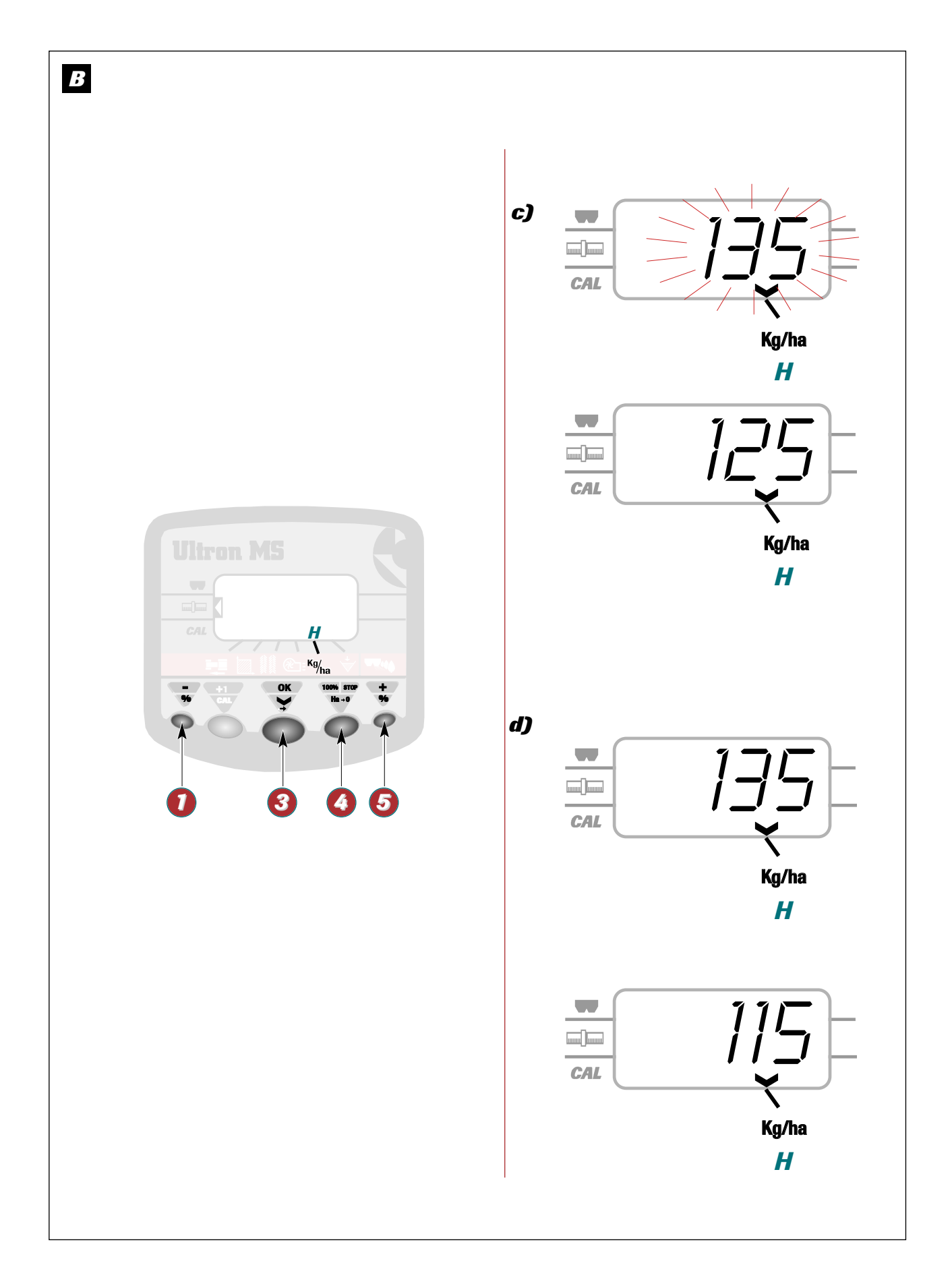

### Ultron MS with Spreader

Ultron MS med distributør

### B

### c) Modification de la dose de référence

- Rester appuyé 3 secondes sur ⑤ ou sur ⑧.
   → La valeur de la dose clignote seule
- Modifier la valeur avec les touches ① et ⑤ .

   → La valeur clignote.
  - → La valeur de la dose réglée s'affiche.
- Valider en appuyant sur la touche i lorsque la valeur est obtenue à l'affichage.

### REMARQUE :

La modification de la dose de référence est à effectuer uniquement avec le même produit. Sinon procéder à un nouvel essai.

# B

### c) Changing the standard application rate setting

- Change the application rate setting using buttons 1 and 6.
  - → The application rate setting will start to flash.
  - The new application rate setting will be displayed.
- Press button S to confirm the new application rate setting displayed.

### Note:

The standard load setting should only be changed or the same seed type. In other cases, a new test should be performed.

# B

### c) Ændring af referencemængden

- Ændr værdien med knapperne ① og ⑤.
   → Værdien blinker.
  - Den justerede værdi vises.
  - Den justerede værdi vises.
- Godkend ved at **trykke på** knappen **(5)**, hvorefter værdien vises på skærmen.

### <u>Bemærk:</u>

Ændring af referencemængden skal kun udføres en gang for det samme produkt. Fortsæt derefter med en ny prøve.

### d) Modulation

- **Appuyer** sur la touche **1** pour diminuer la dose de 10%.
- Appuyer sur la touche 6 pour augmenter la dose de 10%.
- Appuyer sur la touche of pour revenir à la dose de référence.
  - ➤ La dose est modulée par palier de 10% à chaque impulsion.
  - La valeur de modulation (%) s'affiche en alternance avec la dose réglée.

### Remarque :

Si la dose est trop fortement augmentée et que le semoir, ou le distributeur ne peut la réaliser, la quantité inscrite clignote.

GB

DK

### d) Adjustments

- **Press** button **()** to reduce the application rate by 10%.
- **Press** button **(5)** to increase the application rate by 10%.
- **Press** button **4** to revert to the standard application rate.
  - The application rate is adjusted up or down by 10% each time the buttons are pressed.
  - The display switches back and forth between the rate of adjustment (%) and the new application rate.

### Note:

If there is a sharp increase in the application rate setting that the seed drill or spreader cannot handle, the amount displayed on the screen will flash.

### d) Modulering

- **Tryk** på knappen **1**. for at minimere mængden med 10 %.
- Tryk på knappen 5 for at forhøje mængden med 10 %.
- Tryk på knappen (3) for at komme tilbage til reference- mængden.
  - Mængden moduleres af lejer med 10 % ved hver impuls.
  - Modulationsværdien (%) vises på skift med den fastsatte mængde.

#### Bemærk:

Hvis mængden forhøjes meget, og hvis såmaskinen eller distributøren ikke kan håndtere den, vil den skrevne mængde blinke. 3

Ultron MS with Spreader

Ultron MS med distributør

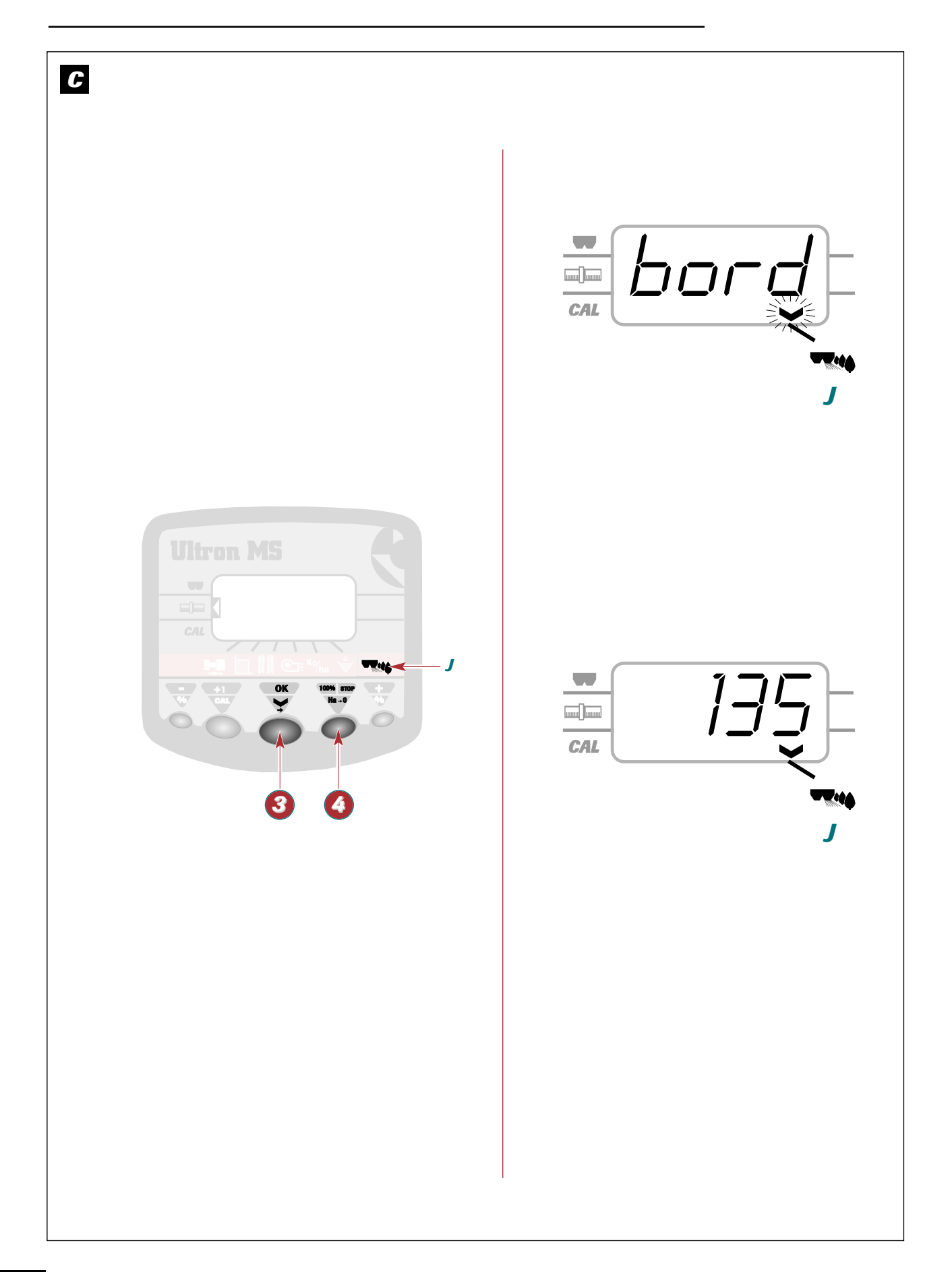

### Ultron MS with Spreader

Ultron MS med distributør

J

### **G** Fonction bordure

Sélectionner la fonction avec la touche 
 → Le curseur se place devant le sigle

### 

- ➤ Le message "bord "s'affiche à l'écran.
- Après 3 secondes, il s'affiche en alternance avec la valeur de la dose Ha.
- Le débit est automatiquement réduit de 20% côté droit.
- Appuyer sur la touche opur quitter le mode bordure.
  - ➤ La valeur de la dose réglée s'affiche.

### **G** Border-spreading function

Press button 3 to select the function.
 The side cursor will appear alongside the symbol shown below

### J \_\_\_\_> \*\*\*\*

- → "border" will appear on the screen.
- After 3 seconds, "border " and the application rate setting/ha will be displayed alternately on the screen.
- The flow rate is automatically reduced by 20% on the right-hand side.
- Press button () to exit border-spreading mode.
   The new application rate setting will appear.

### C Kantfunktion

- Vælg funktionen med knappen ⑧.
 → Cursoren placerer sig foran mærket

```
」 ── ──
```

- ➤ Meddelelsen "border" vises på skærmen.
- Efter 3 sekunder, vises den skiftevis med værdien for hektarmængden.
- Mængden reduceres automatisk med 20 % på højre side.
- Tryk på knappen 🔇 for at forlade kant-funktionen.
  - Den justerede værdi vises.

3

GB

DK

# Information

Informationer

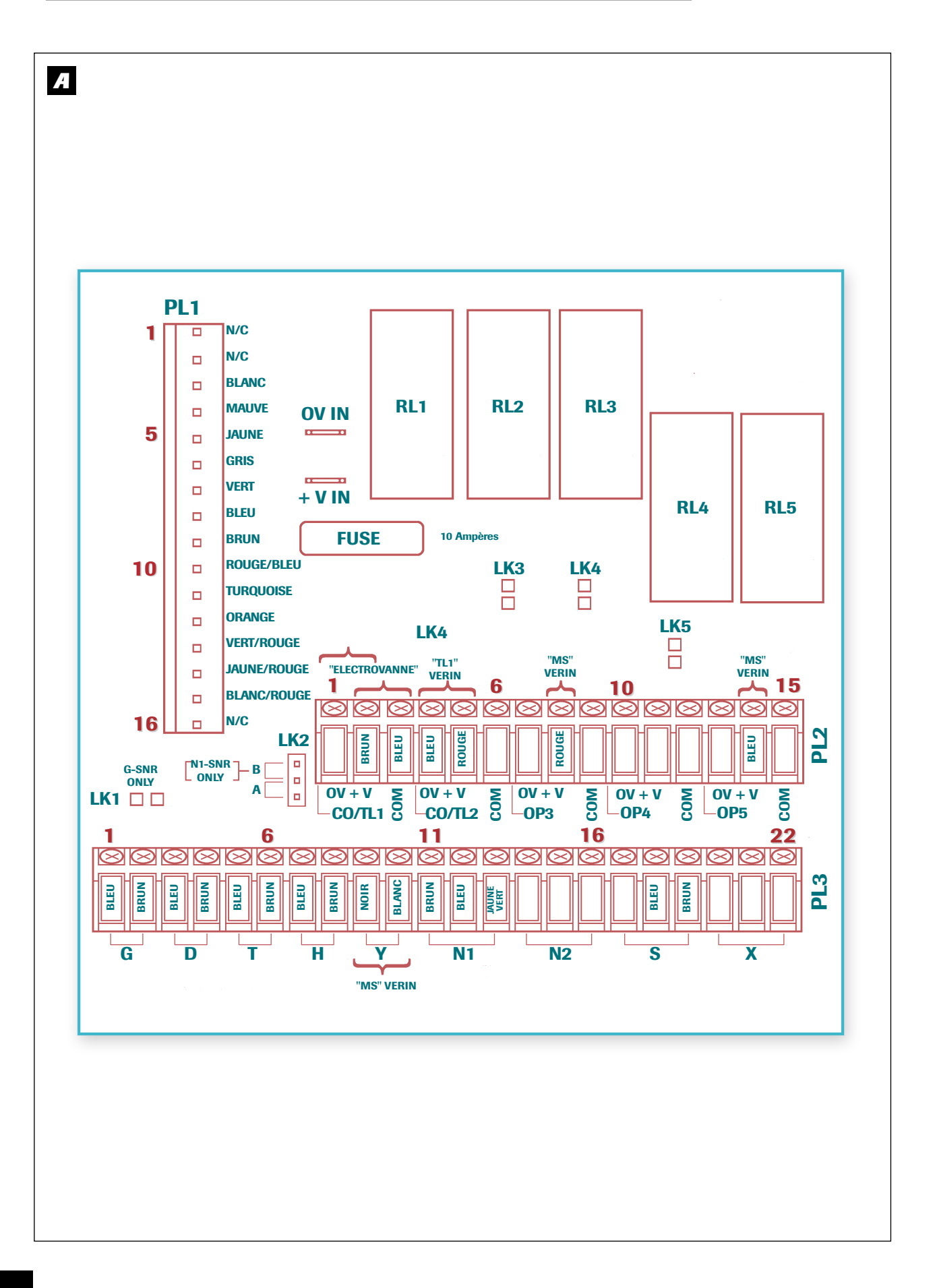

### Information

Informationer

### A Schématisation du circuit

- G Traceur gauche
- D Traceur droit
- T Turbine
- H Surface

Circuit overview

Fan

Surface

Metering device

Tramlining actuator

Application rate adjustment actuator

LH marker

RH marker

G

D

Т

Н

S

Y

TL1

- S Distribution
- Y Vérin modulation dose
- TL1 Vérin jalonnage

# B Entretien

### a) Boîtier Electronique

Le boîtier ne nécessite pas d'entretien. Il est impératif toutefois de le conserver dans un lieu sec l'hiver.

### b) Capteurs

Les capteurs inductifs ne demandent aucun entretien toutefois attention aux chocs qui pourraient provoquer le déréglage de leurs positionnements.

- Bien nettoyer le semoir aprés utilisation pour éviter les dégats de rongeurs.
- Ne pas diriger le jet du nettoyeur haute pression vers les vérins électriques et électrovannes.

GB

ПĽ

# B Maintenance

### a) Electronic control unit

The control unit does not require any maintenance. It must nevertheless be kept in a dry place during winter.

### b) Sensors

The inductive sensors do not require maintenance. However, care must be taken to avoid knocks as these could throw their positional settings out of line.

- The seed drill should be cleaned thoroughly after use to prevent damage caused by rodents.
- Do not aim high-pressure cleaning sprays at the actuators or solenoid valves.

# A Kredsløbsdiagram

- G Venstre markør
- D Højre markør
- T Turbine
- H Overflade
- S Distribution
- Y Stempel til modulationsmængde
- TL1 Stempel til sporangivelse

# **B** Vedligeholdelse

a) Elektronisk kontrolboks

Boksen behøver ikke vedligeholdelse. Det er imidlertid vigtigt, at den opbevares på et tørt sted om vinteren.

### b) Følere

Induktiv-følerene kræver ikke vedligeholdelse; dog skal man være opmærksom på ikke at udsætte dem for stød, da dette kan påvirke deres indstilling.

- Sørg for omhyggeligt at rengøre såmaskinen efter brug for at forhindre skader fra gnavere.
- Ret ikke en stråle fra rengøring under højtryk mod de elektriske stempler og magnetventilerne.

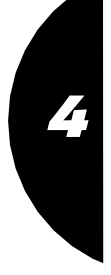

# Information

**Informationer** 

**C** Remèdes aux problèmes

| Pannes                                                                                    | Remèdes                                                                                                    |
|-------------------------------------------------------------------------------------------|----------------------------------------------------------------------------------------------------|
| Le boîtier ne s'allume pas                                                                | Vérifier le branchement 12 V continu<br>Vérifier le fusible 5 A                                                                             |
| Le boîtier s'allume puis s'éteint                                                         | Vérifier la polarité + / -                                                                                                    |
| L'information vitesse est incorrecte                                                      | Vérifier le coefficient de vitesse<br>Vérifier le positionnement du capteur sur l'arbre                                                     |
| Le comptage des hectares est incorrect                                                    | Vérifier le coefficient de vitesse<br>Vérifier la largeur de travail dans le programme<br>Vérifier le positionnement du capteur sur l'arbre |
| Il n'y a plus de comptage automatique pour le jalonnage (au comptage 2 fois au lieu de 1) | Vérifier le positionnement du capteur au niveau du mécanisme d'inversion des traceurs.                                                      |
| Contrôle d'un capteur inox                                                                | 100Ω                                                                                                    |

FR

GB

DK

# **G** Troubleshooting

| Problems                                                                            | Solutions                                                                                                    |
|-------------------------------------------------------------------------------------|----------------------------------------------------------------------------------------------------|
| The control unit does not come on.                                                  | Check the 12 V DC connection.<br>Check the 5 amp fuse.                                                                   |
| The control unit comes on and then goes off.                                        | Check the + / - polarity.                                                                                                |
| The information reading is incorrect                                                | Check the speed coefficient<br>Check the position of the sensor on the shaft                                             |
| The hectare count is incorrect                                                      | Check the speed coefficient<br>Check the working width in the programme<br>Check the position of the sensor on the shaft |
| The automatic count function is not working when tramlining (or is counting double) | Check the position of the sensor on the markers' reversing mechanism.                                                    |
| Check stainless steel sensor                                                        | 100Ω                                                                                                    |

# **G** Fejlretning

| FEJL                                                                                    | <b>AFHJÆLPNING</b>                                                                                                    |
|-----------------------------------------------------------------------------------------|----------------------------------------------------------------------------------------------------|
| Kontrolboksen tændes ikke                                                               | Kontroller forbindelse til 12 V-jævnstrøm<br>Kontroller 5 A-sikringen                                                            |
| Kontrolboksen tændes, men slukkes straks igen                                           | Kontroller polariteten + / -                                                                                                    |
| Hastighedsoplysningerne er forkerte                                                     | Kontroller hastighedskoefficienten<br>Kontroller placeringen af sensoren på akslen                                               |
| Hektartællingen er forkert                                                              | Kontroller hastighedskoefficienten<br>Kontroller den programmerede arbejdsbredde<br>Kontroller placeringen af sensoren på akslen |
| Den automatiske tælling af markeringen<br>fungerer ikke (tæller 2 gange i stedet for 1) | Kontroller placeringen af sensoren ved niveauet på vendemekanismen på markørerne.                                                |
| Kontrol af stålføler                                                                    | 100Ω                                                                                                    |

68